Действительно, начиная с версии ПО 04.00.zz

# Руководство по эксплуатации Cerabar S PMC71, PMP71, PMP75

Измерительные преобразователи давления FOUNDATION Fieldbus

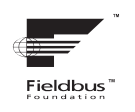

EHC

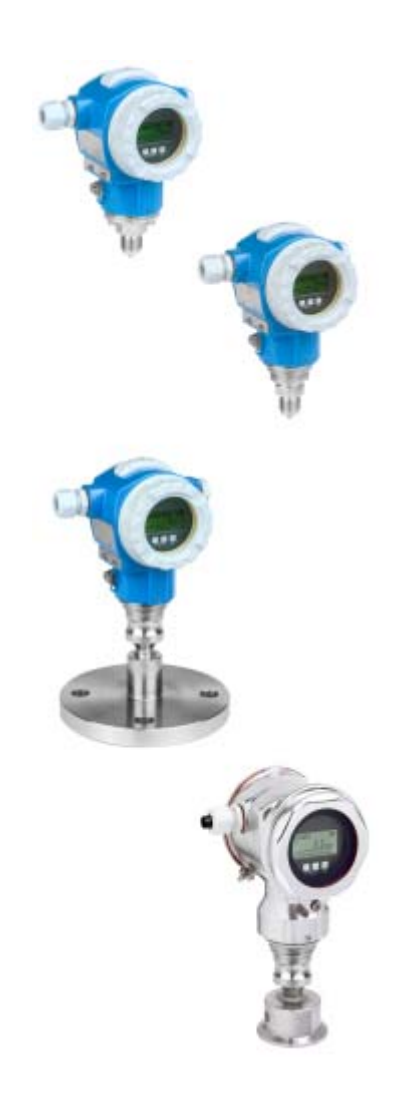

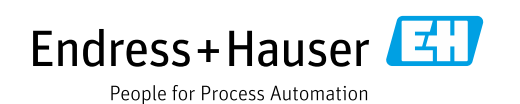

Убедитесь в том, что документ хранится в безопасном месте и всегда доступен при работе с прибором.

В целях предотвращения угрозы для персонала и имущества внимательно ознакомьтесь с разделом "Основные указания по технике безопасности", а также со всеми другими указаниями по технике безопасности, содержащимися в документе и имеющими отношение к рабочим процедурам.

Изготовитель оставляет за собой право изменять технические характеристики без предварительного уведомления. Дистрибьютор Endress+Hauser предоставит вам актуальную информацию и обновления настоящего руководства.

## Содержание

| 10на<br>1.1<br>1.2                                                                                                    | астоящем документе4<br>Назначение документа                                                                                                    |
|----------------------------------------------------------------------------------------------------|----------------------------------------------------------------------------------------------------|
| 1.3                                                                                                    | Зарегистрированные товарные знаки5                                                                                                    |
| 2                                                                                                    | Основные указания по технике                                                                                                    |
|                                                                                                    | безопасности 6                                                                                                    |
| 2.1<br>2.2<br>2.3<br>2.4<br>2.5<br>2.6                                                                                                    | Требования к персоналу       6         Назначение прибора       6         Техника безопасности на рабочем месте       6         Эксплуатационная безопасность       6         Взрывоопасная зона       7         Безопасность изделия       7                                                                                                    |
| 3                                                                                                    | Идентификация8                                                                                                    |
| 3.1<br>3.2<br>3.3<br>3.4                                                                                                    | Идентификация изделия                                                                                                    |
| 4                                                                                                    | Монтаж10                                                                                                    |
| 4.1<br>4.2<br>4.3<br>4.4                                                                                                    | Приемка и хранение       10         Условия монтажа       10         Общие инструкции по монтажу       11         Инструкции по монтажу       11                                                                                                    |
| 4.5                                                                                                    | Проверка после монтажа 20                                                                                                    |
| 4.5<br><b>5</b>                                                                                                    | Проверка после монтажа                                                                                                    |
| 4.5<br><b>5</b><br>5.1<br>5.2<br>5.3<br>5.4                                                                                                    | Проверка после монтажа       20         Электрическое подключение21         Подключение прибора       21         Подключение измерительной системы       22         Защита от перенапряжения (опционально)       23         Проверка после подключения       23                                                                                                    |
| <ul> <li>4.5</li> <li>5.1</li> <li>5.2</li> <li>5.3</li> <li>5.4</li> <li>6</li> </ul>                                                                                                    | Проверка после монтажа       20         Электрическое подключение21         Подключение прибора       21         Подключение измерительной системы       22         Защита от перенапряжения (опционально)       23         Проверка после подключения       23         Управление       24                                                                                                    |
| <ul> <li>4.5</li> <li>5.1</li> <li>5.2</li> <li>5.3</li> <li>5.4</li> <li>6</li> <li>6.1</li> <li>6.2</li> <li>6.3</li> <li>6.4</li> </ul>                                                                  | Проверка после монтажа       20         Электрическое подключение                                                                                                    |
| <ul> <li>4.5</li> <li>5.1</li> <li>5.2</li> <li>5.3</li> <li>5.4</li> <li>6</li> <li>6.1</li> <li>6.2</li> <li>6.3</li> <li>6.4</li> <li>6.5</li> <li>6.6</li> <li>6.7</li> </ul>                           | Проверка после монтажа       20         Электрическое подключение                                                                                                    |
| <ul> <li>4.5</li> <li>5.1</li> <li>5.2</li> <li>5.3</li> <li>5.4</li> <li>6</li> <li>6.1</li> <li>6.2</li> <li>6.3</li> <li>6.4</li> <li>6.5</li> <li>6.6</li> <li>6.7</li> <li>6.8</li> <li>6.9</li> </ul> | Проверка после монтажа       20         Электрическое подключение.       21         Подключение прибора       21         Подключение измерительной системы       22         Защита от перенапряжения (опционально)       23         Проверка после подключения       23         Управление       24         Местный дисплей (опционально)       24         Элементы управления       26         Интерфейс FOUNDATION Fieldbus       29         Местное управление – местный дисплей       11         FieldCare       44         НistoROM®/M-DAT (опционально)       44         Блокирование и разблокирование       50         Заводская настройка (сброс)       50                                                                                                    |
| 4.5<br>5.1<br>5.2<br>5.3<br>5.4<br>6<br>6.1<br>6.2<br>6.3<br>6.4<br>6.5<br>6.6<br>6.7<br>6.8<br>6.9<br><b>7</b>                                                                                             | Проверка после монтажа       20         Электрическое подключение.       21         Подключение прибора       21         Подключение измерительной системы       22         Защита от перенапряжения (опционально)       23         Проверка после подключения       23         Управление       24         Местный дисплей (опционально)       24         Элементы управления       26         Интерфейс FOUNDATION Fieldbus       29         Местное управление – местный дисплей       41         FieldCare       44         HistoROM®/M-DAT (опционально)       44         Блокирование и разблокирование       50         Заводская настройка (сброс)       50                                                                                                    |
| 4.5<br>5.1<br>5.2<br>5.3<br>5.4<br>6<br>6.1<br>6.2<br>6.3<br>6.4<br>6.5<br>6.6<br>6.7<br>6.8<br>6.9<br>7.1<br>7.2<br>7.3                                                                                    | Проверка после монтажа       20         Электрическое подключение.       21         Подключение прибора       21         Подключение измерительной системы       22         Защита от перенапряжения (опционально)       23         Проверка после подключения       23         Управление       24         Местный дисплей (опционально)       24         Элементы управления       26         Интерфейс FOUNDATION Fieldbus       29         Местное управление – местный дисплей       41         FieldCare       44         HistoROM®/M-DAT (опционально)       44         Блокирование и разблокирование       50         Заводская настройка (сброс)       50         Ввод в эксплуатацию       53         Функциональная проверка       53         Ввод в эксплуатацию при помощи       53         Ввод в эксплуатацию при помощи       54 |

| 7.5<br>7.6<br>7.7<br>7.8<br>7.9 | Регулировка положения                                              |
|---------------------------------|--------------------------------------------------------------------|
|                                 | FOUNDATION Fieldbus FF912                                          |
| 8                               | Техническое обслуживание 79                                        |
| 8.1<br>8.2                      | Инструкции по очистке                                              |
| 9                               | Диагностика и устранение                                           |
|                                 | неисправностей 80                                                  |
| 9.1<br>9.2                      | Устранение неисправностей                                          |
| 0.0                             | отображаемая на местном дисплее                                    |
| 9.3                             | Отображение диагностического события в<br>управляющей программе 82 |
| 9.4                             | Диагностические сообщения в блоке                                  |
| 95                              | преобразователя DIAGNOSTIC (TRDDIAG) 83                            |
| 9.6                             | Реакция выходов на ошибки                                          |
| 9.7                             | Квитирование сообщений 100                                         |
| 9.8                             | Ремонт 101                                                         |
| 9.9                             | Ремонт приборов с сертификатами                                    |
| 0 10                            | взрывозащиты IUI                                                   |
| 9.10                            | Возвраты 102                                                       |
| 9.12                            | Утилизация 102                                                     |
| 9.13                            | Версии программного обеспечения 102                                |
| 10                              | Технические характеристики 102                                     |
| 11                              | Приложение 102                                                     |
| 11.1                            | Присвоение названий параметров на                                  |
|                                 | английском языке на местном дисплее 102                            |
|                                 | Алфавитный указатель 106                                           |

## 1 О настоящем документе

## 1.1 Назначение документа

Настоящее руководство по эксплуатации содержит информацию, необходимую на различных стадиях срока службы прибора: начиная с идентификации изделия, приемки и хранения, монтажа, подключения, ввода в эксплуатацию, эксплуатации и завершая устранением неисправностей, техническим обслуживанием и утилизацией.

## 1.2 Символы

## 1.2.1 Символы техники безопасности

| Символ                          | Значение                                                                                                    |
|---------------------------------|----------------------------------------------------------------------------------------------------|
| <b>ОПАСНО</b><br>А0011189-RU    | ОПАСНО!<br>Данный символ предупреждает об опасной ситуации. Если допустить такую ситуацию,<br>она приведет к тяжелой или смертельной травме.                          |
| <b>ОСТОРОЖНО</b><br>А0011190-RU | ОСТОРОЖНО!<br>Данный символ предупреждает об опасной ситуации. Если допустить такую ситуацию,<br>она может привести к тяжелой или смертельной травме.                 |
| <b>А</b> 0011191-RU             | ПРЕДУПРЕЖДЕНИЕ!<br>Данный символ предупреждает об опасной ситуации. Если допустить такую ситуацию,<br>она может привести к травме легкой или средней степени тяжести. |
| УВЕДОМЛЕНИЕ<br>А0011192-RU      | <b>УВЕДОМЛЕНИЕ!</b><br>Данный символ обозначает информацию о процедурах и других данных, которые не<br>приводят к травмам.                                            |

## 1.2.2 Электротехнические символы

| Символ | Значение                                                                                                    | Символ   | Значение                                                                                                    |
|--------|----------------------------------------------------------------------------------------------------|----------|----------------------------------------------------------------------------------------------------|
|        | Постоянный ток                                                                                                    | 2        | Переменный ток                                                                                                    |
| $\sim$ | Постоянный и переменный ток                                                                                                    | <u> </u> | Заземление<br>Клемма заземления, которая еще до<br>подключения уже заземлена<br>посредством системы заземления.                                                                                                    |
|        | Подключение защитного заземления<br>Клемма, которая должна быть<br>подсоединена к заземлению до<br>выполнения других соединений. | Ą        | Эквипотенциальное подключение<br>Соединение, требующее подключения к<br>системе заземления предприятия: в<br>зависимости от национальных<br>стандартов или общепринятой практики<br>можно использовать провод<br>выравнивания потенциалов или систему<br>заземления по схеме "звезда". |

## 1.2.3 Символы для обозначения инструментов

| Символ   | Значение              |
|----------|-----------------------|
| A0011221 | Шестигранный ключ     |
| A0011222 | Рожковый гаечный ключ |

| Символ                                     | Значение                                                                       |
|--------------------------------------------|--------------------------------------------------------------------------------|
| A0011182                                   | <b>Допускается</b><br>Обозначает разрешенные процедуры, процессы или действия. |
| A0011184                                   | Не допускается<br>Обозначает запрещенные процедуры, процессы или действия.     |
| A0011193                                   | <b>Рекомендация</b><br>Указывает на дополнительную информацию.                 |
| A0028658                                   | Ссылка на документацию                                                         |
| A0028659                                   | Ссылка на страницу.                                                            |
| A0028660                                   | Ссылка на рисунок                                                              |
| <b>1.</b> , <b>2.</b> , <b>3.</b> A0031595 | Последовательность шагов                                                       |
| L                                          | Результат последовательности действий                                          |
| A0028673                                   | Внешний осмотр                                                                 |

#### 1.2.4 Символы для различных типов информации

## 1.2.5 Символы, изображенные на рисунках

| Символ                  | Значение                   |
|-------------------------|----------------------------|
| 1, 2, 3, 4 и т. п.      | Нумерация основных пунктов |
| 1. , 2. , 3<br>A0031595 | Последовательность шагов   |
| А, В, С, D и т. д.      | Виды                       |

## 1.2.6 Символы, изображенные на приборе

| Символ                                     | Значение                                                                                                    |
|--------------------------------------------|----------------------------------------------------------------------------------------------------|
| $\bigwedge \rightarrow \coprod_{A0019159}$ | Указание по технике безопасности<br>Соблюдайте указания по технике безопасности, содержащиеся в соответствующем<br>руководстве по эксплуатации. |

## 1.3 Зарегистрированные товарные знаки

#### **KALREZ**<sup>®</sup>

Зарегистрированный товарный знак компании E.I. DuPont de Nemours & Co., г. Уилмингтон, США.

TRI-CLAMP®

Зарегистрированный товарный знак компании Ladish & Co., Inc., г. Кеноша, США.

#### FOUNDATION<sup>TM</sup> Fieldbus

Зарегистрированный товарный знак группы компаний FieldComm Group, г. Остин, США.

#### GORE-TEX®

Зарегистрированный товарный знак компании W.L. Gore & Associates, Inc., США.

## 2 Основные указания по технике безопасности

## 2.1 Требования к персоналу

Персонал, ответственный за монтаж, ввод в эксплуатацию, диагностику и техническое обслуживание, должен соответствовать следующим требованиям:

- Обученные квалифицированные специалисты должны иметь соответствующую квалификацию для выполнения конкретных функций и задач.
- Получить разрешение на выполнение данных работ от руководства предприятия.
- Быть осведомленным о действующих нормах национального законодательства.
- Перед началом работы внимательно ознакомиться с инструкциями, представленными в руководстве по эксплуатации, с сопроводительной документацией, а также с сертификатами (в зависимости от цели применения).
- Следовать инструкциям и соблюдать основные условия.

Обслуживающий персонал должен соответствовать следующим требованиям:

- Пройти инструктаж и получить разрешение на выполнение данных работ от руководства
  - предприятия.
- Следовать инструкциям, представленным в настоящем руководстве по эксплуатации.

## 2.2 Назначение прибора

Прибор Cerabar S представляет собой преобразователь давления для измерения уровня и давления.

### 2.2.1 Использование не по назначению

Изготовитель не несет ответственности за повреждения, вызванные неправильным использованием или использованием прибора не по назначению.

Пояснение относительно пограничных ситуаций:

Сведения о специальных жидкостях, в том числе жидкостях для очистки: специалисты Endress+Hauser готовы предоставить всю необходимую информацию, касающуюся устойчивости к коррозии материалов, находящихся в контакте с жидкостями, но не несут какой-либо ответственности, и не предоставляют каких бы то ни было гарантий.

## 2.3 Техника безопасности на рабочем месте

При работе с датчиком необходимо соблюдать следующие правила:

- Пользуйтесь необходимыми средствами индивидуальной защиты в соответствии с национальными нормами.
- Подключение прибора выполняется при отключенном сетевом напряжении.

## 2.4 Эксплуатационная безопасность

Угроза несчастного случая!

- Эксплуатируйте прибор только в том случае, если он находится в надлежащем техническом состоянии, а ошибки и неисправности отсутствуют.
- Оператор несет ответственность за исправность прибора.

#### Изменение конструкции прибора

Несанкционированное изменение конструкции прибора запрещено и может представлять непредвиденную опасность:

Если, несмотря на это, все же требуется внесение изменений в конструкцию прибора, обратитесь в компанию Endress+Hauser.

#### Ремонт

Для обеспечения постоянной эксплуатационной безопасности и надежности необходимо соблюдать следующие правила:

- Ремонт прибора возможен только при наличии специального разрешения.
- Соблюдайте федеральные/национальные нормы, касающиеся ремонта электрических приборов.
- Используйте только оригинальные запасные части и комплектующие производства компании Endress+Hauser.

## 2.5 Взрывоопасная зона

Во избежание травмирования персонала или повреждения установки при использовании прибора во взрывоопасных зонах (например, для обеспечения взрывозащиты или безопасности эксплуатации резервуара, работающего под давлением) необходимо соблюдать следующие правила:

- Проверьте заводскую табличку, чтобы определить, можно ли использовать приобретенный прибор для предполагаемого применения во взрывоопасной зоне.
- Соблюдайте инструкции, приведенные в отдельной сопроводительной документации, которая является неотъемлемой частью настоящего руководства.

## 2.6 Безопасность изделия

Данный измерительный прибор разработан в соответствии со сложившейся инженерной практикой, отвечает современным требованиям безопасности, прошел испытания и поставляется с завода в безопасном для эксплуатации состоянии. Он соответствует общим стандартам безопасности и требованиям законодательства. Он также соответствует директивам ЕС, перечисленным в декларации о соответствии. Компания Endress+Hauser подтверждает это нанесением маркировки СЕ на прибор.

## 3 Идентификация

## 3.1 Идентификация изделия

Измерительный прибор можно идентифицировать следующими методами:

- Технические данные, указанные на заводской табличке
- Код заказа с разбивкой функций прибора, указанный в транспортной накладной
- Ввод серийных номеров, указанных на заводских табличках, в программу W@M Device Viewer (www.endress.com/deviceviewer): будет отображена вся информация об измерительном приборе.

Для обзора предоставляемой технической документации введите серийный номер, указанный на заводской табличке, в W@M Device Viewer (www.endress.com/ deviceviewer).

## 3.1.1 Адрес изготовителя

Endress+Hauser SE+Co. KG Hauptstraße 1 79689 Maulburg, Germany (Германия) Адрес завода-изготовителя: см. заводскую табличку.

## 3.2 Обозначения на приборе

## 3.2.1 Заводская табличка

В зависимости от исполнения прибора используются разные заводские таблички.

На заводской табличке приведены следующие сведения:

• Название изготовителя и наименование прибора

- Адрес владельца сертификата и страна производства
- Код заказа и серийный номер
- Технические характеристики
- Информация о сертификате

Сравните данные на заводской табличке с данными заказа.

## 3.2.2 Идентификация типа датчика

См. параметр Sensor Meas. Туре в руководстве по эксплуатации ВАООЗОЗР.

## 3.3 Комплект поставки

В комплект поставки входят следующие элементы:

- Преобразователь давления Cerabar S
- Для приборов с опцией HistoROM/M-DAT:
  - CD-ROM с управляющим ПО, разработанным компанией Endress+Hauser
- Дополнительные принадлежности

Прилагаемая документация:

- Руководства по эксплуатации ВА00302Р и ВА00303Р доступны в Интернете.
   → См. веб-сайт www.de.endress.com → Документация.
- Краткое руководство по эксплуатации КА01025Р
- Буклет КА00252Р
- Акт выходного контроля
- Дополнительные указания по технике безопасности для приборов с сертификатами ATEX, IECEx и NEPSI
- Дополнительно: акт заводской калибровки, сертификаты испытаний

## 3.4 Маркировка СЕ, декларация о соответствии

Данный прибор разработан на базе современных технологий, безопасен в эксплуатации, испытан и поставлен с завода-изготовителя в безопасном для эксплуатации состоянии. Прибор соответствует действующим стандартам и нормативным требованиям, перечисленным в декларации соответствия ЕС и, следовательно, соответствует установленным требованиям директив ЕС. Компания Endress+Hauser подтверждает успешное испытание прибора нанесением маркировки СЕ.

## 4 Монтаж

## 4.1 Приемка и хранение

## 4.1.1 Приемка

- Проверьте упаковку и содержимое на наличие следов повреждения.
- Проверьте накладную на наличие всех пунктов и соответствие сделанному заказу.

## 4.1.2 Транспортировка до точки измерения

## ▲ ОСТОРОЖНО

#### Неправильная транспортировка

Корпус, мембрана и капиллярная трубка могут быть повреждены, существует опасность несчастного случая!

- Транспортируйте измерительный прибор до точки измерения в оригинальной упаковке или держа за технологическое соединение, не снимая транспортную защиту мембраны.
- Соблюдайте указания по технике безопасности и условия транспортировки, действующие для приборов массой более 18 кг (39,6 фунта).
- Запрещается браться за капиллярные трубки при переноске разделительных диафрагм.

## 4.1.3 Хранение

Измерительный прибор должен храниться в сухом, чистом месте, защищенном от повреждений (EN 837-2). Диапазон температуры хранения: см. техническое описание.

## 4.2 Условия монтажа

## 4.2.1 Монтажные размеры

→ Для получения информации о размерах см. техническое описание прибора Cerabar S TI00383P, раздел "Механическая конструкция".

## 4.3 Общие инструкции по монтажу

Прибор с резьбой G 1 1/2:

При вворачивании прибора в резьбовое гнездо на резервуаре необходимо следить за тем, чтобы уплотнение соприкасалось с уплотнительной поверхностью технологического соединения. Во избежание дополнительной нагрузки на технологическую мембрану резьбу ни в коем случае не следует герметизировать пенькой или подобными материалами.

- Приборы с резьбой NPT:
  - Оберните резьбу фторопластовой лентой, чтобы загерметизировать ее.
  - Затягивайте прибор только за шестигранный болт. Запрещается поворачивать прибор за корпус.
  - Запрещается затягивать винт с избыточным усилием. Максимально допустимый момент затяжки: 20–30 Н·м (14,75–22,13 фунт-сила-фут)
- Для перечисленных ниже технологических соединений требуется момент затяжки макс. 40 Н м (29,50 фунт-сила-фут):
  - Резьба ISO 228 G1/2 (опция заказа 1А или 1В)
  - Резьба DIN 13 M20 x 1,5 (опция заказа 1N или 1P)

## 4.3.1 Монтаж датчиков с резьбой PVDF

#### **А** ОСТОРОЖНО

## Опасность повреждения технологического соединения!

Угроза несчастного случая!

Датчики с резьбой PVDF необходимо устанавливать с помощью монтажного кронштейна из комплекта поставки!

#### **А** ОСТОРОЖНО

#### Усталость материала вследствие воздействия давления и температуры! Опасность несчастного случая вследствие разрыва деталей! Высокое давление и высокая температура могут привести к срыву резьбы.

Необходимо регулярно проверять состояние резьбы и в случае необходимости подтягивать крепление с максимальным моментом затяжки 7 Н·м (5,16 фунт-силафут). Рекомендуется использовать фторопластовую ленту для уплотнения резьбы ½" NPT.

## 4.4 Инструкции по монтажу

- В зависимости от ориентации Cerabar S возможен сдвиг нулевой точки, т. е. когда резервуар пуст или частично заполнен, измеренное значение может быть не нулевым. Устранить смещение нулевой точки можно кнопкой "Zero" (Ноль) на электронной вставке или снаружи прибора либо посредством местного дисплея.
   → 26, раздел 6.2.1 "Расположение элементов управления", → 27, раздел 6.2.2 "Функции элементов управления местный дисплей не подключен" и → 58, раздел 7.5 "Регулировка положения".
- Для обеспечения оптимальной видимости местного дисплея корпус можно поворачивать на 380°. → 

   <sup>1</sup> 19, раздел 4.4.8 "Поворот корпуса".
- Компания Endress+Hauser выпускает монтажный кронштейн для монтажа на трубе или на стене. → 

   16, раздел 4.4.5 "Монтаж на стене и трубе (опционально)".

## 4.4.1 Инструкции по монтажу приборов без разделительных диафрагм – РМР71, РМС71

## УВЕДОМЛЕНИЕ

## Повреждение прибора!

Если в процессе очистки нагретый прибор Cerabar S охлаждается (например, холодной водой), то на короткое время создается вакуум, в результате чего через компенсатор давления (1) в датчик может проникнуть влага.

• Устанавливайте прибор следующим образом.

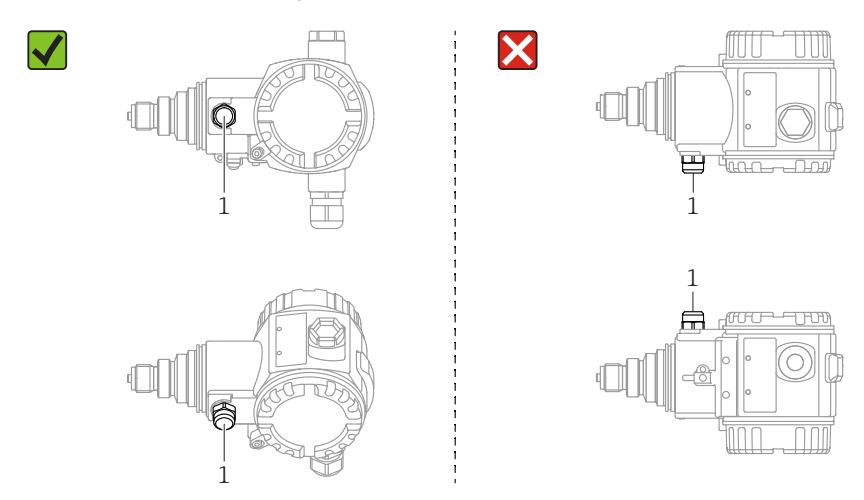

- Не допускайте попадания воды и загрязнений в отверстие для компенсации давления и фильтр GORE-TEX<sup>®</sup> (1).
- Приборы Cerabar S без разделительных диафрагм устанавливаются согласно нормам для манометров (DIN EN 837-2). Рекомендуется использовать отсечные устройства и сифоны. Ориентация зависит от поставленной задачи измерения.
- Недопустимо очищать технологические мембраны и прикасаться к ним твердыми или острыми предметами.
- Прибор должен устанавливаться в строгом соответствии с инструкциями во избежание нарушения требований стандарта ASME-BPE относительно пригодности к очистке (возможность очистки деталей, использующихся в стандартных условиях):

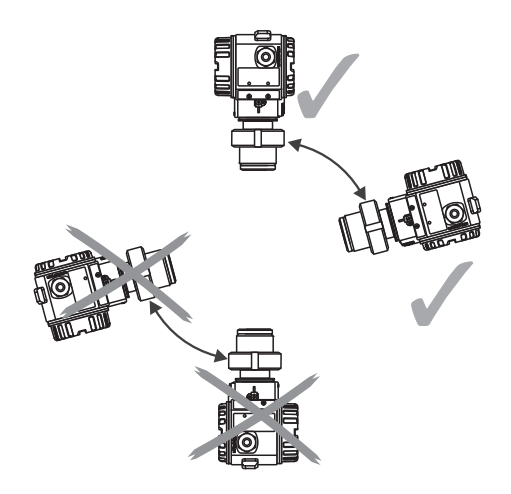

#### Измерение давления газа

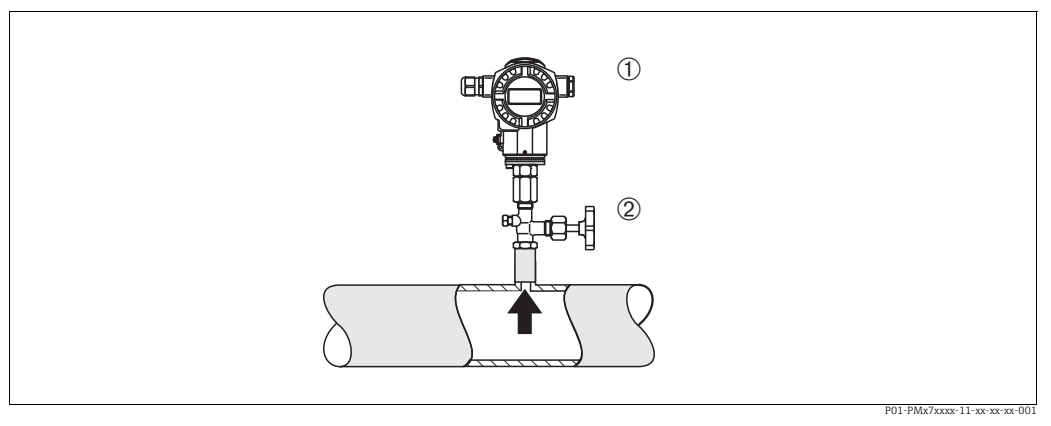

Puc. 1: Особенности компоновки для измерения давления газов

Cerahar S

1

- Отсечное устройство 2
- Прибор Cerabar S с отсечным устройством следует устанавливать над точкой отбора давления – за счет этого любой образующийся конденсат возвращается в процесс.

#### Измерение давления пара

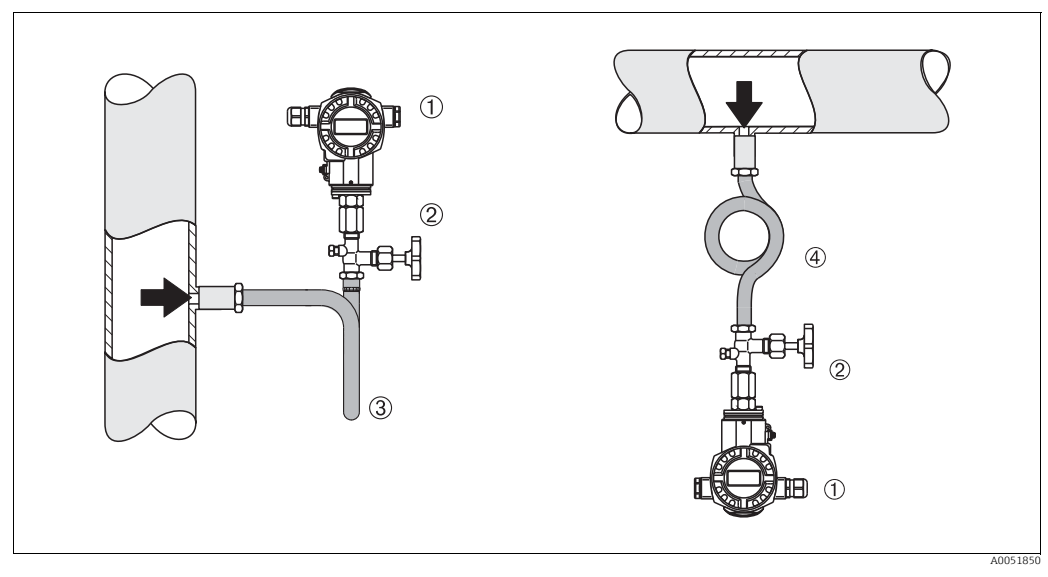

Puc. 2: Особенности компоновки для измерения давления пара

- 1 Cerabar S
- 2 Отсечное устройство
- 3 Сифон U-образной формы 4
- Сифон круглой формы

Учитывайте максимально допустимую температуру окружающей среды для измерительного преобразователя!

Монтаж:

- Прибор с сифоном О-образной формы рекомендуется устанавливать под точкой отбора давления.
- Кроме того, прибор можно устанавливать выше точки отбора давления.

• Перед вводом в эксплуатацию сифон необходимо заполнить жидкостью.

Преимущества использования сифонов:

• Защита измерительного прибора от горячих сред под давлением путем образования и накопления конденсата.

- Демпфирование скачков давления.
- Воздействие водного столба ограниченной высоты приводит к минимальной (пренебрежимо малой) погрешности измерения и минимальному (незначительному) тепловому влиянию на прибор.

Технические характеристики (например, материалы изготовления, размеры или каталожные номера) приведены в дополнительном документе SD01553P.

#### Измерение давления жидкости

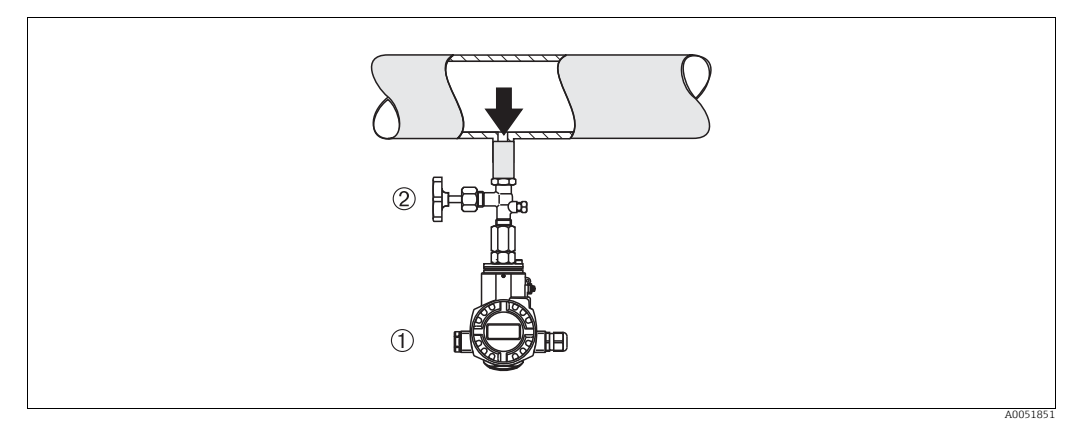

Рис. 3: Особенности компоновки для измерения давления жидкостей

1 Cerabar S

2

Отсечное устройство

Установите прибор Cerabar S таким образом, чтобы отсечное устройство находилось ниже точки отбора давления или на одном уровне с ней.

#### Измерение уровня

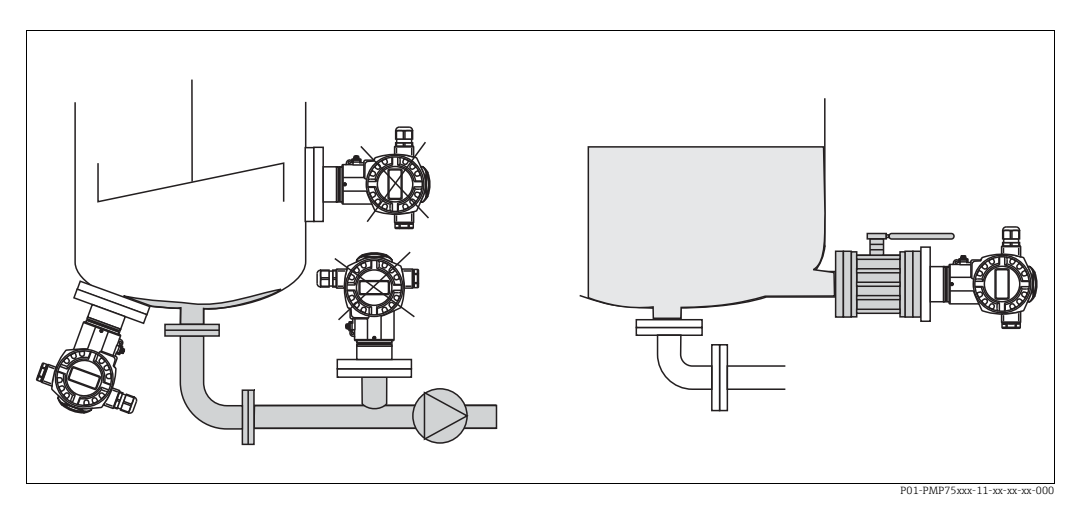

Рис. 4: Особенности компоновки для измерения уровня

- Обязательно установите прибор Cerabar S ниже нижней точки измерения.
- Запрещается устанавливать прибор в потоке загружаемой среды или в том месте резервуара, в котором на прибор могут повлиять импульсы давления от мешалки.
- Запрещается устанавливать прибор в зоне всасывания насоса.
- Для упрощения калибровки и функционального тестирования прибор следует устанавливать за отсечным устройством.

## 4.4.2 Инструкции по монтажу приборов с разделительными диафрагмами – PMP75

- Приборы Cerabar S с разделительными диафрагмами вворачиваются, крепятся фланцами или зажимами в зависимости от типа разделительной диафрагмы.
- Следует учесть, что гидростатическое давление столба жидкости в капиллярной трубке может привести к смещению нулевой точки. Смещение нулевой точки можно устранить.
- Запрещается очищать технологические мембраны разделительных диафрагм и прикасаться к ним твердыми или острыми предметами.
- Снимайте защиту технологической мембраны только непосредственно перед установкой.

#### УВЕДОМЛЕНИЕ

#### Ненадлежащее обращение!

Повреждение прибора!

- Разделительная диафрагма и датчик давления вместе образуют замкнутую откалиброванную систему, которая заправляется заполняющей жидкостью через отверстие в верхней части. Данное отверстие загерметизировано и не должно быть открыто.
- ▶ При использовании монтажного кронштейна необходимо предусмотреть меры защиты от деформации, чтобы не допустить изгиба капиллярных трубок (радиус изгиба ≥ 100 мм (3,94 дюйма)).
- Необходимо соблюдать пределы применения заполняющей жидкости для разделительной диафрагмы согласно техническому описанию прибора Cerabar S (TI00383P), раздел "Инструкции по проектированию систем с разделительной диафрагмой".

#### УВЕДОМЛЕНИЕ

Для повышения точности измерения и во избежание повреждения прибора при монтаже капиллярных трубок следует соблюдать приведенные ниже условия:

- Обеспечьте отсутствие вибрации (во избежание нежелательных колебаний давления).
- Обеспечьте отсутствие вблизи прибора каналов теплоснабжения или охлаждения.
- Если температура окружающей среды опускается ниже или поднимается выше исходной базовой температуры, необходимо оснастить капиллярные трубки теплоизоляцией.
- Необходимо обеспечить радиус изгиба ≥ 100 мм (3,94 дюйма)
- Запрещается использовать капиллярные трубки для удержания разделительных диафрагм при переноске!

#### Эксплуатация в условиях вакуума

См. техническое описание.

#### Монтаж с теплоизолятором

См. техническое описание.

## 4.4.3 Уплотнение для монтажа на фланце

#### УВЕДОМЛЕНИЕ

#### Некорректные результаты измерения.

Соприкосновение уплотнения с технологической мембраной не допускается, так как это может негативно отразиться на результатах измерения.

 Проследите за тем, чтобы уплотнение не соприкасалось с технологической мембраной.

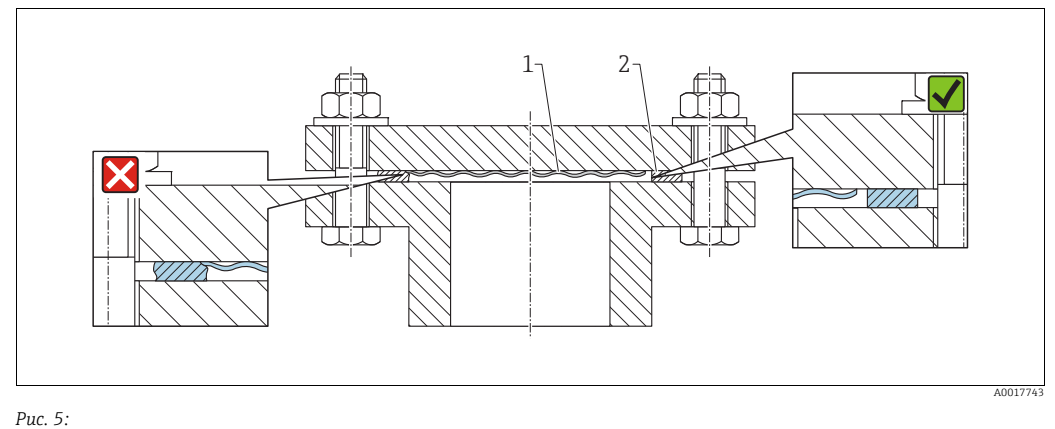

1 Технологическая мембрана 2 Уплотнение

#### Theometeriae

# 4.4.4 Монтаж с теплоизоляцией – высокотемпературное исполнение модели РМС71 и модель РМР75

См. техническое описание.

## 4.4.5 Монтаж на стене и трубе (опционально)

Компания Endress+Hauser выпускает монтажный кронштейн для монтажа на трубе или стене (для труб диаметром от 1¼ дюйма до 2 дюймов).

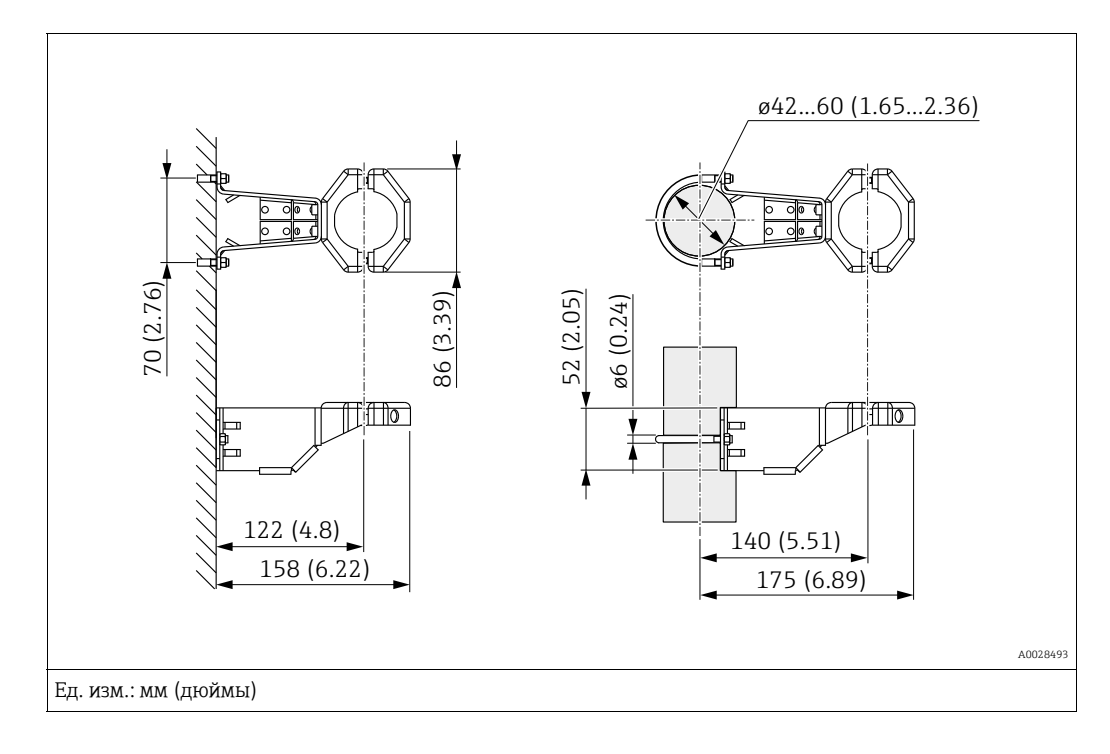

Во время монтажа обратите внимание на следующие моменты:

- Приборы с капиллярными трубками: монтируйте капиллярные трубки с радиусом изгиба ≥ 100 мм (3,94 дюйма).
- Устанавливая прибор на трубе, равномерно затяните гайки кронштейна с моментом затяжки не менее 5 Н м (3,69 фунт-сила-фут).

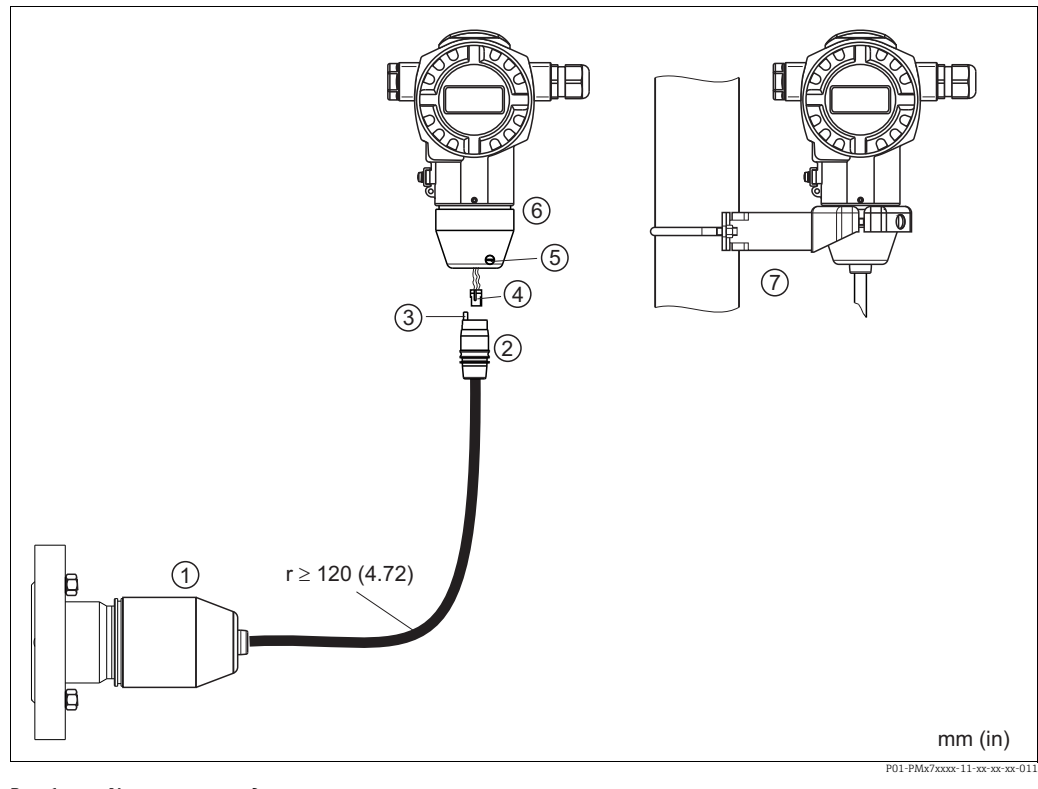

#### 4.4.6 Сборка и монтаж прибора в исполнении с раздельным корпусом

Puc. 6: Исполнение с раздельным корпусом

1 В исполнении с раздельным корпусом датчик поставляется с технологическим соединением и подсоединенным кабелем

- 2 Кабель со штепсельным разъемом
- 3 Отверстие для компенсации давления
- 4 Вилка́ 5
- Стопорный винт 6
- Корпус с переходником, входящим в комплект поставки Монтажный кронштейн, пригодный для монтажа на стене и трубе, входит в комплект поставки

#### Сборка и монтаж

- Подключите вилку (поз. 4) в соответствующее гнездо кабеля (поз. 2). 1.
- 2. Подключите кабель к переходнику корпуса (поз. 6).
- Затяните стопорный винт (поз. 5). 3.
- 4. Установите корпус на стене или трубе с помощью монтажного кронштейна (поз. 7). Устанавливая прибор на трубе, равномерно затяните гайки кронштейна с моментом затяжки не менее 5 Н·м (3,69 фунт-сила-фут). Проложите кабель с радиусом изгиба (r) ≥ 120 мм (4,72 дюйма).

## 4.4.7 PMP71, исполнение с подготовкой для монтажа разделительной диафрагмы – рекомендации в отношении сварки

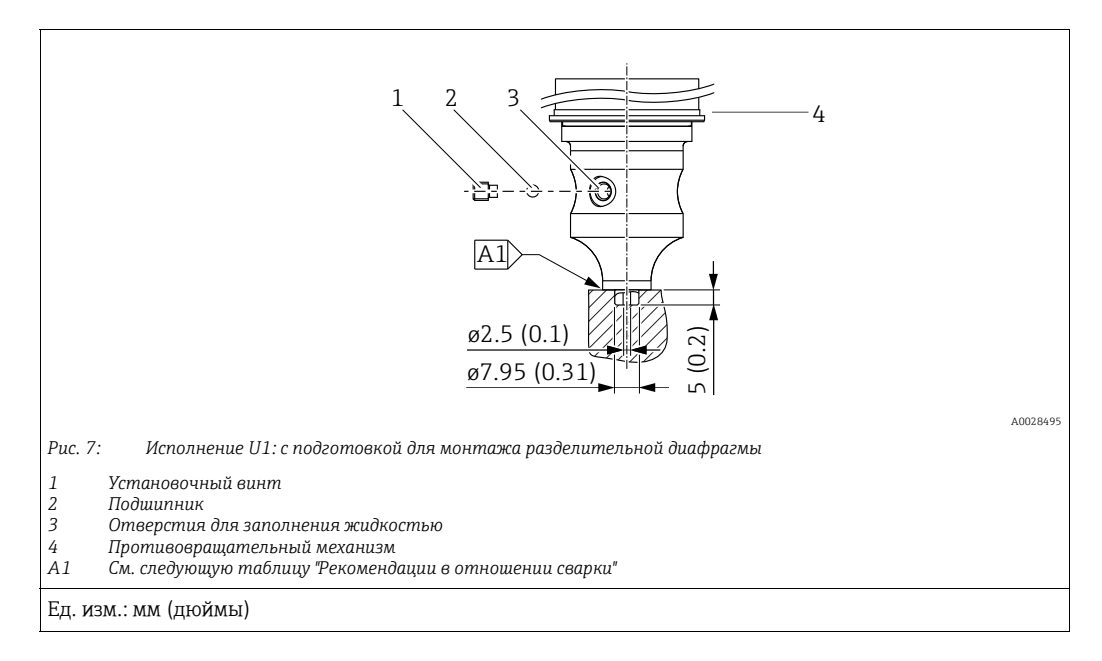

## i

В исполнении U1 противовращательный механизм (4) корпуса не устанавливается на заводе, а прилагается. После монтажа разделительной диафрагмы установите противовращательный механизм (4).

#### Рекомендации в отношении сварки

Компания Endress+Hauser рекомендует выполнять сварку разделительной диафрагмы в следующем порядке для варианта исполнения "U1 с подготовкой для монтажа разделительной диафрагмы" с позицией 70 "Технологическое соединение; материал" в коде заказа для датчиков, рассчитанных на давление до 40 бар (600 фунтов/кв. дюйм) включительно: общая глубина сварного углового шва составляет 1 мм (0,04 дюйма) при наружном диаметре 16 мм (0,63 дюйма). Сварку следует выполнять вольфрамовым электродом в среде инертного газа (методом WIG).

| Порядковый<br>номер шва                                     | Эскиз/форма сварочной<br>канавки,<br>размеры по стандарту DIN 8551 | Подбор основного материала                                                                                            | Метод сварки по<br>DIN EN ISO 24063 | Свароч-<br>ное поло-<br>жение | Инертный газ,<br>присадки                                        |
|-------------------------------------------------------------|--------------------------------------------------------------------|----------------------------------------------------------------------------------------------------|-------------------------------------|-------------------------------|------------------------------------------------------------------|
| А1<br>для датчиков<br>≤ 40 бар<br>(600 фунтов/<br>кв. дюйм) | t1 a0.8 A0024811                                                   | Переходник из стали 316L<br>(1.4435),<br>привариваемый к<br>разделительной диафрагме из<br>стали 316L (1.4404/1.4435) | 141                                 | РВ                            | Инертный газ<br>Ar/H 95/5<br>Присадка:<br>1.4430<br>(ER 316L Si) |

#### Информация о заполнении

Разделительная диафрагма должна быть заполнена сразу после сварки.

 После вваривания в технологическое соединение узел датчика необходимо должным образом заправить заполняющей жидкостью и загерметизировать с помощью уплотнительного шарика и стопорного винта.

После заправки разделительной диафрагмы показания прибора в нулевой точке не должны превышать 10 % значения полной шкалы измерительного диапазона ячейки. Соответственно необходимо скорректировать внутреннее давление разделительной диафрагмы.

- Регулировка/калибровка:
- Прибор готов к работе сразу после завершения сборки.
- Выполните сброс параметров. Затем прибор необходимо откалибровать в соответствии с диапазоном измерения технологического процесса согласно руководству по эксплуатации.

## 4.4.8 Поворот корпуса

Корпус можно повернуть на угол до 380°, ослабив установочный винт.

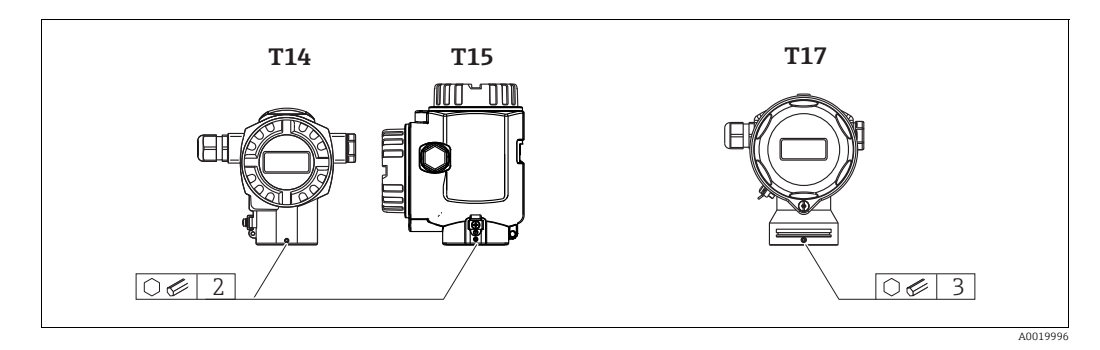

 Корпус Т14: ослабьте установочный винт шестигранным ключом типоразмера 2 мм (0,08 дюйма).

Корпус Т15 и Т17: ослабьте установочный винт шестигранным ключом типоразмера 3 мм (0,12 дюйма).

- 2. Поверните корпус (не более чем на 380°).
- Снова затяните установочный винт с моментом затяжки 1 Н⋅м (0,74 фунт-силафут).

#### 4.4.9 Закрытие крышек корпуса

#### УВЕДОМЛЕНИЕ

# Приборы, крышка которых оснащена уплотнением из EPDM, – угроза разгерметизации преобразователя!

Под воздействием минеральных масел, масел животного и растительного происхождения уплотнение крышки из материала EPDM разбухает и, как следствие, герметичность преобразователя утрачивается.

Резьбу смазывать не требуется, так как на заводе на нее наносится специальное покрытие.

#### УВЕДОМЛЕНИЕ

#### Крышку корпуса не удается закрыть.

Повреждение резьбы!

При закрытии крышки корпуса убедитесь в том, что на резьбе крышки и корпуса нет загрязнений, например песка. Если ощущается сопротивление при закрытии крышек, повторно проверьте резьбу на наличие загрязнений.

#### Закрытие крышки корпуса из нержавеющей стали в гигиеническом исполнении (T17)

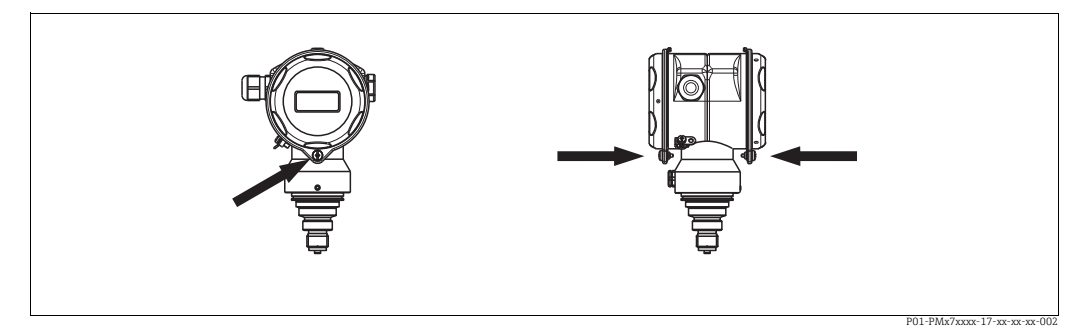

Рис. 8: Закрытие крышки

Крышки клеммного отсека и отсека электронной части введены в зацепление с корпусом и привинчены винтами. Для обеспечения плотной посадки крышек затяните данные винты от руки (2 Н м (1,48 фунт-сила-фут)) до упора.

## 4.5 Проверка после монтажа

После монтажа прибора выполните указанные ниже проверки:

- Все винты плотно затянуты?
- Крышка корпуса плотно затянута?

#### 5 Электрическое подключение

#### 5.1 Подключение прибора

#### **А** ОСТОРОЖНО

#### Опасность поражения электрическим током!

Если рабочее напряжение > 35 В пост. тока, на клеммах имеется опасное контактное напряжение.

• Не открывайте крышку во влажной среде при наличии напряжения.

#### **А** ОСТОРОЖНО

#### Электрическая безопасность будет нарушена в случае неправильного подключения!

- Опасность поражения электрическим током и (или) взрыва! Подключение прибора выполняется при отключенном сетевом напряжении.
- При использовании измерительного прибора во взрывоопасных зонах должны соблюдаться соответствующие национальные стандарты и нормы, а также указания по технике безопасности, требования монтажных и контрольных чертежей.
- Приборы со встроенной защитой от перенапряжения должны быть заземлены.
- В систему встроены защитные схемы для защиты от обратной полярности, влияния высокочастотных помех и скачков напряжения.
- Параметры электропитания должны соответствовать данным, указанным на заводской табличке.
- Подключение прибора выполняется при отключенном сетевом напряжении.
- Снимите крышку корпуса клеммного отсека.
- Пропустите кабель через кабельное уплотнение. Спецификация кабеля: см. → 
   <sup>1</sup> 22,
   раздел 5.2.4. Затяните кабельные уплотнения или кабельные вводы, чтобы загерметизировать их. Закрепите ввод в корпус контргайкой. Используйте подходящий инструмент с размером под ключ АF24/25 (8 Н м (5,9 фунт-сила-фут)) для кабельного уплотнения M20.
- Подключите прибор согласно следующей схеме.
- Заверните крышку корпуса.
- Включите питание.

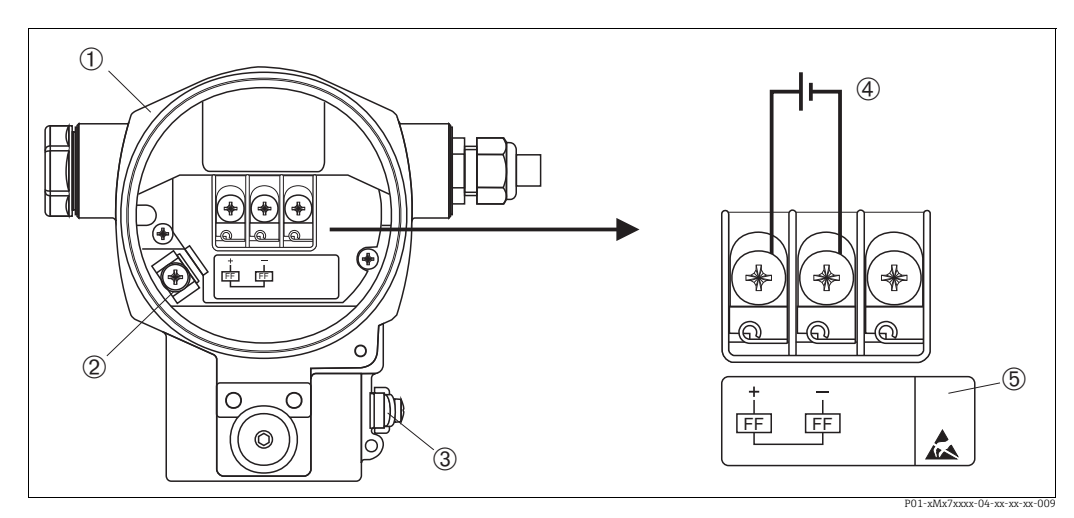

Электрическое подключение шины FOUNDATION Fieldbus Puc. 9: → См. также раздел 5.2.1 "Сетевое напряжение", → 🖹 22.

- Корпус
- 2 3 Внутренняя клемма заземления
- Наружная клемма заземления
- 4 Сетевое напряжение: исполнения для невзрывоопасных зон = от 9 до 32 В пост. тока
- Приборы, оснащенные защитой от перенапряжения, в данном месте маркируются пиктограммой OVP (overvoltage protection, "защита от перенапряжения").

### 5.1.1 Приборы с разъемом 7/8 дюйма

| Назначение контактов для разъема 7/8 дюйма | Контакт | Значение      |
|--------------------------------------------|---------|---------------|
|                                            | 1       | Сигнал –      |
|                                            | 2       | Сигнал +      |
|                                            | 3       | Не назначено  |
| 2 4                                        | 4       | Экранирование |
| A0011176                                   |         |               |

## 5.2 Подключение измерительной системы

Дополнительные сведения о сетевой структуре, заземлении и других компонентах шинной системы (кабелях и пр.) приведены в соответствующей документации, например в руководстве по эксплуатации BA00013S ("Общие сведения о шине FOUNDATION Fieldbus") и в руководстве к шине FOUNDATION Fieldbus.

## 5.2.1 Сетевое напряжение

#### **А** ОСТОРОЖНО

#### Возможно наличие сетевого напряжения!

Опасность поражения электрическим током и (или) взрыва!

- При использовании измерительного прибора во взрывоопасных зонах должны соблюдаться соответствующие национальные стандарты и нормы, а также указания по технике безопасности, требования монтажных и контрольных чертежей.
- Все данные по взрывозащите приведены в отдельной документации (Ex), которую можно получить по запросу. Документация по взрывозащите поставляется в стандартной комплектации со всеми приборами, сертифицированными для использования во взрывоопасных зонах.

Исполнение для невзрывоопасных зон: 9-32 В пост. тока

## 5.2.2 Потребление тока

15,5 мА ± 1 мА, ток при включении соответствует стандарту IEC 61158-2, статья 21.

## 5.2.3 Клеммы

- Клемма сетевого напряжения и внутренняя клемма заземления: 0,5–2,5 мм<sup>2</sup> (20–14 AWG)
- Наружная клемма заземления: 0,5–4 мм<sup>2</sup> (20–12 AWG)

## 5.2.4 Спецификация кабеля

- Используйте экранированный двухжильный кабель (со скрученными жилами), предпочтительно кабель типа А.
- Наружный диаметр кабеля: от 5 до 9 мм (от 0,2 до 0,35 дюйма).

Более подробные сведения о спецификациях кабелей приведены в руководстве по эксплуатации BA00013S

("Обзор интерфейса FOUNDATION Fieldbus"), в руководстве по использованию интерфейса FOUNDATION Fieldbus и в стандарте IEC 61158-2 (MBP).

#### 5.2.5 Заземление и экранирование

Прибор Cerabar S необходимо заземлить, например при помощи наружной клеммы заземления.

Для сети FOUNDATION Fieldbus можно использовать различные методы заземления и экранирования, перечисленные ниже:

- Изолирование системы (см. также IEC 61158-2).
- Многократное защитное заземление.
- Экранирование для устранения емкостной связи.

## 5.3 Защита от перенапряжения (опционально)

#### **УВЕДОМЛЕНИЕ**

#### Опасность выхода прибора из строя!

Приборы со встроенной защитой от перенапряжения должны быть заземлены.

Приборы, в коде заказа которых указана опция М в пункте 100 "Дополнительные опции 1" или пункте 110 "Дополнительные опции 2", имеют функцию защиты от перенапряжения (→ см. также техническое описание TI00383P "Информация о заказе").

- Защита от перенапряжения:
  - Номинальное рабочее напряжение: 600 В пост. тока
     Номинальный ток разряда: 10 кА
- Проверка тока перегрузки î = 20 кА по данным проверки соответствует DIN EN 60079-14: 8/20 µc
- Проверка разрядника переменного тока I = 10 А в норме

## 5.4 Проверка после подключения

После выполнения электрических подключений для прибора необходимо выполнить перечисленные ниже проверки:

- Сетевое напряжение соответствует техническим характеристикам, указанным на заводской табличке?
- Прибор подключен в соответствии с требованиями раздел 5.1?
- Все винты плотно затянуты?
- Крышка корпуса плотно затянута?

Сразу после подачи электропитания на прибор на несколько секунд загорается зеленый светодиод на электронной вставке либо включается подключенный местный дисплей.

## 6 Управление

Позиция 20 "Выходной сигнал; управление" в коде заказа содержит информацию о доступных опциях управления прибором.

| Исполнение в коде заказа |                                                           | Управление                                                                |  |
|--------------------------|-----------------------------------------------------------|---------------------------------------------------------------------------|--|
| Р                        | FOUNDATION Fieldbus; наружное управление,<br>ЖК-дисплей   | С помощью местного дисплея или одной кнопки с<br>наружной стороны прибора |  |
| Q                        | FOUNDATION Fieldbus; встроенное<br>управление, ЖК-дисплей | С помощью местного дисплея или одной кнопки<br>внутри прибора             |  |
| R                        | FOUNDATION Fieldbus; встроенное управление                | Без местного дисплея, одна кнопка внутри прибора                          |  |

## 6.1 Местный дисплей (опционально)

4-строчный жидкокристаллический (ЖК) дисплей используется для отображения информации и для управления прибором. На местном дисплее отображаются измеренные значения, сообщения о неисправностях и уведомительные сообщения. Дисплей прибора можно поворачивать в любое положение с шагом 90°. В зависимости от пространственной ориентации прибора изменение положения дисплея облегчит управление и считывание измеренных значений.

#### Функции:

- 8-значная индикация измеренного значения, включая единицу измерения и десятичный разделитель.
- Гистограмма в качестве графической индикации текущего измеренного значения давления по отношению к установленному диапазону давления в блоке измерительного преобразователя давления. Диапазон давления настраивается при помощи параметра "SCALE\_IN".
- Простая, но полная комментированная навигация по меню благодаря подразделению параметров на несколько уровней и групп.
- Комментированная навигация по меню.

Местный дисплей поддерживает английский язык. Информация о присвоении названий параметров на английском языке названиям параметров на немецком языке приведена в → section 11.1 "Присвоение названий параметров на английском языке на местном дисплее". Разумеется, прибором можно управлять на 6 языках (de, en, fr, es, jp, ch) с помощью инструмента DTM или EDD. FieldCare – программное обеспечение DTM, разработанное компанией E+H, которое можно приобрести на веб-сайте endress.com.

- Для упрощения навигации каждому параметру присвоен 3-значный идентификационный номер.
- Возможность настройки дисплея в соответствии с индивидуальными потребностями и предпочтениями, такими как язык, альтернативное отображение, настройка контрастности, отображение других измеренных значений, таких как температура датчика.
- Развернутые функции диагностики (сообщения о неисправностях и предупреждающие сообщения, индикаторы минимума/максимума и т. п.).
- Быстрый и безопасный ввод в эксплуатацию благодаря меню быстрой настройки.

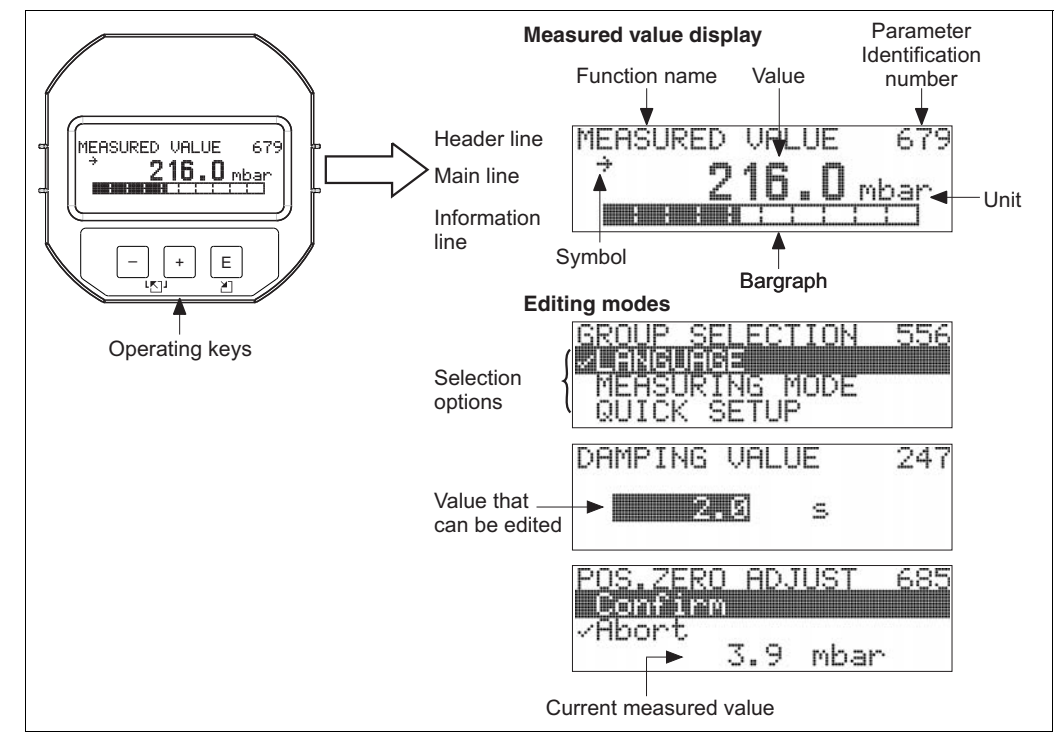

P01-xxxxxxx-07-xx-xx-en-011

В следующей таблице перечислены символы, отображение которых возможно на местном дисплее. Одновременно может быть отображено четыре символа.

| Символ | Значение                                                                                                    |
|--------|----------------------------------------------------------------------------------------------------|
| Ļ      | <ul> <li>Символ аварийного сигнала</li> <li>Символ мигает: предупреждение, измерение при помощи прибора<br/>продолжается.</li> <li>Символ постоянно светится: ошибка, процесс измерения при помощи прибора<br/>прекращен.</li> </ul>          |
|        | Примечание: символ аварийного сигнала может наложиться на символ тенденции.                                                                                                    |
| 5      | Символ блокирования<br>Управление прибором заблокировано. Разблокирования прибора, → см.<br>→ 🖻 48, раздел 6.7 "Блокирование и разблокирование управления прибором".                                                                          |
| \$     | <b>Символ связи</b><br>Передача данных по линии связи                                                                                                    |
| *      | Символ моделирования<br>Активирован режим моделирования. DIP-переключатель 2 для режима<br>моделирования переведен в положение "On" (Вкл.).<br>→ См. также раздел 6.2.1 "Расположение элементов управления" → 🖹 26, с. 50<br>"Моделирование". |
| ,71    | Символ тенденции (увеличение)<br>Первичное значение блока измерительного преобразователя давления<br>увеличивается.                                                                                                    |
| 24     | <b>Символ тенденции (уменьшение)</b><br>Первичное значение блока измерительного преобразователя давления<br>уменьшается.                                                                                                    |
| ÷      | Символ тенденции (постоянство)<br>Первичное значение блока измерительного преобразователя давления в<br>течение последних пяти минут остается неизменным.                                                                                     |

#### 6.2 Элементы управления

#### 6.2.1 Расположение элементов управления

Кнопка управления прибора с корпусом Т14 (алюминиевый корпус или корпус из нержавеющей стали) находится либо снаружи корпуса под защитной откидной крышкой, либо на электронной вставке. В корпусах Т17 из нержавеющей стали в гигиеническом исполнении кнопки управления расположены внутри корпуса на электронной вставке. Кроме того, три кнопки управления находятся на дополнительном местном дисплее.

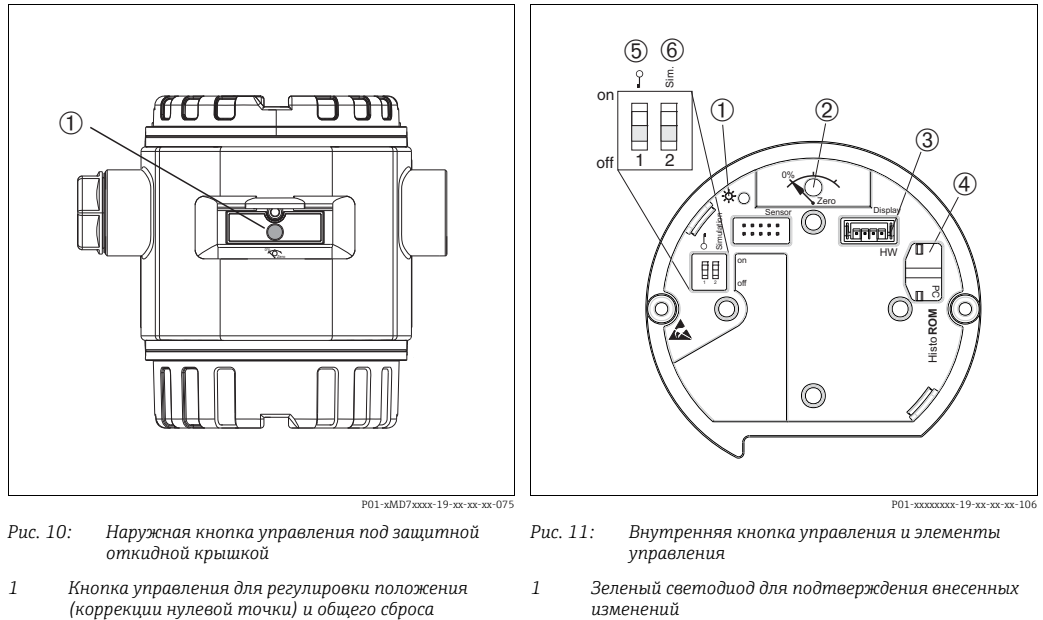

изменений 2

- Кнопка управления для регулировки положения (коррекции нулевой точки) и общего сброса
- 3 Гнездо для подключения опционального дисплея Гнездо для подключения опционального модуля 4
- HistoROM<sup>®</sup>/M-DAT 5 DIP-переключатель для блокирования и разблокирования параметров, относящихся к
- измеряемому значению 6 DIP-переключатель для режима моделирования

## 6.2.2 Функции элементов управления – местный дисплей не подключен

| Кнопки управления                              | Значение                                                                                                    |
|------------------------------------------------|----------------------------------------------------------------------------------------------------|
| 0% Zero<br>P02-xxxxxx-19-xx-xx-107             | <ul> <li>Регулировка положения (коррекция нулевой точки): нажмите кнопку и удерживайте ее не менее 3 секунд. Светодиод на электронной вставке кратковременно загорается. Это указывает на то, что фактическое давление принято для регулировки положения.</li> <li>→ См. также раздел "Выполнение РЕГУЛИРОВКИ ПОЛОЖЕНИЯ по месту эксплуатации".</li> <li>Общий сброс: нажмите кнопку и удерживайте ее не менее 12 секунд. Светодиод на электронной вставке кратковременно загорается при выполнении сброса.</li> </ul> |
| 0<br>0<br>0<br>0<br>0<br>0<br>0<br>0<br>0<br>0 | <ul> <li>DIP-переключатель 1: для блокирования и разблокирования параметров, связанных с измеряемым значением.</li> <li>Заводская настройка: выключено (разблокировано).</li> <li>→ См. также → 🖹 48, раздел 6.7 "Блокирование и разблокирование управления прибором".</li> <li>DIP-переключатель 2: для режима моделирования.</li> <li>Заводская настройка: выключено (режим моделирования выключен).</li> <li>→ См. также → 🖹 50, раздел 6.8 "Моделирование".</li> </ul>                                             |

#### Регулировка положения по месту эксплуатации

- Управление прибором должно быть разблокировано. → 
   <sup>1</sup> 48, раздел 6.7
   "Блокирование и разблокирование управления прибором".
- Стандартная конфигурация прибора режим измерения давления "Pressure" (Давление).
  - Управление при помощи программы настройки конфигурации FF: в блоке измерительного преобразователя давления можно изменить режим измерения при помощи параметров "PRIMARY\_VALUE\_TYPE" (ТИП\_ПЕРВИЧНОГО\_ЗНАЧЕНИЯ) и "LINEARIZATION" (ЛИНЕАРИЗАЦИЯ).
  - Управление при помощи цифрового протокола передачи данных: измените режим измерения при помощи параметра "MEASURING MODE" (РЕЖИМ ИЗМЕРЕНИЯ).
  - Переключаться между режимами измерения можно при помощи параметра "MEASURING MODE" (РЕЖИМ ИЗМЕРЕНИЯ).
    - См. → 🖹 56, раздел 7.4 "Выбор языка и режима измерения".
- Фактическое давление должно быть в пределах диапазона номинального давления для датчика.

См. сведения, приведенные на заводской табличке.

Выполните регулировку положения.

- 1. Прибор находится под давлением.
- 2. Нажмите кнопку и удерживайте ее не менее 3 секунд.
- 3. Светодиод на электронной вставке кратковременно загорится: это указывает на то, что фактическое давление принято для регулировки положения. Если светодиод не загорается, фактическое давление не принято. Проверьте соблюдение допустимого диапазона входных данных. Описание сообщений об ошибках: см. → <a>В</a>1, раздел 9.2 "Диагностическая информация, отображаемая на местном дисплее".</a>

# 6.2.3 Функции элементов управления – местный дисплей подключен

| Кнопки управления                            | Значение                                                                                                    |
|----------------------------------------------|----------------------------------------------------------------------------------------------------|
| +                                            | <ul> <li>Переход вверх по списку выбора</li> <li>Редактирование числовых значений или символов в пределах функции</li> </ul>                                                                                                    |
| -                                            | <ul> <li>Переход вниз по списку выбора</li> <li>Редактирование числовых значений или символов в пределах функции</li> </ul>                                                                                                    |
| E                                            | <ul> <li>Подтверждение ввода</li> <li>Переход к следующему пункту</li> </ul>                                                                                                    |
| + <sub>N</sub> E                             | Настройка контрастности местного дисплея: темнее                                                                                                    |
| — <sub>И</sub> Е                             | Настройка контрастности местного дисплея: светлее                                                                                                    |
| + <sub>и</sub> –                             | <ul> <li>Функции группы "ESC" (ВЫХОД):</li> <li>Выход из режима редактирования без сохранения измененного значения</li> <li>Допустим, выбрано меню в пределах группы функций. Если нажать кнопки одновременно в первый раз, то произойдет возврат к параметру в пределах группы функций. Если после этого нажать кнопки одновременно второй раз, то произойдет переход на более высокий уровень меню.</li> <li>Если, находясь в меню на уровне выбора, одновременно нажать кнопки, произойдет переход на более высокий уровень меню.</li> <li>Примечание: термины "группа функций", "уровень" и "уровень выбора"</li> </ul> |
| 2 €<br>0 0 0 0 0 0 0 0 0 0 0 0 0 0 0 0 0 0 0 | <ul> <li>- DIP-переключатель 1: для блокирования и разблокирования параметров, связанных с измеряемым значением.</li> <li>Заводская настройка: выключено (разблокировано).</li> <li>- DIP-переключатель 2: для режима моделирования.</li> <li>Заводская настройка: выключено (режим моделирования выключен).</li> </ul>                                                                                                    |

## 6.3 Интерфейс FOUNDATION Fieldbus

## 6.3.1 Архитектура системы

На следующей схеме представлены два типичных примера сети FOUNDATION Fieldbus со взаимодействующими с ней компонентами.

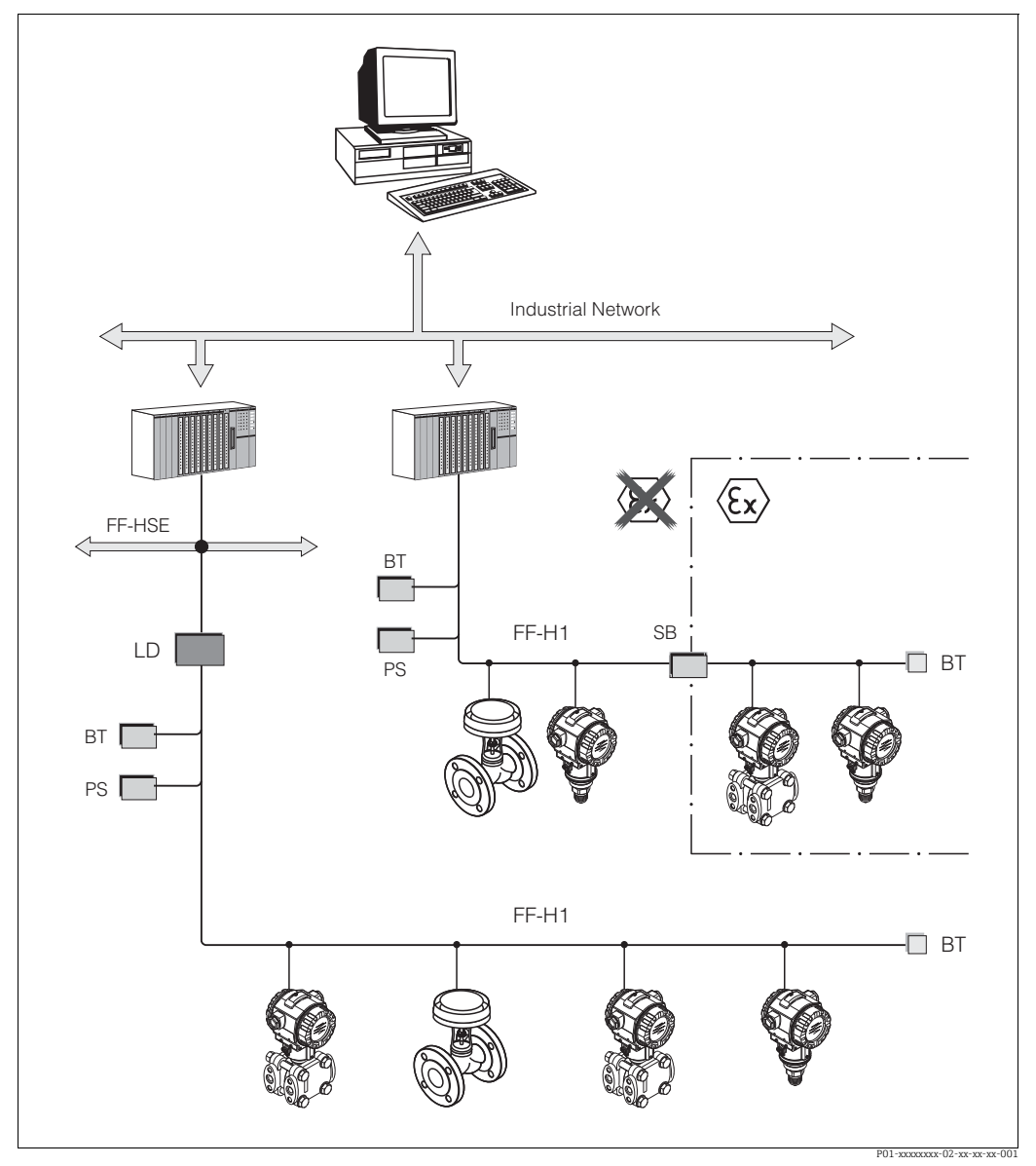

Рис. 12: Архитектура системы FOUNDATION Fieldbus и сопутствующие компоненты

FF-HSE: высокоскоростная cemь Ethernet, FF-H1: FOUNDATION Fieldbus-H1, LD: шлюзовое устройство FF-HSE/FF-H1, PS: источник питания шины, SB: барьер искробезопасности, BT: оконечная нагрузка шины

- Шлюзовое устройство выполняет соединение с полевыми шинами более высокого уровня (например, High Speed Ethernet (HSE, высокоскоростная магистраль Ethernet)).
- Для прямого подключения к системе управления технологическим процессом требуется карта FF-H1.

Дополнительная информация о системе FOUNDATION Fieldbus приведена в руководстве по эксплуатации BA00013S "Обзор системы FOUNDATION Fieldbus, руководство по установке и вводу в эксплуатацию", спецификации FOUNDATION Fieldbus или в Интернете на веб-сайте http://www.fieldbus.org.

Возможны следующие варианты подключения к системе:

### 6.3.2 Количество приборов

- Приборы Endress+Hauser Cerabar S соответствуют требованиям модели FISCO.
- Если установка осуществляется в соответствии с правилами FISCO, то ввиду низкого потребления тока на одном сегменте шины можно эксплуатировать приборы в следующих количествах:

Версия аппаратной части до 1.10:

- не более 7 приборов Cerabar S для зон, относящихся к классификации Ex ia, CSA и FM IS;
- не более 25 приборов Cerabar S для всех остальных условий применения, например для невзрывоопасных зон, зон типа Ex nA и пр.

Начиная с версии аппаратной части 02.00:

- не более 6 приборов Cerabar S для зон, относящихся к классификации Ex ia, CSA и FM IS;
- не более 24 приборов Cerabar S для всех остальных условий применения, например для невзрывоопасных зон, зон типа Ex nA и пр.

Максимально допустимое количество измерительных приборов в одном сегменте шины определяется потребляемым током, характеристиками шинного соединителя и необходимой длиной шины.

Начиная с версии аппаратной части 1.10, на электронной вставке прибора находится наклейка.

## 6.3.3 Управление

Для настройки можно применить специальные конфигурационные и управляющие программы от различных производителей, например управляющую программу FieldCare от Endress+Hauser → 🖹 44, раздел 6.5 "FieldCare". Данные конфигурационные программы позволяют настраивать Функции связи по протоколу FF и все параметры прибора. Предопределенные функциональные блоки реализуют унифицированный способ доступа ко всей сети и данным приборов.

## 6.3.4 Конфигурация сети

Для настройки прибора и его интеграции в сеть FF требуется следующее:

- Программа настройки конфигурации FF
- Файл Cff (Common File Format: \*.cff, \*.fhx)
- Описание прибора (описание прибора: \*.sym, \*.ffo, \*.sy5, \*.ff5)

Для основных функций измерительных приборов имеются предварительно определенные стандарты DD, которые можно получить в FOUNDATION Fieldbus. Чтобы получить доступ ко всем функциям, вам потребуется DD для конкретного прибора.

Файлы для прибора Cerabar S можно получить следующим образом:

- на веб-сайте компании Endress+Hauser: http://www.endress.com → Поиск по ключевому слову FOUNDATION Fieldbus;
- на веб-сайте FOUNDATION Fieldbus: http://www.fieldbus.org;

• на компакт-диске от Endress+Hauser, код заказа: 56003896.

Прибор интегрируется в сеть FF следующим образом:

Запустите программу настройки конфигурации FF.

- Загрузите в систему файлы Cff и описания прибора (файлы ffo, \*.sym, \*.cff или \*.fhx).
- Настройте интерфейс, см. примечание.
- Настройте прибор в соответствии с задачами измерения и системой FF.
- Более детальные сведения по интеграции прибора в систему FF приведены в описании используемой программы настройки конфигурации.

 При интеграции полевых приборов в систему FF убедитесь в том, что вы используете корректные файлы. Ознакомиться с нужной версией можно с помощью параметров "DEV\_REV" и "DD\_REV" в блоке ресурсов.

## 6.3.5 Идентификация и адресация прибора

Шина FOUNDATION Fieldbus идентифицирует прибор по его идентификационному номеру и автоматически присваивает ему адрес. Идентификационный номер изменению не подлежит.

Прибор отображается на дисплее сети после того, как вы запустите программу настройки конфигурации FF и встроите прибор в сеть. Доступные блоки будут отображаться под названием прибора.

Если описание прибора еще не загружено, вместо названий блоков появляется индикация "Unknown" (неизвестно) или "UNK".

Прибор Cerabar S возвращает следующие данные:

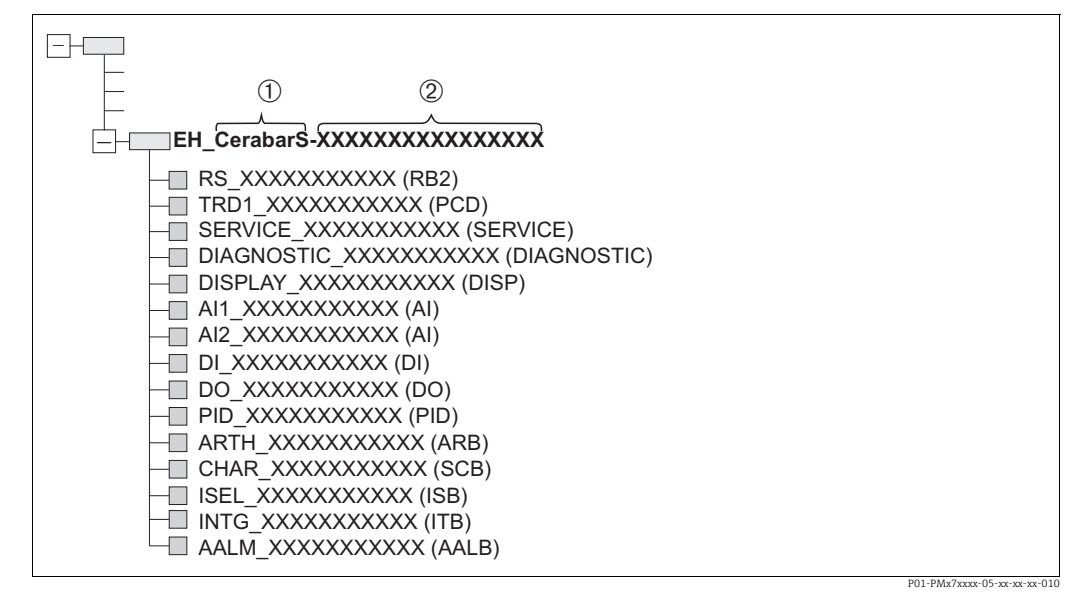

Рис. 13: Стандартное отображение прибора Cerabar S в программе настройки конфигурации после подключения

1 Название прибора

2 Серийный номер

## 6.3.6 Модель блока Cerabar S

В системе FOUNDATION Fieldbus все параметры прибора делятся на категории согласно их функциональным свойствам и выполняемым задачам, и в общем случае относятся к трем различным блокам.

Прибор стандарта FOUNDATION Fieldbus имеет следующие типы блоков:

Блок ресурсов (блок прибора):

- Данный блок содержит все функции, связанные с характеристиками прибора.
- Один или несколько блоков преобразователя
   Блок преобразователя содержит все параметры, связанные с процессом измерения, а также с характеристиками прибора. Принципы измерения, например давления, отображаются в блоках преобразователя.
- Один или несколько функциональных блоков:
   Функциональные блоки содержат функции автоматизации, доступные для прибора.
   Различают разные функциональные блоки, такие как блок аналоговых входных данных или блок пропорционально-интегрально-дифференциального регулирования. Каждый из данных функциональных блоков используется для выполнения определенных функций в соответствии с областью применения.

Функциональные блоки могут быть подключены с помощью программы настройки конфигурации FF в зависимости от задачи автоматизации. Таким образом, прибор берет на себя простые функции управления, тем самым снимая нагрузку с системы управления процессом более высокого порядка.

Для прибора Cerabar S предусмотрены следующие блоки:

- Блок ресурсов (блок прибора)
- 4 блока преобразователя
  - Блок измерительного преобразователя давления (TRD)
     Данный блок выдает выходные переменные "PRIMARY\_VALUE"
     (ПЕРВИЧНОЕ\_ЗНАЧЕНИЕ) и "SECONDARY\_VALUE" (ВТОРИЧНОЕ ЗНАЧЕНИЕ). Он
     содержит все параметры для настройки измерительного прибора под задачу
     измерения, такие как выбор режима измерения, функция линеаризации и выбор
     единицы измерения.
  - Сервисный блок измерительного преобразователя Данный блок выдает выходные переменные "COUNTER P\_PMAX, PRESSURE\_1\_ MAX\_RESETTABLE" (СЧЕТЧИК P\_PMAKC., ПАРПЕНИЕ 1\_ МАКС\_СЕРАСНРАЕМНИА) и "DRESSURE\_1\_AETER\_DAMDING"

ДАВЛЕНИЕ\_1\_МАКС.\_СБРАСЫВАЕМЫЙ) и "PRESSURE\_1\_AFTER\_DAMPING" (ДАВЛЕНИЕ\_1\_ПОСЛЕ\_ДЕМПФИРОВАНИЯ). В него также входят все счетчики превышения верхней/нижней границы диапазона измерения давления и температуры, минимальных и максимальных измеренных значений давления и температуры, а также функция HistoROM.

– Блок преобразователя Display

Данный блок не возвращает никаких выходных переменных. Он содержит все параметры для настройки местного дисплея, например "DISPLAY\_CONTRAST" (КОНТРАСТНОСТЬ\_ДИСПЛЕЯ).

– Блок преобразователя Diagnostic

Данный блок не возвращает никаких выходных переменных. Он содержит

- функцию моделирования для блока измерительного преобразователя давления;
- параметры для настройки реакции на аварийный сигнал;
- параметры для установки пользовательских пределов давления и температуры.
- 8 функциональных блоков
  - 2 блока аналоговых входных данных (AI);
  - блок цифровых выходных данных (DO);
  - блок цифровых входных данных (DI);
  - блок ПИД (PID);
  - арифметический блок (ARB);
  - блок характеризатора сигнала (SCB);
  - блок коммутатора входа (ISB);
  - блок аналогового аварийного сигнала (AALB);
  - блок интегратора (IT).

Дополнительно к вышеупомянутым предварительно реализованным блокам можно также реализовать следующие блоки:

- З блока аналоговых входных данных (AI);
- 1 блок цифровых выходных данных (DO);
- 1 блок цифровых входных данных (DI);
- 1 блок ПИД (PID);
- 1 арифметический блок (ARB);
- 1 блок характеризатора сигнала (SCB);
- 1 блок коммутатора входа (ISB);
- 1 блок аналогового аварийного сигнала (AALB);
- 1 блок интегратора (IT).

Всего в приборе Cerabar S может быть реализовано 20 блоков, включая уже реализованные блоки. Информация о реализации блоков приведена в соответствующем руководстве по эксплуатации используемой программы настройки конфигурации. Руководство Endress+Hauser BA00062S.

Руководство содержит обзор стандартных функциональных блоков, описанных в спецификациях FOUNDATION Fieldbus FF 890–894.

Оно предназначено для помощи при использовании данных блоков, реализованных в полевых приборах Endress+Hauser.

#### Конфигурация блоков при поставке прибора

Модель блоков, показанная ниже, иллюстрирует конфигурацию блоков при поставке прибора.

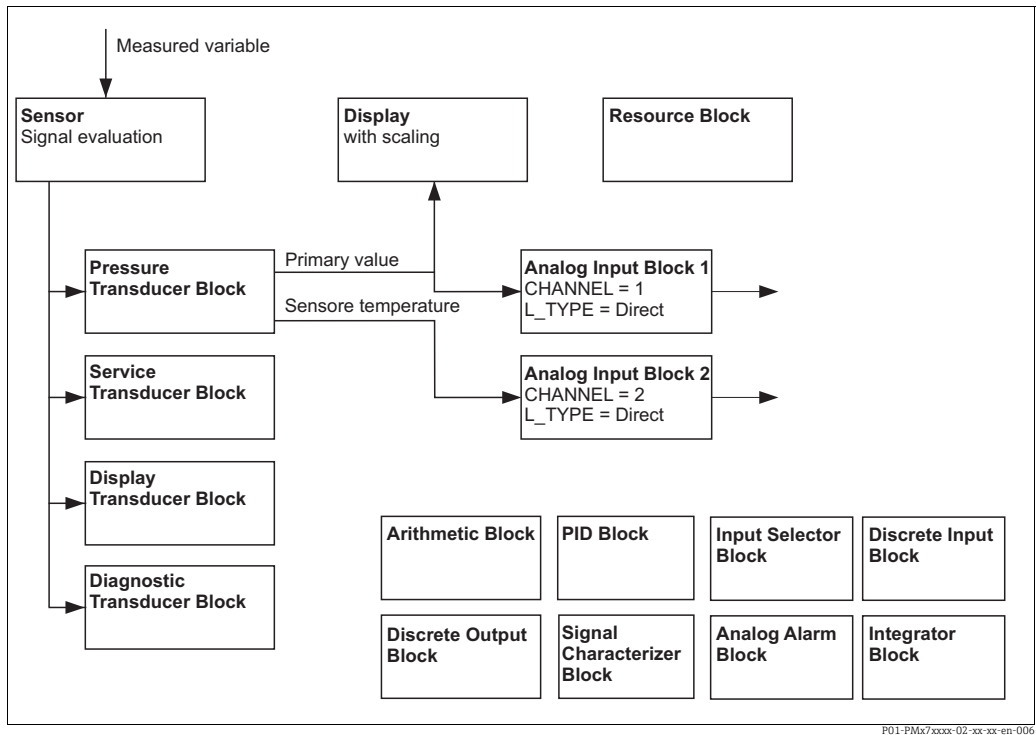

Рис. 14: Конфигурация блоков при поставке прибора

P01-PMx7xxxx-02-xx-xx-en-006

Блок измерительного преобразователя давления выдает первичное значение и температуру датчика (вторичное значение). Первичное значение и вторичное значение передаются в блок аналоговых входных данных с помощью параметра "CHANNEL" (КАНАЛ) (-> см. также следующий раздел).

Блок цифровых выходных данных, блок цифровых входных данных, блок ПИД, арифметический блок, блок характеризатора сигнала, блок коммутатора входа, блок интегратора и блок аналогового аварийного сигнала не подключены в конфигурации на момент поставки.

#### **А** ПРЕДУПРЕЖДЕНИЕ

#### При установке параметров учитывайте зависимости!

Обратите внимание, что связи между блоками удаляются, а параметры FF возвращаются к значениям по умолчанию после сброса с помощью параметра "RESTART" (ПЕРЕЗАПУСК) в блоке ресурсов, опция "Default" (По умолчанию).

## 6.3.7 Назначение блоков преобразователя (CHANNEL)

#### Настройки блока аналоговых входных данных

| Переменная процесса                                                                                       | Блок преобразователя                                | Название параметра                                | Параметр "CHANNEL"<br>(КАНАЛ) в блоке<br>аналоговых входных<br>данных |
|----------------------------------------------------------------------------------------------------|-----------------------------------------------------|---------------------------------------------------|-----------------------------------------------------------------------|
| Первичное значение,<br>значение давления или<br>уровня в зависимости от<br>режима измерения <sup>1)</sup> | Блок измерительного<br>преобразователя<br>давления  | PRIMARY_VALUE                                     | 1                                                                     |
| Вторичное значение<br>(температура датчика) <sup>2)</sup>                                                 |                                                     | MEASURED_TEMPERA<br>TURE/TEMP. SENSOR             | 2                                                                     |
| Давление после<br>демпфирования                                                                           | Сервисный блок<br>измерительного<br>преобразователя | PRESSURE_1_AFTER_<br>DAMPING/<br>PRESSURE         | 3                                                                     |
| Максимальное измеренное<br>давление                                                                       |                                                     | PRESSURE_1_MAX_<br>RESTABLE/<br>MAX. MEAS. PRESS. | 4                                                                     |
| Счетчик превышения макси-<br>мального установленного<br>пользователем предела дав-<br>ления               |                                                     | COUNTER P_PMAX/<br>COUNTER: P > Pmax              | 5                                                                     |

1) Заводская настройка для блока аналоговых входных данных 1

2) Заводская настройка для блока аналоговых входных данных 2

#### Настройки блока цифровых выходных данных

| Переменная процесса                                                                                       | Блок преобразователя                                | Название параметра                   | Параметр "CHANNEL"<br>(КАНАЛ) в блоке<br>цифровых выходных<br>данных |
|----------------------------------------------------------------------------------------------------|-----------------------------------------------------|--------------------------------------|----------------------------------------------------------------------|
| Счетчик превышения макси-<br>мального установленного<br>пользователем предела дав-<br>ления <sup>1)</sup> | Сервисный блок<br>измерительного<br>преобразователя | COUNTER P_PMAX/<br>COUNTER: P > Pmax | 1                                                                    |

1) Заводская настройка

| Аварийные состояния                                       | Блок преобразова-<br>теля            | Название<br>параметра | Параметр "CHANNEL"<br>(КАНАЛ), блок<br>цифровых входных<br>данных |
|-----------------------------------------------------------|--------------------------------------|-----------------------|-------------------------------------------------------------------|
| Общая ошибка прибора                                      |                                      |                       | 1                                                                 |
| Ошибка настройки                                          |                                      |                       | 2                                                                 |
| Избыточное давление на датчике                            |                                      |                       | 3                                                                 |
| Низкое давление на датчике                                |                                      |                       | 4                                                                 |
| Слишком высокая температура<br>датчика                    |                                      |                       | 5                                                                 |
| Слишком низкая температура<br>датчика                     |                                      |                       | 6                                                                 |
| Разрыв технологической мембраны                           |                                      |                       | 7                                                                 |
| Слишком высокая температура<br>электроники                |                                      |                       | 8                                                                 |
| Низкая температура электроники                            | Блок преобразова-<br>теля Diagnostic | DIAGNOSTIC_CODE       | 9                                                                 |
| Блокировка преобразователя<br>температуры                 |                                      |                       | 10                                                                |
| Блокировка преобразователя<br>давления                    |                                      |                       | 11                                                                |
| Слишком высокое минимальное<br>давление ПРОЦЕССА Pmin     |                                      |                       | 12                                                                |
| Слишком высокое максимальное<br>давление ПРОЦЕССА Рmax    |                                      |                       | 13                                                                |
| Слишком высокая минимальная<br>температура ПРОЦЕССА Tmin  |                                      |                       | 14                                                                |
| Слишком высокая максимальная<br>температура ПРОЦЕССА Tmax |                                      |                       | 15                                                                |

#### Настройки блока цифровых входных данных

### 6.3.8 Таблицы индексов параметров Endress+Hauser

В следующих таблицах перечислены параметры прибора, относящиеся к блоку ресурсов, блокам преобразователя, блокам аналоговых входных данных и характерные для конкретных изготовителей. Параметры FF приведены в спецификации FF или руководстве по эксплуатации BA00303P "Описание функций приборов Cerabar S/ Deltabar S/Deltapilot S". Данные параметры не отображаются в окне блока в программе FieldCare (исключение: блоки аналоговых входных данных).

#### Общие пояснительные примечания

Тип данных

- DS: структура данных, содержит данные таких типов, как "unsigned8", "octet string" и пр.
- Перечисляемый бит
- Float: формат IEEE 754
- Visible String: кодирование ASCII
- Unsigned:
  - Unsigned8: диапазон значений = от 0 до 255
  - Unsigned16: диапазон значений = от 0 до 65535

Класс памяти

- D: динамический параметр
- N: энергонезависимый параметр
- S: статический параметр

Если это параметр для записи, то в столбце "MODE\_BLK" (РЕЖИМ\_БЛОКА) указывается режим блока, в котором может быть записан параметр. Некоторые параметры могут быть записаны только в режиме блока "OOS".

В столбце "Коды сброса" указано, какие коды сброса сбрасывают параметр.

| **                       | **                      | 74   | m                     | D      | 10     | TT   | 2               | MODE DU   | 10        |
|--------------------------|-------------------------|------|-----------------------|--------|--------|------|-----------------|-----------|-----------|
| Название параметра,      | Название параметра,     | ин-  | 1ип данных            | Раз-   | Класс  | чте- | Ja-             | MODE_BLK  | Коды      |
| опция "Symbolic name"    | опция "Label" (Отметка) | декс |                       | мер    | памяти | ние  | пись            |           | сброса    |
| (Символическое имя)      |                         |      |                       | (байт) |        |      |                 |           |           |
| ENP_VERSION              | ENP version             | 44   | Visible String        | 16     | S      | х    |                 |           |           |
| DEVICE_TAG               | Device tag              | 45   | Visible String        | 32     | S      | х    | x 1)            | AUTO, OOS |           |
| SERIAL_NUMBER            | Serial number           | 46   | Visible String        | 16     | S      | х    | x <sup>1)</sup> | AUTO, OOS |           |
| ORDER_CODE               | Order code              | 47   | Visible String        | 32     | S      | х    | x <sup>1)</sup> | AUTO, OOS |           |
| FIRMWARE_VERSION         | Firmware version        | 48   | Visible String        | 16     | S      | х    |                 |           |           |
| SW_LOCK                  | INSERT PIN No.          | 49   | Unsigned16            | 2      | S      | х    | х               | AUTO, OOS | 7864, 333 |
| STATUS_LOCKING           | Status locking          | 50   | Unsigned16            | 2      | D      | х    |                 |           |           |
| HARDWARE_REVISION        | Hardware rev.           | 74   | Visible String        | 16     | S      | х    |                 |           |           |
| FF_COMM_VERSION          | FF comm. version        | 75   | Visible String        | 16     | S      | х    |                 |           |           |
| BLOCK_ERR_DESC_1         | Block Error desc.       | 76   | Перечисляемы<br>й бит | 4      | D      | х    |                 |           |           |
| DEVICE_DIALOG            | Device dialog           | 77   | Unsigned8             | 1      | D      | х    |                 |           |           |
| ELECTRONIC_SERIAL_NUMBER | Electr. serial no.      | 78   | Visible String        | 16     | S      | х    |                 |           |           |
| PROCESS_CONNECTION_TYPE  | Proc. conn. type        | 79   | Unsigned16            | 2      | S      | х    | х               | AUTO, OOS | 7864, 333 |
| MAT_PROC_CONN_POS        | Mat. proc. conn. +      | 80   | Unsigned16            | 2      | S      | х    | х               | AUTO, OOS | 7864, 333 |
| MAT_PROC_CONN_NEG        | Mat. proc. conn         | 81   | Unsigned16            | 2      | S      | х    | х               | AUTO, OOS | 7864, 333 |
| SEAL_TYPE                | Seal type               | 82   | Unsigned16            | 2      | S      | х    | х               | AUTO, OOS | 7864, 333 |
| SCI_OCTET_STRING         | SCI_OCTET_STR           | 83   | Visible String        | 40     | S      | х    | х               | AUTO, OOS |           |
| MS_RESOURCE_DIRECTORY    | RESOURCE DIRECTORY      | 84   | Unsigned16            | 20x2   | S      | Х    |                 |           |           |

#### Блок ресурсов

1) Может быть записан с помощью сервисного кода

#### Endress+Hauser
## Блок измерительного преобразователя давления

| Название параметра,<br>опция "Symbolic name"<br>(Символическое имя) | Название параме-<br>тра, опция "Label"<br>(Отметка) | Ин-<br>декс | Тип<br>данных  | Раз-<br>мер<br>(байт) | Класс<br>памяти | Чте-<br>ние | За-<br>пись | MODE_BLK          | Коды<br>сброса  |
|---------------------------------------------------------------------|-----------------------------------------------------|-------------|----------------|-----------------------|-----------------|-------------|-------------|-------------------|-----------------|
| MEASURED TEMPERATURE                                                | Temperature                                         | 32          | DS-65          | 5                     | D               | v           |             |                   |                 |
| MEASURED TEMPERATURE UNIT                                           | Temp eng unit                                       | 33          | Unsigned 16    | 2                     | S               | v           | v           | 005               |                 |
| DEVICE DIALOG                                                       | Dovice dialog                                       | 24          | Unsigned 10    | 1                     | ס<br>ח          | A<br>V      | ^           | 003               |                 |
| SW_LOCK                                                             | INSERT PIN No.                                      | 35          | Unsigned16     | 2                     | S               | x           | х           | AUTO, OOS,        | 7864, 333       |
| STATUS_LOCKING                                                      | Status locking                                      | 36          | Unsigned16     | 2                     | D               | x           |             | MAN               |                 |
| LINEARIZATION                                                       | Linearization                                       | 37          | Unsigned8      | 2                     | S               | х           | х           | OOS               | 7864, 333       |
| SCALE_IN                                                            | Scale In                                            | 38          | DS-68          | 11                    | S               | х           | х           | OOS               | 7864, 333       |
| SCALE OUT                                                           | Scale Out                                           | 39          | DS-68          | 11                    | S               | х           | х           | OOS               | 7864, 333       |
| DAMPING VALUE                                                       | Damping value                                       | 40          | Float          | 4                     | S               | х           | х           | OOS               | 7864, 333       |
| ZERO POSITION ADJUST                                                | Pos. zero adjust                                    | 41          | Unsigned8      | 1                     | D               | х           | х           | OOS               |                 |
| POSITION_INPUT_VALUE                                                | Pos. input value                                    | 42          | Float          | 4                     | S               | х           | х           | OOS               | 7864, 333, 2509 |
| CALIBRATION_OFFSET                                                  | Calib. offset                                       | 43          | Float          | 4                     | S               | х           | х           | OOS               | 7864, 333, 2509 |
| CUSTOMER_UNIT_PRESSURE                                              | Customer unit P                                     | 44          | Visible String | 8                     | S               | х           | х           | AUTO, OOS,<br>MAN | 7864            |
| CUSTOMER FACTOR LINIT PRESS                                         | Cust unit fact P                                    | 45          | Float          | 4                     | S               | v           | v           | 005               | 7864            |
| LOW TRIM MEASURED                                                   | Lo trim measured                                    | 46          | Float          | 4                     | S               | x           |             |                   | 2509            |
| HIGH TRIM MEASURED                                                  | Hi trim measured                                    | 40          | Float          | -1                    | s               | v           |             |                   | 2509            |
| I EVEL MODE                                                         | Lovel mode                                          | 47          | Lincignod 9    | 1                     | c               | A<br>V      | v           | 0.05              | 7964 222        |
| LINEAD MEASUDAND                                                    | Level moue                                          | 40          | Unsigned       | 1                     | 5               | х<br>       | X           | 003               | 7004, 333       |
| LINEAR_INEASURAND                                                   | Lin. measurand                                      | 49          | Unsignedo      | 1                     | S               | X           | X           | 003               | 7004, 555       |
| LINEARIZED_MEASURAIND                                               | Lin. measurand                                      | 50          | Unsigned8      | 1                     | 5               | x           | X           | 005               | 7864, 333       |
| COMBINED_MEASURAND                                                  | Comb. measurand                                     | 51          | Unsigned8      | 1                     | 5               | х           | Х           | OOS               | 7864, 333       |
| DENSITY_UNIT                                                        | Density unit                                        | 52          | Unsigned16     | 2                     | S               | х           | Х           | OOS               | 7864, 333       |
| HEIGHT_UNIT                                                         | Height unit                                         | 53          | Unsigned16     | 2                     | S               | х           | Х           | OOS               | 7864, 333       |
| CUSTOMER_HEIGHT_UNIT                                                | Customer unit H                                     | 54          | Visible String | 8                     | S               | х           | х           | AUTO, OOS,<br>MAN | 7864            |
| CUSTOMER_UNIT_FACTOR_HEIGHT                                         | Cust. unit. fact. H                                 | 55          | Float          | 4                     | S               | Х           | Х           | OOS               | 7864            |
| VOLUME_UNIT                                                         | Volume unit                                         | 56          | Unsigned16     | 2                     | S               | х           | Х           | OOS               | 7864, 333       |
| CUSTOMER_UNIT_VOLUME                                                | Customer unit V                                     | 57          | Visible String | 8                     | S               | х           | х           | AUTO, OOS,<br>MAN | 7864            |
| CUSTOMER_UNIT_FACTOR_VOLUME                                         | Cust. unit. fact. V                                 | 58          | Float          | 4                     | S               | х           | Х           | OOS               | 7864            |
| MASS_UNIT                                                           | Mass unit                                           | 59          | Unsigned16     | 2                     | S               | х           | х           | OOS               | 7864, 333       |
| CUSTOMER_UNIT_MASS                                                  | Customer unit M                                     | 60          | Visible String | 8                     | S               | х           | х           | AUTO, OOS,<br>MAN | 7864            |
| CUSTOMER_UNIT_FACTOR_MASS                                           | Cust. unit. fact. M                                 | 61          | Float          | 8                     | S               | х           | Х           | OOS               | 7864            |
| CALIBRATION_MODE                                                    | Calibration mode                                    | 62          | Unsigned8      | 1                     | S               | х           | х           | OOS               | 7864, 333       |
| ADJUST_DENSITY                                                      | Adjust density                                      | 63          | Float          | 4                     | S               | х           | Х           | OOS               | 7864, 333       |
| ZERO_POSITION                                                       | Zero position                                       | 64          | Float          | 4                     | S               | х           | Х           | OOS               | 7864, 333       |
| EMPTY_CALIBRATION                                                   | Empty calibration                                   | 65          | Float          | 4                     | S               | х           | Х           | OOS               | 7864, 333       |
| FULL_CALIBRATION                                                    | Full calibration                                    | 66          | Float          | 4                     | S               | х           | х           | OOS               | 7864, 333       |
| TANK_VOLUME                                                         | Tank volume                                         | 67          | Float          | 4                     | S               | х           | х           | OOS               | 7864, 333       |
| TANK HEIGHT                                                         | Tank height                                         | 68          | Float          | 4                     | S               | х           | х           | OOS               | 7864, 333       |
| HUNDRED PERCENT VALUE                                               | 100% point                                          | 69          | Float          | 4                     | S               | х           | х           | OOS               | 7864, 333       |
| LEVEL MIN                                                           | Level Min.                                          | 70          | Float          | 4                     | S               | х           | х           | OOS               | 7864, 333       |
| LEVEL MAX                                                           | Level Max.                                          | 71          | Float          | 4                     | S               | х           | х           | OOS               | 7864, 333       |
| PROCESS DENSITY                                                     | Process density                                     | 72          | Float          | 4                     | S               | х           | х           | OOS               | 7864, 333       |
| LINEARIZATION_TABLE_SELECTION                                       | Table selection                                     | 73          | Unsigned8      | 1                     | S               | х           | х           | AUTO, OOS,<br>MAN | 7864, 333       |
| LINEARIZATION_EDIT_MODE                                             | Edit table                                          | 74          | Unsigned8      | 1                     | S               | х           | х           | AUTO, OOS,<br>MAN | 7864            |
| LINEARIZATION_TABLE_PRE_EDIT                                        | Table editor                                        | 75          | Unsigned8      | 1                     | D               | x           | х           | AUTO, OOS,<br>MAN |                 |
| LINEARIZATION_TABLE_INDEX                                           | Line numb:                                          | 76          | Unsigned8      | 1                     | D               | х           | х           | AUTO, OOS,<br>MAN |                 |
| LINEARIZATION_TABLE_X_VALUE                                         | X-value:                                            | 77          | Float          | 4                     | S               | х           | х           | AUTO, OOS,<br>MAN | 7864            |
| LINEARIZATION_TABLE_Y_VALUE                                         | Y-value:                                            | 78          | Float          | 4                     | S               | х           | х           | AUTO, OOS,<br>MAN | 7864            |
| LINEARIZATION_TABLE_POST_EDIT                                       | Table editor                                        | 79          | Unsigned8      | 1                     | D               | х           | х           | OOS               |                 |
| LINEARIZATION TABLE POST VIEW                                       | Measuring table                                     | 80          | Unsigned8      | 1                     | D               | х           | х           | AUTO, OOS.        |                 |
| LEVEL TANK DESCRIPTION                                              | Tank description                                    | 81          | Visible String | 32                    | S               | x           | x           | MAN<br>AUTO, OOS. | 7864            |
|                                                                     | r                                                   |             | y              |                       |                 |             |             | MAN               |                 |
| SENSOR_PRESSURE                                                     | Sensor pressure                                     | 82          | Float          | 4                     | D               | х           |             |                   |                 |
| PRESSURE                                                            | Pressure                                            | 83          | Float          | 4                     | D               | х           |             |                   |                 |
| LEVEL BEFORE LINEARIZATION                                          | Level before lin                                    | 84          | Float          | 4                     | D               | х           |             |                   | 1               |
| SENSOR MEAS TYPE                                                    | Sensor meas. type                                   | 85          | Unsigned16     | 2                     | D               | х           |             |                   |                 |
| LEVEL_SELECTION                                                     | Level mode                                          | 86          | Unsigned8      | 1                     | S               | х           | х           | OOS               | 7864, 333       |

| Название параметра,    | Название параме-           | Ин-  | Тип        | Раз-   | Класс  | Чте- | 3a-  | MODE_BLK | Коды      |
|------------------------|----------------------------|------|------------|--------|--------|------|------|----------|-----------|
| опция "Symbolic name"  | тра, опция "Label"         | декс | данных     | мер    | памяти | ние  | пись |          | сброса    |
| (Символическое имя)    | (Отметка)                  |      |            | (байт) |        |      |      |          |           |
| HEIGHT_UNIT_EASY       | Height unit                | 87   | Unsigned16 | 2      | S      | х    | х    | OOS      |           |
| OUTPUT_UNIT_EASY       | Output unit                | 88   | Unsigned16 | 2      | S      | х    | х    | OOS      |           |
| CALIBRATION_MODE_EASY  | Calibration mode level     | 89   | Unsigned8  | 1      | S      | х    | х    | OOS      | 7864, 333 |
|                        | easy                       |      |            |        |        |      |      |          |           |
| DENSITY_UNIT_EASY      | Density unit level easy    | 90   | Unsigned16 | 2      | S      | х    | х    | OOS      |           |
| ADJUST_DENSITY_EASY    | Adjust density level easy  | 91   | Float      | 4      | S      | х    | х    | OOS      | 7864, 333 |
| EMPTY_HEIGHT_EASY      | Empty height level easy    | 92   | Float      | 4      | S      | х    | х    | OOS      | 7864, 333 |
| FULL_HEIGHT_EASY       | Full height level easy     | 93   | Float      | 4      | S      | х    | х    | OOS      | 7864, 333 |
| PROCESS_DENSITY_EASY   | Process density level easy | 94   | Float      | 4      | D      | х    | х    | OOS      | 7864, 333 |
| MEASURED_LEVEL_EASY    | Meas. level easy           | 95   | Float      | 4      | D      | х    |      |          |           |
| FULL_CALIBRATION_EASY  | Full calib. level easy     | 96   | Float      | 4      | S      | х    | х    | OOS      | 7864, 333 |
| EMPTY_CALIBRATION_EASY | Empty calib. level easy    | 97   | Float      | 4      | S      | х    | х    | OOS      | 7864, 333 |
| FULL_PRESSURE_EASY     | Full pressure level easy   | 98   | Float      | 4      | S      | х    | х    | OOS      | 7864, 333 |
| EMPTY_PRESSURE_EASY    | Empty pressure level       | 99   | Float      | 4      | S      | х    | х    | OOS      | 7864, 333 |
|                        | easy                       |      |            |        |        |      |      |          |           |

## Сервисный блок измерительного преобразователя

| Название параметра,           | Название параме-      | Ин-  | Тип          | Раз-   | Класс  | Чте-   | 3a-             | MODE_BLK          | Коды      |
|-------------------------------|-----------------------|------|--------------|--------|--------|--------|-----------------|-------------------|-----------|
| опция "Symbolic name"         | тра, опция "Label"    | декс | данных       | мер    | памяти | ние    | пись            |                   | сброса    |
| (Символическое имя)           | (Отметка)             |      |              | (байт) |        |        |                 |                   |           |
| DEVICE_DIALOG                 | Device dialog         | 11   | Unsigned8    | 1      | D      | х      |                 |                   |           |
| SW_LOCK                       | INSERT PIN No.        | 12   | Unsigned16   | 2      | S      | х      | х               | AUTO, OOS,<br>MAN | 7864, 333 |
| STATUS_LOCKING                | Status locking        | 13   | Unsigned16   | 2      | D      | х      |                 |                   |           |
| CONFIGURATION_COUNTER         | Config recorder       | 14   | Unsigned16   | 2      | S      | х      |                 |                   |           |
| ELECTRONICS_TEMPERATURE       | Pcb temperature       | 15   | Float        | 4      | D      | х      |                 |                   |           |
| ELECTRONICS_TEMP_LOW_LIMIT    | Allowed min.TEMP      | 16   | Float        | 4      | S      | х      |                 |                   |           |
| ELECTRONICS_TEMP_HIGH_LIMIT   | Allowed max. TEMP     | 17   | Float        | 4      | S      | х      |                 |                   |           |
| PMAX_PROC_CONN                | Pmax PROC. CONN.      | 18   | Float        | 4      | S      | х      | х               | AUTO, OOS,        |           |
| SENSOD MEAS TYDE              | Sonsor moos tupo      | 10   | Uncignod 16  | 2      | c      | v      |                 | IVIAIN            |           |
| SENSOR_MIN_ABSOLUTE_LIMIT     | Denis consor damage   | 20   | Float        | 4      | S      | A<br>V |                 |                   |           |
| SENSOR MAY ABSOLUTE LIMIT     | Pmax sensor damage    | 20   | Float        | 4      | S      | v      |                 |                   |           |
| SENSOR_TEMP LOW LIMIT         | Tmin sensor           | 21   | Float        | 4      | S      | A<br>V |                 |                   |           |
| SENSOR TEMP HIGH LIMIT        | Tmax sensor           | 22   | Float        | 4      | S      | v      |                 |                   |           |
| SENSOR_HARDWARE_REV           | Sens H/ware rev       | 2.5  | 1 Insigned 8 | 1      | S      | v      |                 |                   |           |
| COUNTER P. MAX                | Counter: P> Pmax      | 25   | DS-65        | 5      | D      | v      |                 |                   |           |
| MAX MEASURED PRESSURE         | Max meas press        | 20   | DS-65        | 5      | D      | v      |                 |                   |           |
| COUNTER PMIN                  | Counter: P < Pmin     | 20   | Unsigned 16  | 2      | D      | v      |                 |                   |           |
| MIN MEASURED PRESSURE         | Min meas press        | 27   | Float        | 4      | D      | v      |                 |                   |           |
| COUNTER TMAX                  | Counter: T > Tmax     | 20   | Unsigned 16  | 2      | D      | v      |                 |                   |           |
| MAX MEASURED TEMP             | Max meas temp         | 30   | Float        | 4      | D      | x      |                 |                   |           |
| COUNTER TMIN                  | Counter:T < Tmin      | 31   | Unsigned 16  | 2      | D      | x x    |                 |                   |           |
| MIN MEASURED TEMP             | Min meas temp         | 32   | Float        | 4      | D      | x      |                 |                   |           |
| ELECTRONIC OVER TEMP COUNTER  | Pch count: $T > Tmax$ | 33   | Unsigned16   | 2      | D      | x      |                 |                   |           |
| ELECTRONIC OVER TEMPERATURE   | Pcb max, temp         | 34   | Float        | 4      | D      | x      |                 |                   |           |
| ELECTRONIC UNDER TEMP COUNTER | PCB COUNT: T < Tmin   | 35   | Unsigned 16  | 2      | D      | x      |                 |                   |           |
| ELECTRONIC UNDER TEMPERATURE  | PCB min. temp.        | 36   | Float        | 4      | D      | x      |                 |                   |           |
| RESET_PEAK_HOLD               | Reset peakhold        | 37   | Unsigned8    | 1      | D      | x      | х               | AUTO, OOS,<br>MAN |           |
| PRESSURE                      | Pressure              | 38   | DS-65        | 5      | D      | х      |                 |                   |           |
| CORRECTED PRESSURE            | Corrected press.      | 39   | Float        | 4      | D      | х      |                 |                   |           |
| MEASURED VALUE TREND          | Meas. val. trend      | 40   | Unsigned8    | 1      | D      | х      |                 |                   |           |
| MAX TURNDOWN                  | Max. turndown         | 41   | Float        | 4      | S      | х      | x 1)            |                   |           |
| SENSOR CHANGES                | Sensor changes        | 42   | Unsigned16   | 2      | S      | х      | x1)             |                   |           |
| PRESSURE PEAK HOLD STEP       | P. peakhold step      | 43   | Float        | 4      | S      | х      | x1)             |                   |           |
| TEMP PEAK HOLD STEP           | T. peakhold step      | 44   | Float        | 4      | S      | х      | x1)             |                   |           |
| ACCELERATION_OF_GRAVITY       | Acc. of gravity       | 45   | Float        | 4      | S      | х      | x1)             | OOS               |           |
| HISTOROM SAVING CYCLE TIME    | Hist. saving cycl     | 47   | Unsigned8    | 1      | S      | х      | x1)             |                   |           |
| HISTOROM AVAIBLE              | Historom avail.       | 48   | Unsigned8    | 1      | S      | х      |                 |                   |           |
| DOWNLOAD_SELECTION            | Download select.      | 49   | Unsigned8    | 1      | D      | х      | х               | AUTO, OOS,<br>MAN |           |
| HISTOROM_CONTROL              | Historom control      | 50   | Unsigned8    | 1      | D      | х      | х               |                   |           |
| PRESSURE UNIT                 | Press. eng. unit      | 51   | Unsigned16   | 2      | S      | х      |                 |                   |           |
| TEMPERATURE_UNIT              | Temp. eng. unit       | 52   | Unsigned16   | 2      | S      | х      |                 |                   |           |
| INPUT_PRESSURE_INVERSION      | Inp.press invers      | 53   | Unsigned8    | 1      | S      | Х      | x <sup>1)</sup> | OOS               |           |

1) Может быть записан с помощью сервисного кода

# Блок преобразователя Display

| Название параметра,        | Название параме-   | Ин-  | Тип            | Раз-   | Класс  | Чте- | 3a-  | BLK_MODE          | Коды   |
|----------------------------|--------------------|------|----------------|--------|--------|------|------|-------------------|--------|
| опция "Symbolic name"      | тра, опция "Label" | декс | данных         | мер    | памяти | ние  | пись |                   | сброса |
| (Символическое имя)        | (Отметка)          |      |                | (байт) |        |      |      |                   |        |
| DEVICE_DIALOG              | Device dialog      | 10   | Unsigned8      | 1      | D      | х    |      |                   |        |
| DISPLAY_MAINLINE_CONTENT   | Main line cont.    | 11   | Unsigned8      | 1      | S      | х    | х    | AUTO, OOS,<br>MAN | 7864   |
| DISPLAY_MAINLINE_FORMAT    | Main data format   | 12   | Unsigned8      | 1      | S      | х    | х    | AUTO, OOS,<br>MAN | 7864   |
| DISPLAY_ALTERNATING_VALUES | Alternate data     | 13   | Unsigned8      | 1      | S      | х    | х    | AUTO, OOS,<br>MAN | 7864   |
| DISPLAY_CONTRAST           | Display contrast   | 14   | Unsigned8      | 1      | S      | х    | х    | AUTO, OOS,<br>MAN | 7864   |
| DISPLAY_LANGUAGE           | Language           | 15   | Unsigned8      | 1      | S      | х    | х    | AUTO, OOS,<br>MAN | 7864   |
| SIL_DIGITS_TEST_STRING     | Digits set         | 16   | Visible String | 16     | D      | х    |      |                   |        |

# Блок преобразователя Diagnostic

| Название параметра,                    | Название параме-        | Ин-  | Тип               | Раз-          | Класс  | Чте- | 3a-  | BLK_MODE          | Коды      |
|----------------------------------------|-------------------------|------|-------------------|---------------|--------|------|------|-------------------|-----------|
| (Символицоское имя)                    | тра, опция Laber        | декс | данных            | мер<br>(байт) | памяти | ние  | пись |                   | copoca    |
|                                        | Device dialog           | 10   | Unsigned          | <b>(ОаИТ)</b> | D      | v    |      |                   |           |
| SW_LOCK                                | INSERT PIN No.          | 10   | Unsigned16        | 2             | S      | X    | х    | AUTO, OOS,<br>MAN | 7864, 333 |
| STATUS LOCKING                         | Status locking          | 12   | Unsigned16        | 2             | D      | x    |      |                   |           |
| SIMULATION MODE                        | Simulation              | 13   | Unsigned8         | 1             | D      | x    | x    | OOS               |           |
| SCALE OUT UNITS INDEX                  | Units index             | 14   | Unsigned16        | 2             | S      | х    |      |                   |           |
| SIMULATED_VALUE                        | Simulated value         | 15   | Float             | 4             | D      | х    | х    | AUTO, OOS,<br>MAN |           |
| SIMULATION_ERROR_NUMBER                | Sim. error no.          | 16   | Unsigned16        | 2             | D      | х    | х    | AUTO, OOS,<br>MAN |           |
| ALARM_STATUS                           | -                       | 17   | Unsigned16        | 2             | D      | х    |      |                   |           |
| ALARM_STATUS_WITH_CATEGORY             | Alarm status info       | 18   | Unsigned16        | 2             | D      | х    |      |                   |           |
| LAST_DIAGNOSTIC_CODE                   | -                       | 19   | Unsigned16        | 2             | D      | х    |      |                   |           |
| LAST_DIAGNOSTIC_CODE_WITH_CATE<br>GORY | Last diag. code info    | 20   | Unsigned16        | 2             | D      | х    |      |                   |           |
| ACKNOWLEDGE_ALARM_MODE                 | Ack. alarm mode         | 21   | Unsigned8         | 1             | S      | х    | х    | AUTO, OOS,<br>MAN | 7864      |
| ACKNOWLEDGE_ALARM                      | Ack. alarm              | 22   | Unsigned8         | 1             | D      | х    | х    | AUTO, OOS,<br>MAN |           |
| RESET_ALL_ALARMS                       | Reset all alarms        | 23   | Unsigned8         | 1             | D      | х    | х    | AUTO, OOS,<br>MAN | _         |
| ERROR_NUMBER                           | Error no.               | 24   | Unsigned16        | 2             | D      | х    | х    | AUTO, OOS,<br>MAN |           |
| SELECT_ALARM_TYPE                      | Select alarm type       | 25   | Unsigned8         | 1             | D      | х    | х    | AUTO, OOS,<br>MAN |           |
| ALARM_DELAY                            | Alarm delay             | 26   | Float             | 4             | S      | х    | х    | AUTO, OOS,<br>MAN | 7864      |
| ALARM_DISPLAY_TIME                     | Alarm displ. time       | 27   | Float             | 4             | S      | х    | х    | AUTO, OOS,<br>MAN | 7864      |
| PRESSURE_UNIT                          | Pressure eng. unit      | 28   | Unsigned16        | 2             | S      | х    |      |                   | 7864, 333 |
| PMIN_ALARM_WINDOW                      | PminALARM WINDOW        | 29   | Float             | 4             | S      | х    | х    | AUTO, OOS,<br>MAN | 7864      |
| PMAX_ALARM_WINDOW                      | PmaxALARM WINDOW        | 30   | Float             | 4             | S      | х    | х    | AUTO, OOS,<br>MAN | 7864      |
| TEMPERATURE_UNIT                       | Temp. eng. unit         | 31   | Unsigned16        | 2             | S      | х    |      |                   | 7864, 333 |
| TMIN_ALARM_WINDOW                      | Tmin. alarm window      | 32   | Float             | 4             | S      | х    | х    | AUTO, OOS,<br>MAN | 7864      |
| TMAX_ALARM_WINDOW                      | Tmax. alarm window      | 33   | Float             | 4             | S      | х    | х    | AUTO, OOS,<br>MAN | 7864      |
| ENTER_RESET_CODE                       | Enter reset code        | 34   | Unsigned16        | 2             | D      | х    | х    | AUTO, OOS,<br>MAN |           |
| OPERATING_HOURS                        | Operating hours         | 35   | Unsigned32        | 4             | D      | х    |      |                   |           |
| STATUS_HISTORY                         | Alarm history           | 36   | Visible String    | 18            | D      | х    |      |                   |           |
| HIGHEST_CATEGORY                       | -                       | 37   | Unsigned8         | 1             | D      | х    |      |                   |           |
| FF912_CONFIG_AREA                      | FF912ConfigArea         | 38   | DS271             | 30            | S      | х    | х    | AUTO, OOS,<br>MAN | 7864      |
| FF912_STATUS_SELECT1                   | Status Select Event 115 | 39   | Перечисляе<br>мый | 1             | S      | х    | х    | AUTO, OOS,<br>MAN | 7864      |
| FF912_STATUS_SELECT2                   | Status Select Event 120 | 40   | Перечисляе<br>мый | 1             | S      | х    | х    | AUTO, OOS,<br>MAN | 7864      |
| FF912_STATUS_SELECT3                   | Status Select Event 715 | 41   | Перечисляе<br>мый | 1             | S      | х    | х    | AUTO, OOS,<br>MAN | 7864      |

| Название параметра,   | Название параме-        | Ин-  | Тип               | Раз-   | Класс  | Чте- | За-  | BLK_MODE          | Коды   |
|-----------------------|-------------------------|------|-------------------|--------|--------|------|------|-------------------|--------|
| опция "Symbolic name" | тра, опция "Label"      | декс | данных            | мер    | памяти | ние  | пись |                   | сброса |
| (Символическое имя)   | (Отметка)               |      |                   | (байт) |        |      |      |                   |        |
| FF912_STATUS_SELECT4  | Status Select Event 717 | 42   | Перечисляе<br>мый | 1      | S      | х    | х    | AUTO, OOS,<br>MAN | 7864   |
| FF912_STATUS_SELECT5  | Status Select Event 718 | 43   | Перечисляе<br>мый | 1      | S      | х    | х    | AUTO, OOS,<br>MAN | 7864   |
| FF912_STATUS_SELECT6  | Status Select Event 720 | 44   | Перечисляе<br>мый | 1      | S      | х    | х    | AUTO, OOS,<br>MAN | 7864   |
| FF912_STATUS_SELECT7  | Status Select Event 726 | 45   | Перечисляе<br>мый | 1      | S      | х    | х    | AUTO, OOS,<br>MAN | 7864   |
| FF912_STATUS_SELECT8  | Status Select Event 727 | 46   | Перечисляе<br>мый | 1      | S      | х    | х    | AUTO, OOS,<br>MAN | 7864   |
| FF912_STATUS_SELECT9  | Status Select Event 730 | 47   | Перечисляе<br>мый | 1      | S      | х    | х    | AUTO, OOS,<br>MAN | 7864   |
| FF912_STATUS_SELECT10 | Status Select Event 731 | 48   | Перечисляе<br>мый | 1      | S      | х    | х    | AUTO, OOS,<br>MAN | 7864   |
| FF912_STATUS_SELECT11 | Status Select Event 732 | 49   | Перечисляе<br>мый | 1      | S      | х    | х    | AUTO, OOS,<br>MAN | 7864   |
| FF912_STATUS_SELECT12 | Status Select Event 733 | 50   | Перечисляе<br>мый | 1      | S      | х    | х    | AUTO, OOS,<br>MAN | 7864   |
| FF912_STATUS_SELECT13 | Status Select Event 740 | 51   | Перечисляе<br>мый | 1      | S      | х    | х    | AUTO, OOS,<br>MAN | 7864   |

#### Блоки аналоговых входных данных

| Название параметра,   | Название параме-                   | Ин-  | Тип        | Раз-   | Класс  | Чте- | 3a-  | BLK_MODE          | Коды   |
|-----------------------|------------------------------------|------|------------|--------|--------|------|------|-------------------|--------|
| опция "Symbolic name" | тра, опция "Label"                 | декс | данных     | мер    | памяти | ние  | пись |                   | сброса |
| (Символическое имя)   | (Отметка)                          |      |            | (байт) |        |      |      |                   |        |
| FSAFE_TYPE            | Fsafe_Type                         | 37   | Unsigned8  | 1      | S      | х    | х    | OOS, MAN          |        |
| FSAFE_VALUE           | Fsafe_Value                        | 38   | Float      | 4      | S      | х    | х    | AUTO, OOS,<br>MAN |        |
| HIHI_ALM_OUT_D        | High high alarm output<br>discrete | 39   | DS66       | 2      | D      | х    | х    | AUTO, OOS,<br>MAN |        |
| HI_ALM_OUT_D          | High alarm output<br>discrete      | 40   | DS66       | 2      | D      | х    | х    | AUTO, OOS,<br>MAN |        |
| LO_ALM_OUT_D          | Low alarm output<br>discrete       | 41   | DS66       | 2      | D      | х    | х    | AUTO, OOS,<br>MAN |        |
| LOLO_ALM_OUT_D        | Low low alarm output discrete      | 42   | DS66       | 2      | D      | х    | х    | AUTO, OOS,<br>MAN |        |
| ALARM_MODE            | Select alarm mode                  | 43   | Unsigned8  | 1      | S      | х    | х    | AUTO, OOS,<br>MAN |        |
| ALARM_OUT_D           | Alarm output discrete              | 44   | DS66       | 2      | D      | х    | х    | AUTO, OOS,<br>MAN |        |
| BLOCK_ERR_DESC_1      | Block error description            | 45   | Unsigned32 | 4      | D      | х    |      | AUTO, OOS,<br>MAN |        |

# 6.3.9 Методы

Спецификация FOUNDATION Fieldbus включает использование методов, упрощающих эксплуатацию прибора. Метод представляет собой последовательность интерактивных шагов, которые должны выполняться в указанном порядке для настройки определенных функций прибора.

Для прибора Cerabar S предусмотрены следующие методы:

- Перезапуск (блок ресурсов)
- Информация об устранении неисправностей, номер ошибки конфигурации, таблица аварийных сигналов (блок Diagnostic)
- HistoROM (сервисный блок)
- Регулировка датчика (блок TRD)

Более подробная информация о методах доступа приведена в описании используемой программы настройки конфигурации FF.

# 6.4 Местное управление – местный дисплей подключен

Если подсоединен местный дисплей, три кнопки управления используются для навигации в меню управления, → 🖹 28, раздел 6.2.3 "Функции элементов управления – местный дисплей подключен".

# 6.4.1 Структура меню

Меню делится на четыре уровня. Три верхних уровня используются для навигации, а на нижнем уровне происходит ввод числовых значений, выбор доступных опций и сохранение настроек.

Структура меню "OPERATING MENU" (МЕНЮ УПРАВЛЕНИЯ) зависит от выбранного режима измерения, т. е. если выбран режим измерения давления Pressure, то на экране отображаются только необходимые для данного режима функции.

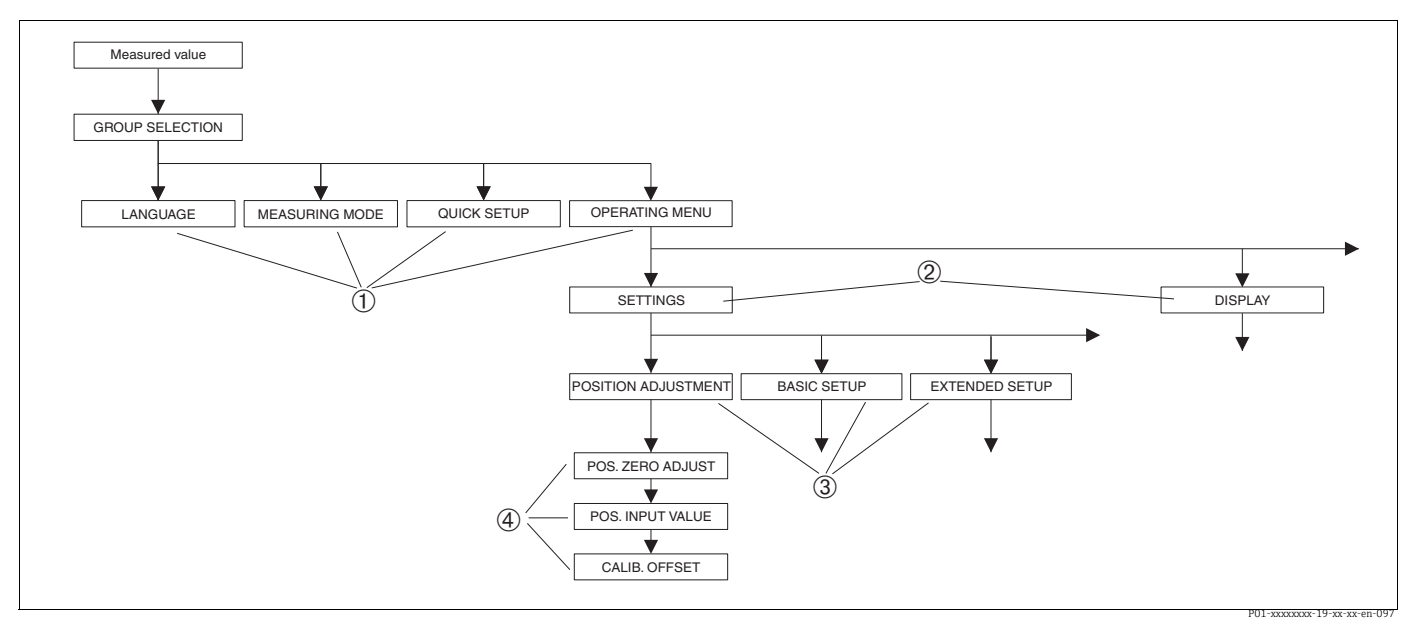

Рис. 15: Структура меню

- 1 Первый уровень выбора
- 2 Второй уровень выбора
- 3 Группы функций 4 Параметр

Параметр "MEASURING MODE" (РЕЖИМ ИЗМЕРЕНИЯ) отображается на экране местного дисплея только на 1-м уровне выбора. У приборов, настройка которых осуществляется при помощи инструмента FieldCare, параметр "LANGUAGE" (ЯЗЫК) отображается в группе функций "DISPLAY" (ДИСПЛЕЙ), а параметры для настройки режима измерения отображаются в меню "MEASURING MODE" (РЕЖИМ ИЗМЕРЕНИЯ).

# 6.4.2 Выбор варианта

Пример: выбор режима измерения давления "Pressure" (Давление).

| Местный дисплей                                  | Управление                                                                                                    |
|--------------------------------------------------|----------------------------------------------------------------------------------------------------|
| MEASURING MODE 389<br>Milou<br>Pressure<br>Level | В качестве режима измерения выбран "Level"<br>(Уровень).<br>Символ 🗸 перед пунктом меню указывает вариант,<br>который активен в настоящее время.                                                                                                    |
| MEASURING MODE 389<br>Pressure<br>Level<br>Flow  | С помощью кнопок "+" или "" выберите режим<br>измерения давления "Pressure" (Давление).                                                                                                    |
| MEASURING MODE 389<br>Manessure<br>Level<br>Flow | <ol> <li>Подтвердите выбор нажатием кнопки Е. Символ         <ul> <li>перед пунктом меню указывает вариант,<br/>который активен в настоящее время. (Выбран<br/>режим измерения давления "Pressure"<br/>(Давление))</li> </ul> </li> <li>Перейдите к следующему пункту, нажав кнопку<br/>E.</li> </ol> |

# 6.4.3 Редактирование значения

Пример: изменение значения параметра "DAMPING VALUE" (ЗНАЧЕНИЕ ДЕМПФИРОВАНИЯ) с 2,0 с на 30,0 с. → См. также → 🖹 28, раздел 6.2.3 "Функции элементов управления – местный дисплей подключен".

| Местный дисплей       |                             | Управление                                                                                                    |  |  |  |  |
|-----------------------|-----------------------------|----------------------------------------------------------------------------------------------------|--|--|--|--|
| DAMPING VALUE<br>2.0s | 247                         | На местном дисплее отображается параметр,<br>подлежащий изменению. Значение, выделенное<br>черным цветом, можно изменить. Единица<br>измерения s изменению не подлежит. |  |  |  |  |
|                       | P01-xxxxxxx-19-xx-xx-en-023 |                                                                                                    |  |  |  |  |
| DAMPING VALUE         | 247                         | <ol> <li>Перейдите к режиму редактирования нажатием<br/>кнопки "+" или "-".</li> </ol>                                                                                  |  |  |  |  |
| <b>0.</b> 0           |                             | 2. Первая цифра будет выделена черным цветом.                                                                                                    |  |  |  |  |
|                       | P01-xxxxxxx-19-xx-xx-en-027 | 1 TT                                                                                                    |  |  |  |  |
| DAMPING VALUE         | 247                         | <ol> <li>нажатием кнопки + измените значение 2° на<br/>значение "З".</li> </ol>                                                                                         |  |  |  |  |
| <b>M.</b> Øs          |                             | <ol> <li>Подтвердите ввод значения "3" нажатием<br/>кнопки "Е". Курсор переходит к следующей<br/>позиции (выделение черным цветом).</li> </ol>                          |  |  |  |  |
|                       | P01-xxxxxxx-19-xx-xx-en-028 |                                                                                                    |  |  |  |  |
| DAMPING VALUE         | 247                         | Десятичный разделитель выделен черным цветом,<br>т. е. его можно редактировать.                                                                                         |  |  |  |  |
| 3 <b>0</b> 0 s        |                             |                                                                                                    |  |  |  |  |
|                       | P01-xxxxxxx-19-xx-xx-en-029 |                                                                                                    |  |  |  |  |

| Местный дисплей                              |                           | Управление                                                                                                    |  |  |  |  |
|----------------------------------------------|---------------------------|----------------------------------------------------------------------------------------------------|--|--|--|--|
| DAMPING VALUE                                | 247                       | <ol> <li>Продолжайте нажимать кнопку "+" или "-" до тех<br/>пор, пока не будет отображаться цифра "0".</li> </ol>                                                                                                |  |  |  |  |
| S POI                                        | -xxxxxxxx-19-xx-xx-en-030 | <ol> <li>Подтвердите ввод значения "0" нажатием<br/>кнопки "Е".</li> <li>Курсор переходит к следующей позиции.</li> <li>Отображается символ ↓, выделенный черным<br/>цветом. → См. следующий рисунок.</li> </ol> |  |  |  |  |
| DAMPING VALUE                                | 247                       | Нажатием кнопки "Е" сохраните новое значение и<br>выйдите из режима редактирования. → См.<br>следующий рисунок.                                                                                                  |  |  |  |  |
| P01                                          | -xxxxxxxx-19-xx-xx-en-031 |                                                                                                    |  |  |  |  |
| DAMPING VALUE                                | 247                       | Новое значение для функции демпфирования теперь составляет 30,0 с.                                                                                                    |  |  |  |  |
| <b>1111111111111111111111111111111111111</b> | -xxxxxxxx-19-xx-xx-en-032 | <ul> <li>Перейдите к следующему параметру, нажав<br/>кнопку Е.</li> <li>Для возврата в режим редактирования нажмите<br/>кнопку "+" или "-".</li> </ul>                                                           |  |  |  |  |

# 6.4.4 Принятие давления, которому подвергается прибор, в качестве значения

Пример: выполнение регулировки положения.

| Местный дисплей                                                                | Управление                                                                                                    |
|--------------------------------------------------------------------------------|----------------------------------------------------------------------------------------------------|
| POS.ZERO ADJUST 685<br>Banda<br>Confirm<br>3.9 mbar<br>POLaxama 19 as a result | В нижней строке местного дисплея отображается<br>существующее давление (в данном случае –<br>3.9 mbar).                                                                                                    |
| POS.ZERO ADJUST 685<br>Compine<br>Moort<br>3.9 mbar                            | Используйте кнопку "+" или "–" для перехода к пункту<br>"Confirm" (Подтвердить). Активированный в<br>процессе выбора пункт выделяется черным цветом.                                                                                                    |
| Compensation<br>accepted!                                                      | Нажмите кнопку "Е" для присвоения значения<br>(3.9 mbar) параметру "POS. ZERO ADJUST"<br>(РЕГУЛИРОВКА_НУЛЕВОЙ_ТОЧКИ). Прибор<br>подтвердит калибровку и вернется к отображению<br>параметра (в данном случае – "POS. ZERO ADJUST"<br>(РЕГУЛИРОВКА_НУЛЕВОЙ_ТОЧКИ), см. следующий<br>рисунок). |
| POS.ZERO ADJUST 685<br>Miloonia<br>Confirm<br>0.0 mbar                         | Перейдите к следующему параметру, нажав<br>кнопку Е.                                                                                                    |

# 6.5 FieldCare

FieldCare – это ПО для настройки и обслуживания приборов, разработанное компанией Endress+Hauser на базе технологии FDT. С помощью FieldCare можно настраивать приборы Endress+Hauser и других изготовителей, поддерживающие стандарт FDT. Вы можете найти требования к аппаратным средствам и программному обеспечению в Интернете: www.endress.com → Поиск: FieldCare → FieldCare → технические характеристики.

ПО FieldCare поддерживает следующие функции:

- Настройка преобразователей в онлайн- и автономном режиме
- Загрузка и сохранение данных прибора (выгрузка/загрузка)
- Анализ HistoROM<sup>®</sup>/M-DAT
- Протоколирование точки измерения

Опции подключения:

- Сервисный интерфейс через Commubox FXA291 и адаптер ToF FXA291 (USB).
- В режиме измерения Level Standard конфигурационные данные, которые были выгружены в режиме FDT, невозможно записать снова (загрузить в режиме FDT). Эти данные используются только для документирования точки измерения.
- Дополнительные сведения приведены на веб-сайте → www.endress.com

# 6.6 HistoROM<sup>®</sup>/M-DAT (опционально)

## УВЕДОМЛЕНИЕ

## Опасность выхода прибора из строя!

Отсоединять модуль HistoROM<sup>®</sup>/M-DAT от электронной вставки или подсоединять его к вставке следует только при выключенном питании.

HistoROM<sup>®</sup>/M-DAT – это модуль памяти, который подсоединяется к электронной вставке и выполняет следующие функции:

- Резервное копирование конфигурационных данных.
- Копирование конфигурационных данных одного преобразователя на другой преобразователь.
- Циклическая запись измеренных значений давления и температуры датчика.
- Регистрация различных событий, таких как аварийные сигналы, изменения конфигурации, счетчики для регистрации превышения верхней или нижней границы диапазона измерения давления и температуры или пользовательских пределов давления и температуры и т. д.
- Модуль HistoROM<sup>®</sup>/М-DAT можно приобрести для дооснащения своего прибора в любое время (код заказа: 52027785).
- Для анализа и оценки данных и событий, сохраненных в модуле HistoROM<sup>®</sup>/M-DAT, требуется управляющая программа FieldCare, разработанная компанией Endress+Hauser. Для приборов, заказанных с опцией HistoROM/M-DAT, поставляется компакт-диск с управляющей программой и документацией.

→ 🖹 44, раздел 6.5 "FieldCare". Также можно скопировать конфигурационные данные с одного преобразователя на другой с помощью программы настройки конфигурации FF.

 После подсоединения модуля HistoROM к электронной вставке и подачи питания на прибор происходит анализ данных, записанных на модуле HistoROM<sup>®</sup>/M-DAT, и данных прибора. В ходе этого анализа могут быть отображены сообщения "W702, HistoROM data not consistent" (Непоследовательные данные HistoROM) и "W706, Configuration in HistoROM and device not identical" (Данные конфигурации в модуле HistoROM и приборе не идентичны). Меры по устранению неисправностей: см. → 🖹 81, раздел 9.2 "Диагностическая информация, отображаемая на местном дисплее."

# 6.6.1 Копирование конфигурационных данных

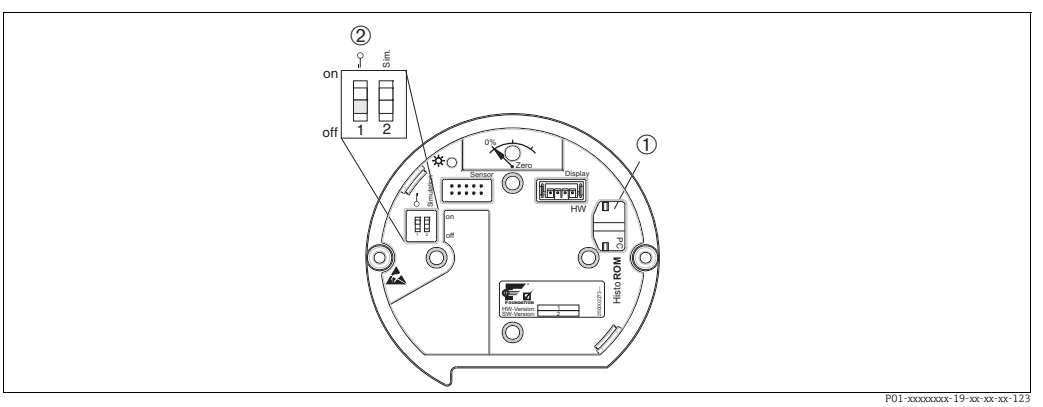

Электронная вставка с поставляемым по отдельному заказу модулем памяти HistoROM®/M-DAT

- 1 Дополнительный компонент, HistoROM<sup>®</sup>/M-DAT
- 2 Для копирования конфигурационных данных из модуля HistoROM/<sup>®</sup>M-DAT в память прибора или из памяти прибора в модуль HistoROM<sup>®</sup>/M-DAT необходимо, чтобы управление было разблокировано (DIP-переключатель 1 должен находиться в положении "Off" (Выкл.), а для параметра "SWLOCK/INSERT PIN No" (БЛОК. ПО/ВВЕСТИ НОМЕР PIN) должен быть введен код 100). См. также → <sup>@</sup>48, раздел 6.7 "Блокирование и разблокирование управления прибором".

# Местное управление посредством местного дисплея (опционально) или в дистанционном режиме

# Копирование конфигурационных данных из памяти прибора в модуль HistoROM<sup>®</sup>/M-DAT:

Управление прибором должно быть разблокировано.

- 1. Отсоедините прибор от источника питания.
- 2. Снимите защитную крышку, подсоедините модуль HistoROM<sup>®</sup>/M-DAT к электронной вставке.
- 3. Восстановите питание прибора.
- 4. Настройка параметра "DOWNLOAD SELECT." (ВЫБОР ЗАГРУЗКИ) (меню "OPERATION" (УПРАВЛЕНИЕ)) не влияет на процесс загрузки данных из памяти прибора в модуль HistoROM.
- 5. Управление посредством программы настройки конфигурации FF: с помощью параметра "DAT\_HANDLING/HistoROM CONTROL" (PAEOTA C\_DAT/YIIPABЛЕНИЕ HistoROM) в сервисном блоке измерительного преобразователя выберите опцию "Device → HistoROM" (Прибор HistoROM)для направления передачи данных. Управление посредством ПО FieldCare: с помощью параметра "HistoROM CONTROL" (УПРАВЛЕНИЕ HistoROM) выберите опцию "Device → HistoROM" (Прибор HistoROM) выберите опцию "Device → HistoROM" (Прибор HistoROM) выберите опцию "Device → HistoROM" (Прибор HistoROM) для направления передачи данных. (Путь меню: OPERATING MENU → OPERATION)

Используйте параметр "DOWNLOAD SELECT." (ВЫБОР ЗАГРУЗКИ) (меню "OPERATION" (УПРАВЛЕНИЕ)) для выбора состава параметров, подлежащих перезаписи.

Следующие параметры будут перезаписаны согласно выбору:

- Configuration copy (Копирование конфигурации):

Все параметры, кроме "TRANSMITTER SERIAL NO." (СЕРИЙНЫЙ НОМЕР ПРИБОРА), "DEVICE DESIGNATION" (ОБОЗНАЧЕНИЕ ПРИБОРА) и параметров групп "POSITION ADJUSTMENT" (РЕГУЛИРОВКА ПОЛОЖЕНИЯ) и "PROCESS CONNECTION" (ТЕХНОЛОГИЧЕСКОЕ СОЕДИНЕНИЕ)

 - Device replacement (Замена прибора):
 Все параметры, кроме "TRANSMITTER SERIAL NO." (СЕРИЙНЫЙ НОМЕР ПРИБОРА), "DEVICE DESIGNATION" (ОБОЗНАЧЕНИЕ ПРИБОРА) и параметров групп "POSITION ADJUSTMENT" (РЕГУЛИРОВКА ПОЛОЖЕНИЯ) и "PROCESS CONNECTION" (ТЕХНОЛОГИЧЕСКОЕ СОЕДИНЕНИЕ)

- Electronics replace (Замена электроники):
   Все параметры, кроме параметров группы "POSITION ADJUSTMENT" (РЕГУЛИРОВКА ПОЛОЖЕНИЯ)
   Заводская настройка: Configuration copy
- 6. С помощью параметра "HistoROM CONTROL" (УПРАВЛЕНИЕ HistoROM) выберите опцию "Device → HistoROM" (Прибор HistoROM) в качестве направления передачи данных.
- 7. Подождите приблизительно 40 секунд. Конфигурационные данные будут загружены из памяти прибора в модуль HistoROM<sup>®</sup>/M-DAT. Прибор не перезапустится.
- 8. Снова отсоедините прибор от источника питания.
- 9. Отсоедините модуль памяти.
- 10. Восстановите питание прибора.

# Копирование конфигурационных данных из модуля HistoROM<sup>®</sup>/M-DAT в память прибора:

Управление прибором должно быть разблокировано.

- 1. Отсоедините прибор от источника питания.
- Подсоедините модуль HistoROM<sup>®</sup>/M-DAT к электронной вставке. Конфигурационные данные из памяти другого прибора будут сохранены в модуле HistoROM<sup>®</sup>/M-DAT.
- 3. Восстановите питание прибора.
- 4. Управление посредством программы настройки конфигурации FF: с помощью параметра "DAT\_HANDLING/HistoROM CONTROL" (РАБОТА С\_DAT/УПРАВЛЕНИЕ HistoROM) в сервисном блоке измерительного преобразователя выберите опцию "HistoROM → Device" (HistoROM Прибор)для направления передачи данных. Управление посредством ПО FieldCare: с помощью параметра "HistoROM CONTROL" (УПРАВЛЕНИЕ HistoROM) выберите опцию "HistoROM → Device" (HistoROM) выберите опцию "HistoROM → Device" (HistoROM) оприбор) для направления передачи данных (путь меню: OPERATING MENU → OPERATION).

Используйте параметр "DOWNLOAD SELECT." (ВЫБОР ЗАГРУЗКИ) (меню "OPERATION" (УПРАВЛЕНИЕ)) для выбора состава параметров, подлежащих перезаписи.

Следующие параметры будут перезаписаны согласно выбору:

- Сопfiguration сору (Копирование конфигурации) (заводская настройка)
   Все параметры, кроме "DEVICE SERIAL No." (СЕРИЙНЫЙ НОМЕР ПРИБОРА),
   "DEVICE DESIGN" (ОБОЗНАЧЕНИЕ ПРИБОРА), "PD-TAG" (ОТМЕТКА РD),
   "DESCRIPTION" (ОПИСАНИЕ), "DEVICE ID" (ИДЕНТИФИКАТОР ПРИБОРА), "DEVICE
   ADDRESS" (АДРЕС ПРИБОРА) и параметров из групп "POSITION ADJUSTMENT"
   (РЕГУЛИРОВКА ПОЛОЖЕНИЯ), "PROCESS CONNECTION" (ТЕХНОЛОГИЧЕСКОЕ
   СОЕДИНЕНИЕ), "SENSOR TRIM" (ПОДСТРОЙКА ДАТЧИКА) и "SENSOR DATA"
   (ДАННЫЕ ДАТЧИКА).
- Device replacement (Замена прибора)
   Все параметры, кроме "DEVICE SERIAL No." (СЕРИЙНЫЙ НОМЕР ПРИБОРА),
   "DEVICE ID" (ИДЕНТИФИКАТОР ПРИБОРА), "DEVICE DESIGN" (ОБОЗНАЧЕНИЕ

ПРИБОРА) и параметров из групп "POSITION ADJUSTMENT" (РЕГУЛИРОВКА ПОЛОЖЕНИЯ), "PROCESS CONNECTION" (ТЕХНОЛОГИЧЕСКОЕ СОЕДИНЕНИЕ), "SENSOR TRIM" (ПОДСТРОЙКА ДАТЧИКА) и "SENSOR DATA" (ДАННЫЕ ДАТЧИКА). Electronics replacement (Замена электроники)

Все параметры, кроме параметров из группы "SENSOR DATA" (ДАННЫЕ ДАТЧИКА).

Заводская настройка: Configuration copy

5. С помощью параметра "HistoROM CONTROL" (УПРАВЛЕНИЕ HistoROM) (меню OPERATION) выберите опцию HistoROM → Device (HistoROM - Прибор) в качестве направления передачи данных.

- 6. Подождите приблизительно 40 секунд. Конфигурационные данные будут загружены из памяти прибора в модуль HistoROM<sup>®</sup>/M-DAT. Прибор перезапустится.
- 7. Прежде чем отсоединять модуль HistoROM<sup>®</sup>/M-DAT от электронной вставки, отсоедините прибор от источника питания.

# 6.7 Блокирование и разблокирование управления прибором

После ввода всех параметров можно заблокировать введенные данные от несанкционированного и нежелательного доступа.

Заблокировать и разблокировать управление прибором можно одним из перечисленных ниже способов:

- С помощью DIP-переключателя на электронной вставке, по месту на приборе.
- По линии связи, например FieldCare

Отображение символа . На местном дисплее указывает на то, что управление прибором заблокировано. При этом параметры отображения, например "LANGUAGE" (ЯЗЫК) и "DISPLAY CONTRAST" (КОНТРАСТНОСТЬ ДИСПЛЕЯ), можно изменить.

 Если управление прибором заблокировано DIP-переключателем, то разблокировать его можно только DIP-переключателем. Если управление прибором заблокировано в дистанционном режиме, например с помощью ПО FieldCare, то разблокировать его можно только в дистанционном режиме.

В следующей таблице перечислены функции блокирования:

| Средство блокиро-           | Просмотр/чтение         | Средство измене-       | Средство разблокирования    |     |  |  |  |
|-----------------------------|-------------------------|------------------------|-----------------------------|-----|--|--|--|
| вания                       | параметров ния/записи / | DIP-переключа-<br>тель | Дистанционное<br>управление |     |  |  |  |
| DIP-переключатель           | Да                      | Нет                    | Да                          | Нет |  |  |  |
| Дистанционное<br>управление | Да                      | Нет                    | Нет                         | Да  |  |  |  |

 При этом параметры отображения, например "LANGUAGE" (ЯЗЫК) и "DISPLAY CONTRAST" (КОНТРАСТНОСТЬ ДИСПЛЕЯ), можно изменить.

# 6.7.1 Блокирование и разблокирование управления по месту с помощью DIP-переключателя

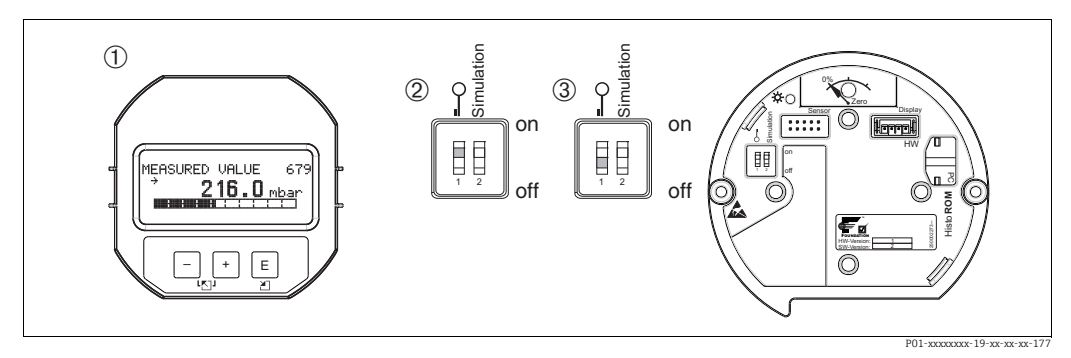

Puc. 16: Положение DIP-переключателя Hardware locking на электронной вставке

При необходимости снимите (опциональный) местный дисплей.

2

- DIP-переключатель в положении "оп" (Вкл.): управление заблокировано.
- 3 DIP-переключатель в положении "off" (Выкл.): управление разблокировано (управление возможно).

# 6.7.2 Блокирование и разблокирование управления в дистанционном режиме

|                               | Описание |                                                                                                    |  |
|-------------------------------|----------|----------------------------------------------------------------------------------------------------|--|
| Блокирование<br>управления    | 1.       | Управление с помощью программы настройки конфигурации FF: выберите<br>параметр "SWLOCK" (БЛОКИРОВАНИЕ ПО) в блоке ресурсов.<br>Управление с помощью ПО FieldCare: параметр "INSERT PIN NO." (ВВЕСТИ<br>НОМЕР КОНТАКТА),<br>путь меню: OPERATING MENU → OPERATION → INSERT PIN No. |  |
|                               | 2.       | Чтобы заблокировать управление, введите для данного параметра значение<br>в диапазоне от 0 до 9999, например ≠100.                                                                                                    |  |
| Разблокирование<br>управления |          | Управление с помощью программы настройки конфигурации FF: выберите<br>параметр "SWLOCK" (БЛОКИРОВАНИЕ ПО) в блоке ресурсов.<br>Управление с помощью ПО FieldCare: выберите параметр "INSERT PIN No."<br>(ВВЕСТИ НОМЕР КОНТАКТА)                                                   |  |
|                               |          | Чтобы разблокировать управление, введите для данного параметра<br>значение "100".                                                                                                    |  |

# 6.8 Моделирование

Функции блока аналоговых входных данных, такие как масштабирование входных и выходных значений, можно смоделировать следующим образом:

- 1. Установите DIP-переключатель Simulation на электронной вставке в положение "On" (Вкл.).
- 2. В блоке аналоговых входных данных выберите опцию "Active" (Активировано) с помощью параметра "SIMULATION" (МОДЕЛИРОВАНИЕ), элемент "ENABLE\_DISABLE" (ВКЛЮЧИТЬ\_ВЫКЛЮЧИТЬ).
- Установите блок аналоговых входных данных в режим блоков "AUTO" (АВТОМАТИЧЕСКИЙ).
- 4. Введите значение и информацию о состоянии для элементов "SIMULATION\_VALUE" (ЗНАЧЕНИЕ\_МОДЕЛИРОВАНИЯ) и "SIMULATION\_STATUS" (СТАТУС\_МОДЕЛИРОВАНИЯ). Во время моделирования выходное значение и состояние блока измерительного преобразователя давления заменяются смоделированными значением и состоянием. Результат отображается в параметре "OUT" (ВЫХОДНЫЕ ДАННЫЕ).
- 5. Завершите моделирование (параметр "SIMULATION" (МОДЕЛИРОВАНИЕ), элемент "ENABLE\_DISABLE" (ВКЛЮЧИТЬ\_ВЫКЛЮЧИТЬ), опция "Disabled" (Выключено)).

Проверить настройку преобразователя можно с помощью параметров "SIMULATION\_MODE" (РЕЖИМ МОДЕЛИРОВАНИЯ) и "SIMULATION\_VALUE" (ЗНАЧЕНИЕ\_МОДЕЛИРОВАНИЯ) в блоке преобразователя Diagnostic. → См. руководство по эксплуатации ВА00303 "Описание функций приборов Cerabar S/ Deltabar S, Deltapilot S", описания параметров "SIMULATION\_MODE" (РЕЖИМ МОДЕЛИРОВАНИЯ) и "SIMULATION\_VALUE" (ЗНАЧЕНИЕ\_МОДЕЛИРОВАНИЯ).

# 6.9 Заводская настройка (сброс)

- Общий сброс: нажмите кнопку "Zero" (Ноль) и удерживайте ее не менее 12 секунд. Светодиод на электронной вставке кратковременно загорается при выполнении сброса.
- После ввода определенного кода можно полностью или частично сбросить значения параметров до заводских настроек. (→ Сведения о заводских настройках см. в руководстве по эксплуатации BA00303P "Cerabar S/Deltabar S/Deltapilot S, описание функций приборов".)

Введите код при помощи параметра "ENTER RESET CODE" (ВВЕСТИ КОД СБРОСА) (меню "OPERATION" (УПРАВЛЕНИЕ)).

Предусмотрены различные коды сброса прибора. В следующей таблице указано, значения каких параметров сбрасываются при вводе каждого из кодов сброса. Для сброса параметров необходимо, чтобы управление было разблокировано (→ 🖹 48, раздел 6.7 "Блокирование и разблокирование управления прибором").

- Сброс не затрагивает индивидуальные настройки, выполненные на заводе (конфигурация, заказанная пользователем, сохраняется). Если после выполнения сброса понадобится вернуть заводские настройки параметров, обратитесь в сервисный центр Endress+Hauser.
- После сброса с кодом 7864 может потребоваться повторное масштабирование параметра "ОИТ" (ВЫХОДНЫЕ ДАННЫЕ). → В 67, раздел 7.8 "Масштабирование параметра "ОИТ" (ВЫХОДНЫЕ ДАННЫЕ).".

# 6.9.1 Выполнение сброса с помощью программы настройки конфигурации FF

При управлении с помощью программы настройки конфигурации FF введите код с помощью параметра "RESET\_INPUT\_VALUE/ENTER RESET CODE"

(СБРОСИТЬ\_ВХОДНОЕ\_ЗНАЧЕНИЕ/ВВЕСТИ КОД СБРОСА) в блоке преобразователя Diagnostic.

В таблицах индексов → 🖹 36 ff. указано, какие параметры сбрасываются с помощью определенного кода сброса.

Параметр "RESET FF" (СБРОС FF) позволяет удалить связи между функциональными блоками и сбросить параметры FF до значений по умолчанию, а параметры,

характерные для конкретных изготовителей, – до заводских настроек. → См. также руководство по эксплуатации ВАООЗОЗР, описание параметра "RESTART" (ПЕРЕЗАПУСК).

# 6.9.2 Выполнение сброса с помощью управляющей программы FieldCare

Если управление осуществляется с помощью программы FieldCare, введите код в параметре "ENTER RESET CODE" (ВВЕСТИ КОД СБРОСА) (путь меню: OPERATING MENU  $\rightarrow$  OPERATION).

В следующей таблице указано, значения каких параметров сбрасываются при вводе каждого из кодов сброса.

| Код сброса | Описание и действие <sup>1)</sup>                                                                                                    |  |  |  |
|------------|----------------------------------------------------------------------------------------------------|--|--|--|
| 7864       | <ul> <li>Общий сброс <ul> <li>При таком способе сброса сбрасываются следующие параметры:</li> <li>Группа функций "POSITION ADJUSTMENT" (РЕГУЛИРОВКА ПОЛОЖЕНИЯ)</li> <li>Группа функций "BASIC SETUP" (БАЗОВАЯ НАСТРОЙКА)</li> <li>Группа функций "EXTENDED SETUP" (РАСШИРЕННАЯ НАСТРОЙКА)</li> <li>Группа функций "LINEARIZATION" (ЛИНЕАРИЗАЦИЯ) (существующая таблица линеаризации удаляется)</li> <li>Группа "OUTPUT" (BЫХОДНЫЕ ДАННЫЕ)</li> <li>Группа функций "INFO" (ИНФОРМАЦИЯ), параметр "TAG_DESC" (ОПИСАНИЕ ОТМЕТКИ)</li> <li>Группа функций "MESSAGES" (СООБЩЕНИЯ)</li> <li>Все настраиваемые сообщения (типа "Error" (Ошибка)) переводятся в группу "Warning" (Предупреждение).</li> <li>→ 🗟 81, раздел 9.2 "Диагностическая информация, отображаемая на местном дисплее" и → 🖻 99, раздел 9.6 "Реакция выходов на ошибки".</li> <li>Группа функций "USER LIMITS" (ПОЛЬЗ. ПРЕДЕЛЫ)</li> <li>Работа функции моделирования любого параметра завершается.</li> </ul></li></ul> |  |  |  |
| 333        | <ul> <li>Пользовательский сброс</li> <li>При таком способе сброса сбрасываются следующие параметры: <ul> <li>Группа функций "POSITION ADJUSTMENT" (РЕГУЛИРОВКА ПОЛОЖЕНИЯ)</li> <li>Группа функций "BASIC SETUP" (БАЗОВАЯ НАСТРОЙКА) кроме пользовательских единиц измерения</li> <li>Группа функций "EXTENDED SETUP" (РАСШИРЕННАЯ НАСТРОЙКА)</li> <li>Группа "OUTPUT" (ВЫХОДНЫЕ ДАННЫЕ)</li> <li>Работа функции моделирования любого параметра завершается.</li> <li>Прибор перезапустится.</li> </ul></li></ul>                                                                                                    |  |  |  |

| Код сброса | Описание и действие <sup>1)</sup>                                                                                                    |
|------------|----------------------------------------------------------------------------------------------------|
| 2710       | Описание и деиствие */ Сброс на уровне режима измерения – В зависимости от настройки параметров "LEVEL MODE", "LIN MEASURAND", "LINd MEASURAND" или "COMB. MEASURAND" параметры, необходимые для выполнения соответствующей измерительной задачи, будут сброшены. – Работа функции моделирования любого параметра завершается. – Прибор перезапустится. Пример: LEVEL MODE = linear и LIN. MEASURAND = level 4 HEIGHT UNIT = m 4 CALIBRATION MODE = wet 4 EMPTY CALIB. = 0 5 FULL CALIB. = конечное значение датчика конвертируется в единицы измерения mH <sub>2</sub> O.                                                        |
| 2509       | <ul> <li>например 50.99 mH<sub>2</sub>O для датчика 500 mbar (7,5 psi)</li> <li>Сброс калибровки датчика <ul> <li>При таком способе сброса сбрасываются верхний и нижний пределы калибровки датчика и значение для регулировки положения.</li> <li>Группа функций "POSITION ADJUSTMENT" (РЕГУЛИРОВКА ПОЛОЖЕНИЯ)</li> <li>Параметры "PRESSURE_1_LOWER_CAL/LO_TRIM_MEASURED" и "PRESSURE_1_HIGHER_TRIM_MEASURED/HI_TRIM_MEASURED" Данные параметры недоступны с помощью управляющей программы FieldCare.</li> <li>Работа функции моделирования любого параметра завершается.</li> <li>Прибор перезапустится.</li> </ul> </li> </ul> |
| 1846       | <ul> <li>Сброс параметров отображения</li> <li>Сброс такого типа приводит к переустановке всех параметров, имеющих отношение к отображению данных (группа "DISPLAY" (ДИСПЛЕЙ)).</li> <li>Работа функции моделирования любого параметра завершается.</li> <li>Прибор перезапустится.</li> </ul>                                                                                                    |
| 8888       | <b>Сброс HistoROM</b><br>Измеренное значение и буферы событий удаляются. Во время сброса модуль<br>HistoROM должен быть подсоединен к электронной вставке.                                                                                                    |
| 62         | <ul> <li>Сброс при подаче питания (горячий пуск)</li> <li>Сброс такого типа приводит к переустановке всех параметров, которые содержатся в ОЗУ. Данные считываются заново с ЭСППЗУ (процессор инициализируется заново).</li> <li>Работа функции моделирования любого параметра завершается.</li> <li>Прибор перезапустится.</li> </ul>                                                                                                    |

 В таблице используются названия групп и параметров в том виде, в котором они отображаются в программе FieldCare.. См. → В 36, раздел 6.3.8 "Таблицы индексов параметров Endress+Hauser" для получения информации о присвоении названий параметров FieldCare и программе настройки конфигурации FF.

# 7 Ввод в эксплуатацию

На заводе прибор конфигурируется в режиме измерения давления "Pressure" (Давление). Диапазон измерения и единица измерения, используемая для передачи измеряемого значения, соответствуют техническим характеристикам, которые указаны на заводской табличке.

## ▲ ОСТОРОЖНО

#### Допустимое рабочее давление превышено!

Опасность несчастного случая вследствие разрыва деталей! При чрезмерном повышении давления генерируются предупреждающие сообщения.

Если прибор подвергается давлению, которое превышает максимально допустимое давление, то на экран последовательно выводятся сообщения "E115 Sensor overpressure" (Слишком высокое давление на датчике) и "E727 Sensor pressure error - overrange" (Ошибка давления на датчике – выход за пределы диапазона). Используйте прибор только в пределах диапазона, допустимого для датчика!

#### используите приоор только в пределах диапазона, допустимого для д

# УВЕДОМЛЕНИЕ

## Слишком низкое допустимое рабочее давление!

Отображение сообщений в случае крайне низкого давления.

Если прибор подвергается давлению, которое меньше минимально допустимого давления, на экран последовательно выводятся сообщения "E120 Sensor low pressure" (Низкое давление на датчике) и "E727 Sensor pressure error - overrange" (Ошибка давления на датчике – выход за пределы диапазона). Используйте прибор только в пределах диапазона, допустимого для датчика!

# 7.1 Настройка сообщений

- Сообщения E727, E115 и E120 являются сообщениями типа "Error" (Ошибка) и могут быть переведены в разряд сообщений "Warning" (Предупреждение) или "Alarm" (Аварийный сигнал). На заводе данные сообщения относят к группе "Warning" (Предупреждение). Такая настройка предотвращает принятие токовым выходом заданного значения тока аварийного сигнала в ситуациях, в которых пользователь осознанно допускает возможность нарушения допустимого диапазона значений датчика (например, при каскадном измерении).
- Переводить сообщения Е727, Е115 и Е120 в разряд "Alarm" (Аварийный сигнал) рекомендуется в перечисленных ниже случаях:
  - Нет необходимости выходить за пределы диапазона датчика при его применении для целей измерения.
- Предполагается регулировка положения для исправления значительной ошибки, связанной с изменением пространственной ориентации прибора (например, прибора с разделительной диафрагмой).

# 7.2 Функциональная проверка

После монтажа и подключения, прежде чем ввести прибор в эксплуатацию, выполните проверки по контрольным спискам.

- Контрольный список "Проверка после монтажа" → см. раздел 4.5
- Контрольный список "Проверка после подключения" → см. раздел 5.4

# 7.3 Ввод в эксплуатацию при помощи программы настройки конфигурации FF

- Стандартная конфигурация заказа показана на → В 31, раздел 6.3.6 "Модель блока Cerabar S".
- 1. Включите измерительный прибор.
- Обратите внимание на идентификатор "DEVICE\_ID". См. также → В 31, раздел 6.3.5 "Идентификация и адресация прибора" и → В 8, раздел 3.2 "Обозначения на приборе" для получения информации о серийном номере прибора.
- 3. Откройте программу настройки конфигурации.
- 4. Загрузите файлы формата .cff и файлы описания прибора в центральную систему или программу настройки конфигурации. Убедитесь в том, что используются правильные системные файлы.
- Идентифицируйте прибор по значению параметра "DEVICE\_ID" (ИДЕНТИФИКАТОР\_ПРИБОРА) (→ см. п. 2). Присвойте необходимое обозначение прибору при помощи параметра "PD\_TAG" (ОТМЕТКА\_PD).

## Настройка блока ресурсов

- 1. Откройте блок ресурсов.
- При необходимости отключите блокирование прибора. → 
   <sup>1</sup> 48, раздел 6.7
   <sup>1</sup> Блокирование и разблокирование управления прибором<sup>"</sup>. В стандартной конфигурации управление прибором разблокировано.
- При необходимости измените имя блока. Заводская настройка: RS\_452B481007-xxxxxxxx
- 4. При необходимости присвойте блоку описание с помощью параметра "TAG\_DESC" (ОПИСАНИЕ\_ОТМЕТКИ).
- 5. При необходимости измените другие параметры в соответствии с требованиями.

#### Настройка блоков преобразователя

Для прибора Cerabar S предусмотрены следующие блоки преобразователя:

- Блок измерительного преобразователя давления
- Сервисный блок измерительного преобразователя
- Блок преобразователя Display
- Блок преобразователя Diagnostic

Ниже в качестве примера описан блок измерительного преобразователя давления.

- 1. При необходимости измените имя блока. Заводская настройка: RS\_452B481007-xxxxxxxxx
- 2. Установите для блока режим ООЅ при помощи параметра "MODE\_BLK" (РЕЖИМ\_БЛОКА), элемент "TARGET" (ЦЕЛЬ).
- 3. Настройте прибор в соответствии с задачами измерения. → См. также настоящее руководство по эксплуатации, с раздел 7.4 по раздел 7.8.
- 4. Установите для блока режим "Auto" (Автоматический) при помощи параметра "MODE\_BLK" (РЕЖИМ\_БЛОКА), элемент "TARGET" (ЦЕЛЬ).

Чтобы измерительный прибор работал надлежащим образом, следует установить режим "Auto" (Автоматический) для блока давления измерительного преобразователя давления и сервисного блока измерительного преобразователя.

#### Настройка блоков аналоговых входных данных

Прибор Cerabar S содержит два блока аналоговых входных данных, которые могут быть при необходимости назначены различным переменным процесса.

- 1. При необходимости измените имя блока. Заводская настройка: RS 452B481007-xxxxxxxxx
- 2. Установите для блока режим OOS при помощи параметра "MODE\_BLK" (РЕЖИМ\_БЛОКА), элемент "TARGET" (ЦЕЛЬ).
- 3. С помощью параметра "CHANNEL" (КАНАЛ) выберите переменную процесса, которую требуется использовать в качестве входного значения для блока аналоговых входных данных. На данной вкладке можно выполнить следующие действия:
  - "CHANNEL" (КАНАЛ) = 1: первичное значение, давление или уровень в зависимости от выбранного режима измерения
  - "СНАNNEL" (КАНАЛ) = 2: вторичное значение (в данном случае температура датчика)

Заводская настройка:

- Блок аналоговых входных данных 1: "СНАNNEL" (КАНАЛ) = 1: первичное значение (измеряемое значение давления)
- Блок аналоговых входных данных 2: "СНАNNEL" (КАНАЛ) = 2: вторичное значение (температура датчика)
- Используйте параметр "XD\_SCALE" (МАСШТАБИРОВАНИЕ\_ПРЕОБРАЗОВАТЕЛЯ) для выбора нужной единицы измерения и диапазона входных значений блока для переменной процесса. → 67, раздел 7.8 "Масштабирование параметра "OUT" (ВЫХОДНЫЕ ДАННЫЕ).".

Убедитесь в том, что выбранная единица измерения соответствует выбранной переменной процесса. Если переменная процесса не соответствует единице измерения, параметр "BLOCK\_ERROR" (ОШИБКА\_БЛОКА) выводит сообщение "Block Configuration Error" (Ошибка конфигурации блока), что препятствует переводу блока в режим "Auto" (Автоматический).

- 5. При помощи параметра L\_TYPE выберите тип линеаризации для входной переменной (заводская настройка: Direct). Убедитесь в том, что настройки параметров "XD\_SCALE" и "OUT\_SCALE" одинаковы для типа линеаризации "Direct" (Прямая). Если переменные процесса и единицы измерения не совпадают, параметр "BLOCK\_ERROR" (ОШИБКА БЛОКА) выводит сообщение "Block Configuration Error" (Ошибка конфигурации блока), что препятствует переводу блока в режим "Auto" (Автоматический).
- 6. Введите аварийное сообщение и критическое аварийное сообщение при помощи параметров "HI\_HI\_LIM" (ABAP.\_BЫС.\_ПРЕДЕЛ), "HI\_LIM" (BЫС.\_ПРЕДЕЛ), "LO\_LIM" (HИЗК.\_ПРЕДЕЛ) и "LO\_LO\_LIM" (ABAP.\_HИЗК.\_ПРЕДЕЛ). Введенные предельные значения должны укладываться в диапазон, заданный для параметра "OUT\_SCALE" (MACШТАБ.\_BЫХ. ДАННЫХ).
- 7. Укажите приоритеты аварийных сигналов с помощью параметров "HI\_HI\_PRI" (ABAP.\_BbIC.\_ПРИОР.), "HI\_PRI" (BbIC.\_ПРИОР.), LO\_LO\_PRI" (ABAP.\_HИЗК.\_ПРИОР.) и LO\_PRI (HИЗК.\_ПРИОР.). Передача отчета в центральную полевую систему выполняется только для аварийных сигналов с приоритетом, превышающим значение 2.
- 8. Установите для блока режим "Auto" (Автоматический) при помощи параметра "MODE\_BLK" (РЕЖИМ\_БЛОКА), элемент "TARGET" (ЦЕЛЬ). Для этого блок ресурсов также должен быть переведен в режим "Auto" (Автоматический).

#### Дополнительная конфигурация

- В зависимости от задачи управления и автоматизации, сконфигурируйте дополнительные функциональные блоки и блоки выхода. → См. также руководство по эксплуатации BA00303P "Описание функций приборов Cerabar S/ Deltabar S/Deltapilot S".
- 2. Свяжите функциональные блоки и блоки выхода.
- 3. Укажите активный LAS, после чего выгрузите все данные и параметры в полевой прибор.

# 7.4 Выбор языка и режима измерения

# 7.4.1 Местное управление

Параметр "MEASURING MODE" (РЕЖИМ ИЗМЕРЕНИЯ) относится к первому уровню выбора.

раздел 6.4.1 "Структура меню".

Возможны следующие режимы измерения:

- Pressure (Давление)
- Level (Уровень)

# 7.4.2 Выбор языка и режима измерения при помощи управляющей программы FieldCare

#### Выбор режима измерения

## **А** ОСТОРОЖНО

## Изменение режима измерения влияет на диапазон (ВЗД)!

Это может привести к переполнению резервуара средой.

Параметры для установки режима измерения отображаются в меню "Measuring mode" (Режим измерения) программы FieldCare:

| -                                                  | DeviceType:                                                                                                | Cerabar S , | / PMx 7x / FF / FW 4.00.z             | z / Dev.Rev. 7 Device Revision: |
|----------------------------------------------------|----------------------------------------------------------------------------------------------------|-------------|---------------------------------------|---------------------------------|
|                                                    | Device ID:                                                                                                 | 0×1007      |                                       | PD Tag:                         |
| W                                                  | Status signal 🧧                                                                                            | 🧃 ОК        |                                       | Primary Value Typ               |
| Label<br>⊕ tel tel tel tel tel tel tel tel tel tel | rabar S / PMx 7x<br>Measuring Mode<br>Quick Setup<br>Operating Menu<br>Diagnostics<br>Expert<br>Block Mode |             | Primary Value Type:<br>Linearization: | Gauge pressure                  |

*Рис. 17: Меню "Measuring mode" (Режим измерения)* 

Доступны следующие параметры настройки режима измерения:

| Primary value type<br>(Тип первичного значения)                                           | Linearization<br>(Линеаризация) | Level selection<br>(Выбор уровня) |
|-------------------------------------------------------------------------------------------|---------------------------------|-----------------------------------|
| Pressure (Давление)                                                                       | Отсутствует                     | -                                 |
| Level, mass, volume (Уровень, масса, объем)                                               | Отсутствует                     | Level Easy Pressure               |
| Level, mass, volume (Уровень, масса, объем)                                               | Отсутствует                     | Level Easy Height                 |
| Level, mass, volume, tank content in % (Уровень, масса, объем, содержимое резервуара в %) | Отсутствует                     | Level Standard                    |

| Primary value type<br>(Тип первичного значения)                                           | Linearization<br>(Линеаризация) | Level selection<br>(Выбор уровня) |
|-------------------------------------------------------------------------------------------|---------------------------------|-----------------------------------|
| Level, mass, volume, tank content in % (Уровень, масса, объем, содержимое резервуара в %) | Level linearized                | Level Standard                    |
| Level, mass, volume, tank content in % (Уровень, масса, объем, содержимое резервуара в %) | Level combined                  | Level Standard                    |

#### Выбор языка

Выберите язык отображения меню для ПО FieldCare с помощью кнопки "Language" (Язык) в окне настройки. Выберите язык отображения меню для кадра ПО FieldCare с помощью пункта меню "Extra → Options Display →Language".

Доступны следующие языки:

- Deutsch
- English
- Français
- Español
- Chinese
- Japanese

# 7.5 Регулировка положения

В зависимости от ориентации прибора возможно смещение измеряемого значения, т. е. при пустой или частично заполненной емкости измеряемое значение будет не нулевым. Существует два способа выполнить регулировку положения.

- Путь меню на экране местного дисплея:
- GROUP SELECTION  $\rightarrow$  OPERATING MENU  $\rightarrow$  SETTINGS  $\rightarrow$  POSITION ADJUST.
- Путь меню для ПО FieldCare:
   OPERATING MENU → SETTINGS P→ POSITION ADJUST

# 7.5.1 Выполнение регулировки положения с помощью местного дисплея или FieldCare

Параметры, перечисленные в следующей таблице, входят в группу "POSITION ADJUST." (РЕГУЛИРОВКА ПОЛОЖЕНИЯ) (путь меню: OPERATING MENU → SETTINGS → POSITION ADJUST.).

| Название параметра       | Описание                                                                                                    |  |  |  |
|--------------------------|----------------------------------------------------------------------------------------------------|--|--|--|
| Ввод<br>POS. ZERO ADJUST | Регулировка положения: знать разницу между нулевым положением (установочной точкой) и измеренным давлением не обязательно.                                                                                                    |  |  |  |
|                          | Пример:         - MEASURED VALUE = 2.2 mbar (0.032 psi)         - Скорректируйте измеренное значение "MEASURED VALUE" (ИЗМЕРЕННОЕ ЗНАЧЕНИЕ) с помощью параметра "POS. ZERO ADJUST"         (РЕГУЛИРОВКА_НУЛЕВОЙ_ТОЧКИ) и завершите операцию выбором опции "Confirm" (Подтвердить). При этом фактическому давлению назначается значение 0.0.         - "MEASURED VALUE" (ИЗМЕРЕННОЕ ЗНАЧЕНИЕ) (после регулировки нулевого положения) = 0.0 mbar                                                                                                    |  |  |  |
|                          | В параметре "CALIB. OFFSET" (СМЕЩ. КАЛИБР.) отображается результирующая<br>разница между значениями давления (смещение), на которую был<br>скорректирован параметр "MEASURED VALUE" (ИЗМЕРЕННОЕ ЗНАЧЕНИЕ).                                                                                                    |  |  |  |
|                          | Заводская настройка:<br>0.0                                                                                                    |  |  |  |
| Ввод<br>POS. INPUT VALUE | Регулировка положения: знать разницу между нулевым положением<br>(установочной точкой) и измеренным давлением не обязательно. Для<br>коррекции разницы между значениями давления необходимо значение<br>контрольного измерения (например, от эталонного прибора).                                                                                                    |  |  |  |
|                          | <ul> <li>Пример: <ul> <li>МЕАSURED VALUE = 0.5 mbar (0.0073 psi)</li> <li>Для параметра "POS. INPUT VALUE" (ВХОДЯЩЕЕ ЗНАЧЕНИЕ<br/>ПОЛОЖЕНИЯ) укажите необходимое установочное значение параметра<br/>"MEASURED VALUE" (ИЗМЕРЕННОЕ ЗНАЧЕНИЕ), например 2.0 mbar<br/>(0.029 psi).</li> <li>(Применяется следующая настройка: новое значение параметра MEASURED<br/>VALUE = POS. INPUT VALUE)</li> <li>"MEASURED VALUE" (ИЗМЕРЕННОЕ ЗНАЧЕНИЕ) (после ввода значения<br/>параметра "POS. INPUT VALUE" (ВХОДЯЩЕЕ ЗНАЧЕНИЕ ПОЛОЖЕНИЯ))</li> <li>2.0 mbar (0.029 psi)</li> <li>С помощью параметра "CALIB. OFFSET" (СМЕЩ. КАЛИБР.) отображается<br/>итоговое отклонение давления (смещение), за счет которого было<br/>скорректировано значение параметра "MEASURED VALUE" (ИЗМЕРЕННОЕ<br/>ЗНАЧЕНИЕ).</li> <li>Применяется следующая настройка: "CALIB. OFFSET" (СМЕЩ. КАЛИБР.)</li> <li>с старое значение параметра MEASURED VALUE – POS. INPUT VALUE,<br/>в данном случае: CALIB. OFFSET = 0.5 mbar (0.0073 psi) – 2.0 mbar<br/>(0.029 psi) = -1.5 mbar (0.022 psi))</li> </ul> </li> </ul> |  |  |  |
|                          | одводская настроика:<br>0.0                                                                                                    |  |  |  |

| Название параметра    | Описание                                                                                                    |
|-----------------------|----------------------------------------------------------------------------------------------------|
| Ввод<br>CALIB. OFFSET | Регулировка положения – разница между нулевым положением<br>(установочной точкой) и измеренным давлением известна. (В приборе<br>отсутствует эталонное давление.)                                                                                                    |
|                       | Пример:         – MEASURED VALUE = 2.2 mbar (0.032 psi)         – С помощью параметра "CALIB. OFFSET" (СМЕЩ. КАЛИБР.) введите значение, на которое необходимо изменить значение параметра "MEASURED VALUE" (ИЗМЕРЕННОЕ ЗНАЧЕНИЕ). Чтобы скорректировать значение параметра "MEASURED VALUE" (ИЗМЕРЕННОЕ ЗНАЧЕНИЕ) до уровня 0.0 mbar, необходимо указать значение 2.2.         (Применяется следующая настройка: новое значение параметра "MEASURED VALUE" (ИЗМЕРЕННОЕ ЗНАЧЕНИЕ) = старое значение параметра "MEASURED VALUE" (ИЗМЕРЕННОЕ ЗНАЧЕНИЕ) = старое значение параметра "MEASURED VALUE" (ИЗМЕРЕННОЕ ЗНАЧЕНИЕ) – "CALIB. OFFSET" (СМЕЩ. КАЛИБР.))         – "MEASURED VALUE" (ИЗМЕРЕННОЕ ЗНАЧЕНИЕ) (после ввода калибровочного смещения) = 0.0 mbar         Заводская настройка: |

# 7.6 Измерение давления

# 7.6.1 Сведения об измерении давления

- Для каждого режима измерения ("Pressure" (Давление) и "Level" (Уровень)) предусмотрено меню быстрой настройки, с помощью которого осуществляется навигация по основным функциям прибора. Значение параметра "MEASURING MODE" (РЕЖИМ ИЗМЕРЕНИЯ) определяет конфигурацию отображаемого меню быстрой настройки. → 🖹 56, раздел 7.4 "Выбор языка и режима измерения".
- Подробное описание параметров см. в руководстве по эксплуатации BA00303P
   "Cerabar S/Deltabar S/Deltapilot S, описание функций приборов"
  - FF, таблица, блок измерительного преобразователя давления;
  - FieldCare: таблица, POSITION ADJUST.;
  - FieldCare: таблица, BASIC SETUP;
  - FieldCare: таблица, EXTENDED SETUP.

## ▲ ОСТОРОЖНО

#### Изменение режима измерения влияет на диапазон (ВЗД)!

Это может привести к переполнению резервуара средой.

В случае изменения режима измерения необходимо проверить настройку шкалы (ВЗД) в меню управления "SETTINGS → BASIC SETUP" (НАСТРОЙКИ - БАЗОВАЯ НАСТРОЙКА) и при необходимости отрегулировать!

# 7.6.2 Меню быстрой настройки для режима измерения давления "Pressure" (Давление)

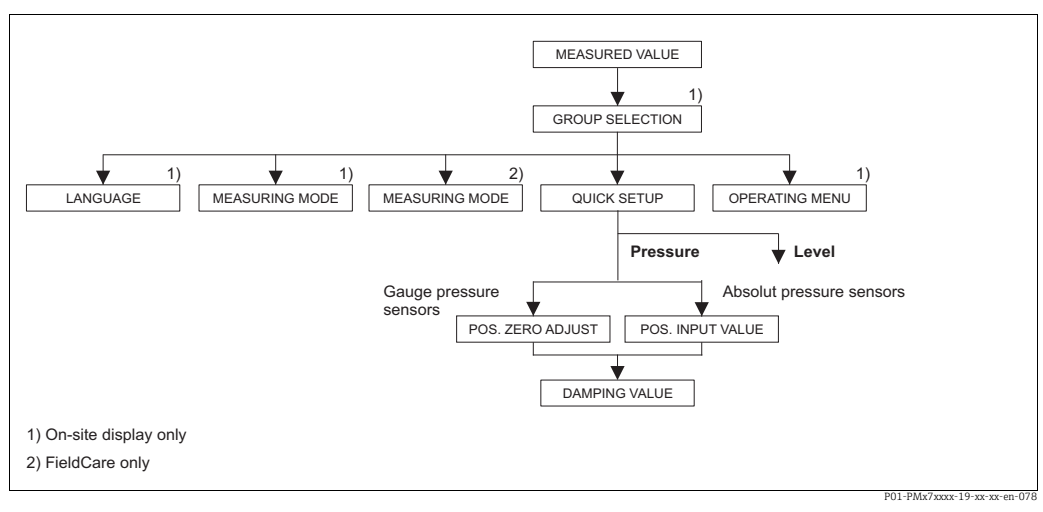

Рис. 18: Меню быстрой настройки для режима измерения давления "Pressure" (Давление)

| Местное управление                                                                                                    | FieldCare                                                                                                |
|----------------------------------------------------------------------------------------------------|----------------------------------------------------------------------------------------------------|
| Индикация измеренного значения<br>Перейдите от индикации измеренного значения к<br>пункту "GROUP SELECTION" (ВЫБОР ГРУППЫ) при<br>помощи кнопки "F". | Индикация измеренного значения<br>Выберите меню "QUICK SETUP" (БЫСТРАЯ<br>НАСТРОЙКА).                    |
| GROUP SELECTION (ВЫБОР ГРУППЫ)<br>Выберите параметр "MEASURING MODE" (РЕЖИМ<br>ИЗМЕРЕНИЯ).                                                           | Measuring mode (Режим измерения)<br>Выберите параметр "Primary Value Туре" (Тип<br>первичного значения). |
| MEASURING MODE (РЕЖИМ ИЗМЕРЕНИЯ)<br>Выберите опцию "Pressure" (Давление).                                                                            |                                                                                                    |
| <b>GROUP SELECTION (ВЫБОР ГРУППЫ)</b><br>Выберите меню "QUICK SETUP" (БЫСТРАЯ<br>НАСТРОЙКА).                                                         | Primary value type (Тип первичного значения)<br>Выберите опцию "Pressure" (Давление).                    |

Местное управление

# POS. ZERO ADJUST (РЕГУЛИРОВКА НУЛЕВОЙ ТОЧКИ)

Из-за ориентации прибора может произойти смещение измеренного значения. Вы можете изменить значение "MEASURED VALUE" (ИЗМЕРЕННОЕ ЗНАЧЕНИЕ) при помощи параметра "POS. ZERO ADJUST" (РЕГУЛИРОВКА\_НУЛЕВОЙ\_ТОЧКИ), нажав "Confirm" (Подтвердить), т. е. вы можете присвоить значение 0.0 фактическому давлению.

#### POS. INPUT VALUE (ПОЛОЖЕНИЕ ВХОДНОГО ЗНАЧЕНИЯ)

Из-за ориентации прибора может произойти смещение измеренного значения. Для параметра "POS. INPUT VALUE" (ПОЛОЖЕНИЕ ВХОДНОГО ЗНАЧЕНИЯ) укажите необходимую установочную точку значения "MEASURED VALUE" (ИЗМЕРЕННОЕ ЗНАЧЕНИЕ).

#### DAMPING VALUE (ЗНАЧЕНИЕ ДЕМПФИРОВАНИЯ)

Введите время демпфирования (постоянная времени т). Функция демпфирования влияет на скорость, с которой все последующие элементы, такие как местный дисплей, измеряемое значение и значение "OUT" (ВЫХОДНЫЕ ДАННЫЕ) блока аналоговых входных данных, реагируют на изменение давления.

#### FieldCare

#### POS. ZERO ADJUST (РЕГУЛИРОВКА НУЛЕВОЙ ТОЧКИ)

Из-за ориентации прибора может произойти смещение измеренного значения. Вы можете изменить значение "MEASURED VALUE" (ИЗМЕРЕННОЕ ЗНАЧЕНИЕ) при помощи параметра "POS. ZERO ADJUST" (РЕГУЛИРОВКА\_НУЛЕВОЙ\_ТОЧКИ), нажав "Confirm" (Подтвердить), т. е. вы можете присвоить значение 0.0 фактическому давлению.

# POS. INPUT VALUE (ПОЛОЖЕНИЕ ВХОДНОГО ЗНАЧЕНИЯ)

Из-за ориентации прибора может произойти смещение измеренного значения. Для параметра "POS. INPUT VALUE" (ПОЛОЖЕНИЕ ВХОДНОГО ЗНАЧЕНИЯ) укажите необходимую установочную точку значения "MEASURED VALUE" (ИЗМЕРЕННОЕ ЗНАЧЕНИЕ).

#### DAMPING VALUE (ЗНАЧЕНИЕ ДЕМПФИРОВАНИЯ)

Введите время демпфирования (постоянная времени т). Функция демпфирования влияет на скорость, с которой все последующие элементы, такие как местный дисплей, измеряемое значение и значение "OUT" (ВЫХОДНЫЕ ДАННЫЕ) блока аналоговых входных данных, реагируют на изменение давления.

Для управления по месту эксплуатации см. также

→ 28, раздел 6.2.3 "Функции элементов управления – местный дисплей подключен" и → 241, раздел 6.4 "Местное управление – местный дисплей подключен".

# 7.7 Измерение уровня

# 7.7.1 Сведения об измерении уровня

- Кроме того, для измерения уровня предусмотрено три режима: "Level Easy Pressure", "Level Easy Height" и "Level Standard". В режиме измерения уровня "Level Standard" можно выбрать один из трех типов измерения: "Linear" (Линеар.), "Pressure linearized" (Давление линеариз.) и "Height linearized" (Высота линеариз.). В таблице "Общие сведения об измерении уровня" следующего раздела приведен обзор различных измерительных задач.
  - В режимах измерения уровня "Level Easy Pressure" и "Level Easy Height" введенные значения не тестируются так тщательно, как в режиме измерения уровня "Level Standard". Между значениями, введенными для параметров "EMPTY CALIB./FULL CALIB." (ПУСТ. КАЛИБР./ПОЛН. КАЛИБР.), "EMPTY PRESSURE/FULL PRESSURE" (ПУСТ ДАВЛЕНИЕ/ПОЛН. ДАВЛЕНИЕ) и "EMPTY HEIGHT/FULL" (ПУСТ. ВЫСОТА/ ПОЛН. ВЫСОТА) в режимах измерения уровня "Level Easy Pressure" и "Level Easy Height", должен быть интервал не менее 1 %. В случае чрезмерного сближения введенные значения будут отклонены с отображением соответствующего сообщения. Другие предельные значения не проверяются; т. е. для получения точных результатов необходимо, чтобы введенные значения для измерительного прибора соответствовали техническим характеристикам датчика и параметрам задачи измерения.
  - Режимы измерения уровня "Level Easy Pressure" и "Level Easy Height" связаны с меньшим количеством параметров, чем режим Level Standard, и используются для ускорения и упрощения настройки измерения уровня.
  - Предпочтительные для пользователя единицы измерения уровня, объема и массы, а также таблицу линеаризации можно указать только в режиме измерения уровня "Level Standard".
- Подробное описание параметров и примеры параметров см. в руководстве по эксплуатации BA00303P "Cerabar S/Deltabar S/Deltapilot S, описание функций приборов".

## **А** ОСТОРОЖНО

## Изменение режима измерения влияет на диапазон (ВЗД)!

Это может привести к переполнению резервуара средой.

▶ В случае изменения режима измерения необходимо проверить настройку шкалы (ВЗД) в меню управления "SETTINGS → BASIC SETUP" (НАСТРОЙКИ - БАЗОВАЯ НАСТРОЙКА) и при необходимости отрегулировать!

| Измерительная задача                                                                                                    | LEVEL SELECTION<br>(BЫБОР УРОВНЯ)/<br>LEVEL MODE<br>(РЕЖИМ<br>ИЗМЕРЕНИЯ<br>УРОВНЯ) | Варианты<br>выбора<br>измеряемых<br>переменных                                                                  | Описание                                                                                                    | Примечание                                                                                                    | Индикация<br>измеренного<br>значения                                                                                                    |
|----------------------------------------------------------------------------------------------------|------------------------------------------------------------------------------------|----------------------------------------------------------------------------------------------------|----------------------------------------------------------------------------------------------------|----------------------------------------------------------------------------------------------------|----------------------------------------------------------------------------------------------------|
| Измеряемая переменная<br>прямо пропорциональна<br>измеряемому давлению.<br>Калибровка выполняется<br>путем ввода двух пар<br>значений "давление-<br>уровень".                                                                               | LEVEL SELECTION:<br>Level Easy Pressure                                            | С помощью<br>параметра<br>ОUTPUT UNIT: %,<br>единицы<br>измерения<br>уровня, объема<br>или массы.               | <ul> <li>Калибровка по эталонному давлению – калибровка "влажного" типа, см. руководство по эксплуатации ВА00303Р.</li> <li>Калибровка без эталонного давления – калибровка "сухого" типа, см. руководство по эксплуатации ВА00303Р.</li> </ul>                                  | <ul> <li>Возможен ввод<br/>неверных<br/>значений</li> <li>Пользовательские<br/>единицы<br/>измерения<br/>использовать<br/>невозможно</li> </ul>                                                    | Индикация<br>измеренного значения<br>и параметр "LEVEL<br>BEFORE LIN" (УРОВЕНЬ<br>ДО ЛИН.) представляют<br>измеренное значение.         |
| Измеряемая переменная<br>прямо пропорциональна<br>измеряемому давлению.<br>Калибровка выполняется<br>путем ввода значения<br>плотности и двух пар<br>значений "высота-<br>уровень".                                                         | LEVEL SELECTION:<br>Level Easy Height                                              | С помощью пара-<br>метра ОUTPUT<br>UNIT: %, еди-<br>ницы измерения<br>уровня, объема<br>или массы.              | <ul> <li>Калибровка по эталонному давлению – калибровка "влажного" типа, см. руководство по эксплуатации ВА00303Р.</li> <li>Калибровка без эталонного давления – калибровка "сухого" типа, см. руководство по эксплуатации ВА00303Р.</li> </ul>                                  | <ul> <li>Возможен ввод<br/>неверных<br/>значений</li> <li>Пользовательские<br/>единицы<br/>измерения<br/>использовать<br/>невозможно</li> </ul>                                                    | Индикация<br>измеренного значения<br>и параметр "LEVEL<br>BEFORE LIN" (УРОВЕНЬ<br>ДО ЛИН.) представляют<br>измеренное значение.         |
| Измеряемая переменная<br>прямо пропорциональна<br>измеряемому давлению.                                                                                                    | LEVEL SELECTION:<br>Level standard/<br>LEVEL MODE:<br>Linear                       | С помощью<br>параметра<br>"LINEAR<br>MEASURAND":<br>- % (уровень)<br>- Уровень<br>- Объем<br>- Масса            | <ul> <li>Калибровка по эталонному давлению – калибровка "влажного" типа, см. руководство по эксплуатации ВА00303Р.</li> <li>Калибровка без эталонного давления – калибровка "сухого" типа, см. руководство по эксплуатации ВА00303Р.</li> </ul>                                  | <ul> <li>Ошибочно вве-<br/>денные значения<br/>отклоняются при-<br/>бором</li> <li>Возможно приме-<br/>нение пользова-<br/>тельских единиц<br/>измерения<br/>уровня, объема и<br/>массы</li> </ul> | Индикация<br>измеренного значения<br>и параметр "LEVEL<br>ВЕFORE LIN" (УРОВЕНЬ<br>ДО ЛИН.) представляют<br>измеренное значение.         |
| Измеряемая переменная<br>не находится в прямой<br>пропорциональной зави-<br>симости от измеряемого<br>давления (например, для<br>резервуара с коническим<br>выходом). Для кали-<br>бровки необходимо вве-<br>сти таблицу линеариза-<br>ции. | LEVEL SELECTION:<br>Level standard/<br>LEVEL MODE:<br>Pressure linearized          | С помощью<br>параметра "LINd<br>MEASURAND":<br>– Давление + %<br>– Давление +<br>объем<br>– Давление +<br>масса | <ul> <li>Калибровка при наличии эталонного давления: полуавтоматический ввод таблицы линеаризации, см. руководство по эксплуатации ВА00303Р.</li> <li>Калибровка без эталонного давления: ручной ввод таблицы линеаризации, см. руководство по эксплуатации ВА00303Р.</li> </ul> | <ul> <li>Ошибочно вве-<br/>денные значения<br/>отклоняются при-<br/>бором</li> <li>Возможно приме-<br/>нение пользова-<br/>тельских единиц<br/>измерения<br/>уровня, объема и<br/>массы</li> </ul> | Индикация<br>измеренного значения<br>и параметр "TANK<br>CONTENT"<br>(СОДЕРЖИМОЕ<br>РЕЗЕРВУАРА)<br>представляют<br>измеренное значение. |

| 7.7.2 | Общие сведения об измерении уровня |
|-------|------------------------------------|
|-------|------------------------------------|

| Измерительная задача                                                                                                    | LEVEL SELECTION<br>(BLIEOP YPOBHR)/<br>LEVEL MODE<br>(PEЖИМ<br>ИЗМЕРЕНИЯ<br>YPOBHЯ) | Варианты<br>выбора<br>измеряемых<br>переменных                                                                                                    | Описание                                                                                                    | Примечание                                                                                                    | Индикация<br>измеренного<br>значения                                                                                                    |
|----------------------------------------------------------------------------------------------------|-------------------------------------------------------------------------------------|----------------------------------------------------------------------------------------------------|----------------------------------------------------------------------------------------------------|----------------------------------------------------------------------------------------------------|----------------------------------------------------------------------------------------------------|
| <ul> <li>Требуются две<br/>измеряемые<br/>переменные или</li> <li>Форма резервуара<br/>задается парами<br/>значений, например<br/>"высота-объем".</li> <li>1-я измеряемая перемен-<br/>ная (% высоты или<br/>высота) должна быть<br/>прямо пропорциональна<br/>измеряемому давлению.</li> <li>2-я измеряемая перемен-<br/>ная (объем, масса или %)<br/>не должна быть прямо<br/>пропорциональна изме-<br/>ряемому давлению. Для</li> <li>2-й измеряемой перемен-<br/>ной необходимо ввести<br/>таблицу линеаризации.</li> <li>я измеряемая перемен-<br/>ная сопоставляется с 1-й<br/>измеряемой переменной<br/>посредством данной<br/>таблицы.</li> </ul> | LEVEL SELECTION:<br>Level standard/<br>LEVEL MODE:<br>Height linearized             | С помощью<br>параметра "COMB.<br>MEASURAND":<br>- Высота + объем<br>- Высота + масса<br>- Высота + %<br>- % высоты +<br>объем<br>- % высоты +<br>масса<br>- % высоты + % | <ul> <li>Калибровка при наличии эталонного давления: калибровка "влажного" типа и полуавтоматический ввод таблицы линеаризации, см. руководство по эксплуатации ВА00303Р.</li> <li>Калибровка без эталонного давления: калибровка "сухого" типа и ручной ввод таблицы линеаризации, см. руководство по эксплуатации ВА00303Р.</li> </ul> | <ul> <li>Ошибочно вве-<br/>денные значения<br/>отклоняются при-<br/>бором</li> <li>Возможно приме-<br/>нение пользова-<br/>тельских единиц<br/>измерения<br/>уровня, объема и<br/>массы</li> </ul> | Индикация измерен-<br>ного значения и пара-<br>метр "TANK CONTENT"<br>(СОДЕРЖИМОЕ<br>РЕЗЕРВУАРА) пред-<br>ставляют 2-е измеряе-<br>мое значение (объем,<br>масса или %).<br>Параметр "LEVEL<br>BEFORE LIN" (УРОВЕНЬ<br>ДО ЛИН.)<br>соответствует 1-му<br>измеряемому значе-<br>нию (% высоты или<br>высота). |

# 7.7.3 Меню быстрой настройки для режима измерения уровня "Level"

- Некоторые параметры отображаются только в том случае, если другие параметры настроены должным образом. Например, параметр "ЕМРТҮ CALIB." (ПУСТ. КАЛИБР.) отображается только в перечисленных ниже случаях:
  - LEVEL SELECTION: Level Easy Pressure и CALIBRATION MODE: Wet
  - LEVEL SELECTION: Level Standard, LEVEL MODE: Linear и CALIBRATION MODE: Wet

Параметры "LEVEL MODE" (РЕЖИМ УРОВНЯ) и "CALIBRATION MODE" (РЕЖИМ КАЛИБРОВКИ) находятся в группе функций "BASIC SETUP" (БАЗОВАЯ НАСТРОЙКА).

- На заводе для перечисленных ниже параметров устанавливаются следующие значения:
  - LEVEL SELECTION: Level Easy Pressure
  - CALIBRATION MODE: Wet
  - OUTPUT UNIT или LIN. MEASURAND: %
  - EMPTY CALIB.: 0.0
  - FULL CALIB.: 100.0
- Быстрая настройка позволяет упростить и ускорить процесс ввода прибора в эксплуатацию. Если необходимо выполнить более сложные настройки, например изменить единицу измерения с % на m, следует выполнить калибровку в группе "BASIC SETUP" (БАЗОВАЯ НАСТРОЙКА). → См. руководство по эксплуатации ВА00303Р.

## **А** ОСТОРОЖНО

### Изменение режима измерения влияет на диапазон (ВЗД)!

Это может привести к переполнению резервуара средой.

▶ В случае изменения режима измерения необходимо проверить настройку шкалы (ВЗД) в меню управления "SETTINGS → BASIC SETUP" (НАСТРОЙКИ - БАЗОВАЯ НАСТРОЙКА) и при необходимости отрегулировать!

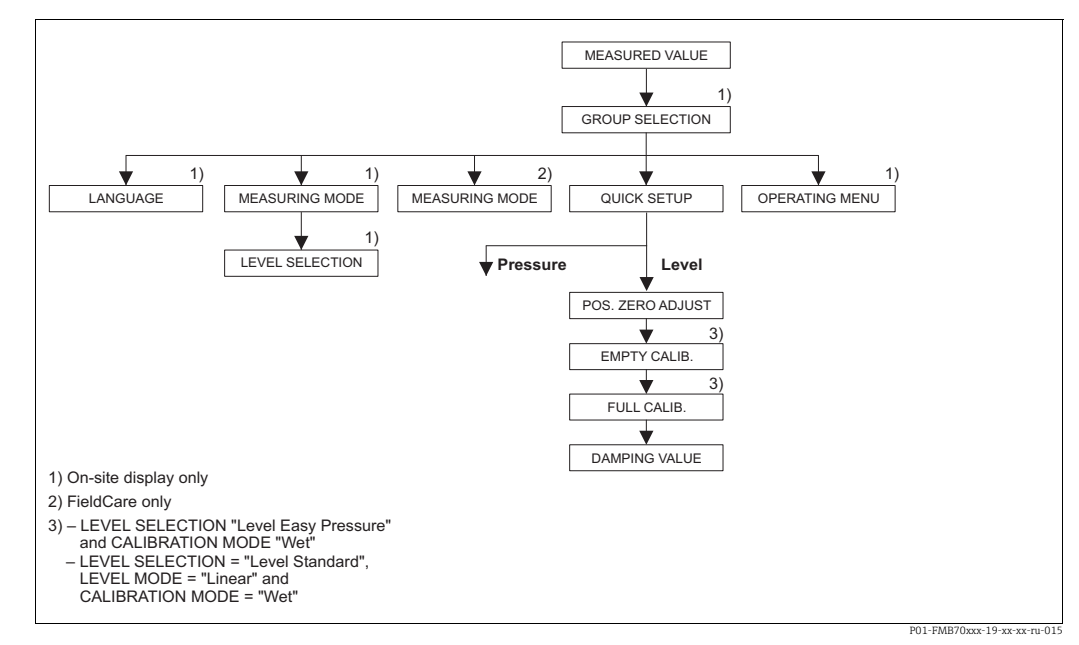

Puc. 19: Меню быстрой настройки для режима измерения уровня "Level"

| Местное управление                                                                                                    | FieldCare                                                                             |
|----------------------------------------------------------------------------------------------------|---------------------------------------------------------------------------------------|
| Индикация измеренного значения<br>Перейдите от индикации измеренного значения к<br>пункту "GROUP SELECTION" (ВЫБОР ГРУППЫ) при<br>помощи кнопки "F". | Индикация измеренного значения<br>Выберите меню "QUICK SETUP" (БЫСТРАЯ<br>НАСТРОЙКА). |
| <b>GROUP SELECTION (ВЫБОР ГРУППЫ)</b>                                                                                                    | Measuring mode (Режим измерения)                                                      |
| Выберите "MEASURING MODE" (РЕЖИМ                                                                                                    | Выберите параметр "Primary Value Type" (Тип                                           |
| ИЗМЕРЕНИЯ).                                                                                                    | первичного значения).                                                                 |
| <b>MEASURING MODE (РЕЖИМ ИЗМЕРЕНИЯ)</b>                                                                                                    | Primary value type (Тип первичного значения)                                          |
| Выберите опцию "Level" (Уровень).                                                                                                    | Выберите опцию "Level" (Уровень).                                                     |
| LEVEL SELECTION (ВЫБОР УРОВНЯ)                                                                                                    | <b>LEVEL SELECTION (ВЫБОР УРОВНЯ)</b>                                                 |
| Выберите режим измерения уровня. Обзорные                                                                                                    | Выберите режим измерения уровня. Обзорные                                             |
| сведения → 🖹 63.                                                                                                    | сведения → 🖹 63.                                                                      |
| <b>GROUP SELECTION (ВЫБОР ГРУППЫ)</b><br>Выберите меню "QUICK SETUP" (БЫСТРАЯ<br>НАСТРОЙКА).                                                         |                                                                                       |
| РОS. ZERO ADJUST (РЕГУЛИРОВКА НУЛЕВОЙ                                                                                                    | РОS. ZERO ADJUST (РЕГУЛИРОВКА НУЛЕВОЙ                                                 |
| ТОЧКИ)                                                                                                    | ТОЧКИ)                                                                                |
| Из-за ориентации прибора может произойти                                                                                                    | Из-за ориентации прибора может произойти                                              |
| смещение измеренного значения. Вы можете                                                                                                    | смещение измеренного значения. Вы можете                                              |
| изменить значение "MEASURED VALUE"                                                                                                    | изменить значение "MEASURED VALUE"                                                    |
| (ИЗМЕРЕННОЕ ЗНАЧЕНИЕ) при помощи                                                                                                    | (ИЗМЕРЕННОЕ ЗНАЧЕНИЕ) при помощи                                                      |
| параметра "POS. ZERO ADJUST"                                                                                                    | параметра "POS. ZERO ADJUST"                                                          |
| (РЕГУЛИРОВКА_НУЛЕВОЙ_ТОЧКИ), нажав                                                                                                    | (РЕГУЛИРОВКА_НУЛЕВОЙ_ТОЧКИ), нажав                                                    |
| "Confirm" (Подтвердить), т. е. вы можете                                                                                                    | "Confirm" (Подтвердить), т. е. вы можете                                              |
| присвоить значение 0.0 фактическому давлению.                                                                                                    | присвоить значение 0.0 фактическому давлению.                                         |
| <b>EMPTY CALIB.</b> <sup>1)</sup>                                                                                                    | <b>EMPTY CALIB.</b> <sup>1</sup>                                                      |
| Введите значение уровня для нижней точки                                                                                                    | Введите значение уровня для нижней точки                                              |
| калибровки.                                                                                                    | калибровки.                                                                           |
| Для данного параметра введите значение уровня,                                                                                                    | Для данного параметра введите значение уровня,                                        |
| которое следует сопоставить с давлением,                                                                                                    | которое следует сопоставить с давлением,                                              |
| которому подвергается прибор.                                                                                                    | которому подвергается прибор.                                                         |
| <b>FULL CALIB.:</b> <sup>1</sup>                                                                                                    | <b>FULL CALIB.:</b> <sup>1</sup>                                                      |
| Введите значение уровня для верхней точки                                                                                                    | Введите значение уровня для верхней точки                                             |
| калибровки.                                                                                                    | калибровки.                                                                           |
| Для данного параметра введите значение уровня,                                                                                                    | Для данного параметра введите значение уровня,                                        |
| которое следует сопоставить с давлением,                                                                                                    | которое следует сопоставить с давлением,                                              |
| которому подвергается прибор.                                                                                                    | которому подвергается прибор.                                                         |

| Местное управление<br>DAMPING VALUE (ЗНАЧЕНИЕ<br>ДЕМПФИРОВАНИЯ)<br>Введите время демпфирования (постоянная<br>времени т). Функция демпфирования влияет на<br>скорость с которой все послепующие элементы                                   |  | FieldCare                                                                                                    |
|----------------------------------------------------------------------------------------------------|--|----------------------------------------------------------------------------------------------------|
| DAMPING VALUE (ЗНАЧЕНИЕ<br>ПЕМПФИРОВАНИЯ)                                                                                                    |  | DAMPING VALUE (ЗНАЧЕНИЕ<br>ПЕМПФИРОВАНИЯ)                                                                                                    |
| Демпоригования)<br>Введите время демпфирования (постоянная<br>времени τ). Функция демпфирования влияет на<br>скорость, с которой все последующие элементы,<br>такие как местный дисплей, измеряемое<br>значение и значение "ОUT" (ВЫХОДНЫЕ |  | ДЕМПФИРОБАНИЯ)<br>Введите время демпфирования (постоянная<br>времени τ). Функция демпфирования влияет на<br>скорость, с которой все последующие элементы,<br>такие как местный дисплей, измеряемое<br>значение и значение "OUT" (ВЫХОДНЫЕ |
| ДАННЫЕ) блока аналоговых входных данных,<br>реагируют на изменение давления.                                                                                                    |  | ДАННЫЕ) блока аналоговых входных данных,<br>реагируют на изменение давления.                                                                                                    |

1)

– LEVEL SELECTION: Level Easy Pressure и CALIBRATION MODE: Wet – LEVEL SELECTION: Level Standard, LEVEL MODE: Linear и CALIBRATION MODE: Wet

Для управления по месту эксплуатации см. также

| $\rightarrow$ | 🖹 28, раздел 6.2.3 "Функции элементов управления – местный дисплей подключен" |
|---------------|-------------------------------------------------------------------------------|
| И -           | → 🖹 41, раздел 6.4 "Местное управление – местный дисплей подключен".          |

# 7.8 Масштабирование параметра "ОUT" (ВЫХОДНЫЕ ДАННЫЕ).

В блоке аналоговых входных данных можно масштабировать входное значение или диапазон входного сигнала в соответствии с требованиями автоматизированной системы.

## Пример:

Измерительный диапазон от 0 до 500 (7.5 psi) mbar следует масштабировать в пределах от 0 до 100 %.

- Выберите группу "XD\_SCALE" (ШКАЛА ПРЕОБРАЗОВАТЕЛЯ).
  - Для параметра "EU\_0" введите значение "0".
  - Для параметра "EU 100" введите значение "500".
  - Для параметра "UNITS\_INDEX" введите значение "mbar" (мбар).
- Выберите группу "OUT\_SCALE".
  - Для параметра "EU\_0" введите значение "0".
  - Для параметра "EU\_100" введите значение "10000".
  - Для параметра "UNITS\_INDEX" выберите, например, "%".
     Единица измерения, выбранная для данного параметра, не влияет на процесс масштабирования. Данная единица измерения не отображается ни на местном дисплее, ни в управляющей программе (например, FieldCare).
- Результат:

При давлении 350 mbar (5.25 psi) в качестве значения "OUT" (ВЫХОДНЫЕ ДАННЫЕ) в следующий блок или в СУТП будет передано значение 70.

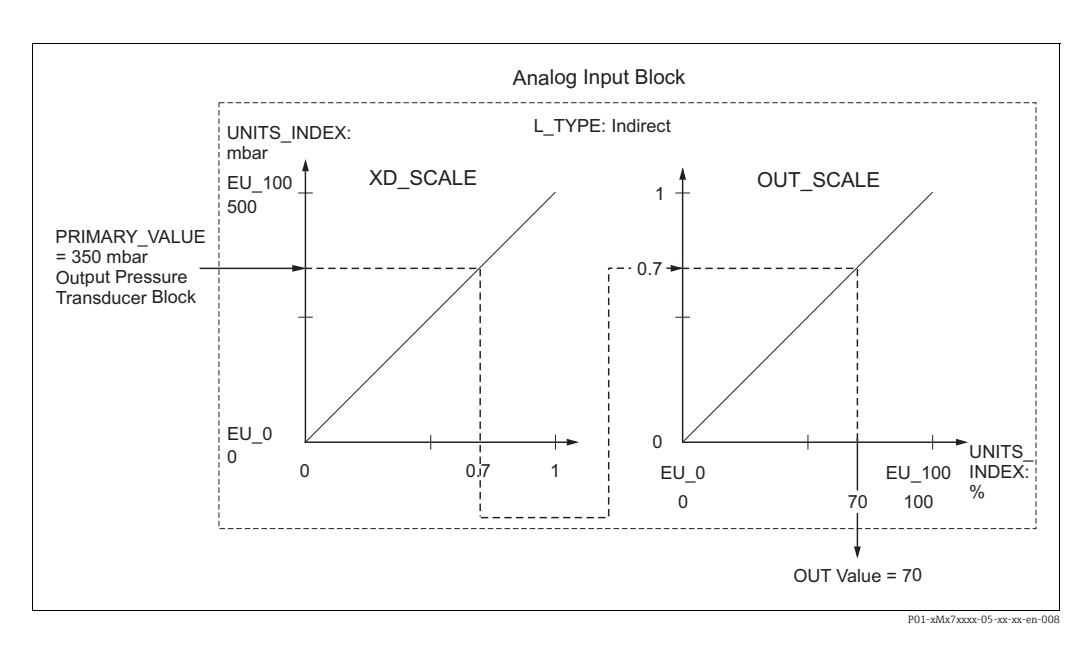

#### **А** ПРЕДУПРЕЖДЕНИЕ

#### При установке параметров учитывайте зависимости!

- Если для параметра "L\_TYPE" выбрано значение "Direct", то значения и единицы измерения для параметров "XD\_SCALE" и "OUT\_SCALE" изменить невозможно.
- Параметры "L\_TYPE", "XD\_SCALE" и "OUT\_SCALE" можно изменять только в режиме блока OOS.
- Убедитесь в том, что параметры масштабирования выходного сигнала блока измерительного преобразователя давления "SCALE\_OUT" согласуются с параметрами масштабирования входного сигнала блока аналоговых входных данных "XD SCALE".

# 7.9 Настройка алгоритма диагностических действий в соответствии с профилем полевой диагностики согласно спецификации FOUNDATION Fieldbus FF912

Прибор соответствует спецификации FOUNDATION Fieldbus FF912. Помимо прочего это также означает следующее:

 Сигнал статуса в соответствии с рекомендацией NAMUR NE107 передается по полевой шине в формате,

не зависящем от производителя:

- F: неисправность
- С: функциональная проверка
- S: несоответствие спецификации
- М: требуется техническое обслуживание
- Пользователь может подстроить сигнал статуса определенных групп событий в соответствии с индивидуальными требованиями области применения.
- Некоторые события могут быть отделены от соответствующей группы и подвергнуты индивидуальной обработке:
  - например, 115: Sensor overpressure (Слишком высокое давление на датчике);
  - например, 715: Sensor over temperature (Слишком высокая температура датчика).
- Дополнительная информация и меры по устранению неисправностей вместе с сообщением о событии передаются по полевой шине.

# 7.9.1 Группы событий

Диагностические события делятся на 16 групп в зависимости от источника и значимости события. Категория события по умолчанию назначается каждой группе на заводе-изготовителе. В данном случае один бит параметра присвоения принадлежит каждой группе событий.

| Значимость<br>события       | Категория события<br>по умолчанию | Источник<br>события       | Бит | События в группе                                                                                                    |
|-----------------------------|-----------------------------------|---------------------------|-----|----------------------------------------------------------------------------------------------------|
| Самая высокая<br>значимость | Неисправность (F)                 | Датчик                    | 31  | <ul> <li>101: С&gt;Ошибка ЭСППЗУ электроники датчика</li> <li>122: F&gt;Датчик не подключен</li> <li>716: F&gt;Разрыв технологической мембраны</li> <li>725: С&gt;Ошибка подключения датчика, сбой цикла</li> <li>747: С&gt;ПО датчика несовместимо с электроникой</li> </ul>                                                                                                    |
|                             |                                   | Электроника<br>Конфигура- | 29  | <ul> <li>110: F&gt;Ошибка контрольной суммы в ЭСППЗУ: сегмент конфигурации</li> <li>113: F&gt;Ошибка ПЗУ в электронной части преобразователя</li> <li>121: F&gt;Ошибка контрольной суммы в заводском сегменте ЭСППЗУ</li> <li>130: F&gt;Неисправна память ЭСППЗУ</li> <li>131: F&gt;Ошибка контрольной суммы в ЭСППЗУ: мин./макс. сегмент</li> <li>132: F&gt;Ошибка контрольной суммы в ЭСППЗУ сумматора</li> <li>133: F&gt;Ошибка контрольной суммы в ЭСППЗУ сумматора</li> <li>133: F&gt;Ошибка контрольной суммы в ЭСППЗУ журнала</li> <li>135: F&gt;Ошибка контрольной суммы в ЭСППЗУ журнала</li> <li>135: F&gt;Ошибка контрольной суммы в ЭСППЗУ журнала</li> <li>135: F&gt;Ошибка контрольной суммы в сегменте FF ЭСППЗУ</li> <li>703: C&gt;Ошибка измерения</li> <li>705: C&gt;Ошибка измерения</li> <li>728: F&gt;Ошибка ОЗУ</li> <li>736: F&gt;Ошибка ОЗУ</li> <li>737: C&gt;Ошибка измерения</li> <li>738: C&gt;Ошибка измерения</li> <li>739: C&gt;Ошибка измерения</li> <li>742: C&gt;Ошибка подключения датчика (загрузка)</li> <li>743: C&gt;Ошибка памяти в сигнальном процессоре</li> <li>Не используется</li> </ul> |
|                             |                                   | конфигура-<br>ция         | 29  | • пе используется                                                                                                    |
|                             |                                   | Процесс                   | 28  | • Не используется                                                                                                    |

| Значимость<br>события                 | Категория события<br>по умолчанию | Источник<br>события | Бит | События в группе                                                                                                    |
|---------------------------------------|-----------------------------------|---------------------|-----|----------------------------------------------------------------------------------------------------|
| Высокая                               | Функциональная                    | Датчик              | 27  | • Не используется                                                                                                    |
| значимость<br>(высокая<br>значимость) | проверка (С)                      | Электроника         | 26  | <ul><li>704: С&gt;Ошибка измерения</li><li>746: С&gt;Ошибка подключения датчика – инициализация</li></ul>                                                                                                    |
|                                       |                                   | Конфигура-<br>ция   | 25  | <ul> <li>106: С&gt;Скачивание – подождите</li> <li>602: М&gt;Неравномерная кривая линеаризации</li> <li>604: М&gt;Таблица линеаризации недействительна. Не менее 2 точек</li> <li>613: С&gt;Режим моделирования активен</li> <li>701: S&gt;Регулировка за пределами номинального диапазона датчика</li> <li>710: S&gt;Заданный диапазон слишком мал. Не допускается</li> <li>707: Значение "M&gt;X-VAL". (ТАВ_ХҮ_VALUE) таблицы линеаризации за пределами редактирования</li> <li>711: М&gt;НЗД или ВЗД за пределами редактирования</li> <li>713: М&gt;Уровень "100% POINT" (TOЧКА 100 %)</li> <li>(LEVEL_100_PERCENT_VALUE) за пределами редактирования</li> <li>719: М&gt;Значение "Y-VALUE" (ТАВ_ХҮ_VALUE) таблицы линеаризации за пределами редактирования</li> <li>721: М&gt;Уровень "ZERO POSITION" (НУЛЕВАЯ ТОЧКА) (LEVEL_OFFSET) за пределами редактирования</li> <li>722: М&gt;Параметр "EMPTY CALIB." (ПУСТ. КАЛИБР.) (SCALE_OUT, EU_0) или "FULL CALIB." (ПОЛН. КАЛИБР.) (SCALE_OUT, EU_100) за пределами редактирования</li> <li>723: М&gt;Параметр "Max. flow" (Макс. расход) (SCALE_OUT, EU_100) за пределами редактирования</li> <li>741: М&gt;Параметр "TANK HEIGHT" (BЫСОТА РЕЗЕРВУАРА) (LEVEL_TANK_HEIGHT) за пределами редактирования</li> <li>750: М&gt;Недопустимая конфигурация</li> </ul> |
|                                       |                                   | Процесс             | 24  | <ul> <li>Не используется</li> </ul>                                                                                                    |

| Значимость<br>события                                            | Категория события<br>по умолчанию     | Источник<br>события | Бит | События в группе                                                                                                    |
|------------------------------------------------------------------|---------------------------------------|---------------------|-----|----------------------------------------------------------------------------------------------------|
| аначимость Като<br>обытия Начимость Нес<br>низкая значимость (S) | Несоответствие<br>спецификации<br>(S) | Датчик              | 23  | <ul> <li>115: S&gt;Слишком высокое давление на датчике</li> <li>120: S&gt;Низкое давление на датчике</li> <li>715: S&gt;Слишком высокая температура датчика</li> <li>720: S&gt;Слишком низкая температура датчика</li> <li>726: S&gt;Ошибка температуры датчика – выход за пределы диапазона</li> </ul>                                                                                                    |
|                                                                  |                                       | Электроника         | 22  | <ul> <li>717: S&gt;Слишком высокая температура преобразователя</li> <li>718: S&gt;Слишком низкая температура преобразователя</li> </ul>                                                                                                    |
|                                                                  |                                       | Конфигура-<br>ция   | 21  | <ul> <li>727: S&gt;Ошибка давления на датчике – выход за пределы диапазона</li> </ul>                                                                                                    |
|                                                                  |                                       | Процесс             | 20  | <ul> <li>730: М&gt;Превышение минимального значения Pmin ALARM WINDOW<br/>(PRESSURE_1_USER_LOW_LIMIT)</li> <li>731: М&gt;Превышение максимального значения Pmax ALARM WINDOW<br/>(PRESSURE_1_USER_HIGH_LIMIT)</li> <li>732: М&gt;Превышение минимального значения Tmin ALARM WINDOW<br/>(TEMPERATURE_1_USER_LOW_LIMIT)</li> <li>733: М&gt;Превышение максимального значения Tmax ALARM WINDOW<br/>(TEMPERATURE_1_USER_HIGH_LIMIT)</li> </ul> |

| Значимость<br>события                    | Категория события<br>по умолчанию | Источник<br>события                | Бит | События в группе                                                                                                    |
|------------------------------------------|-----------------------------------|------------------------------------|-----|----------------------------------------------------------------------------------------------------|
| Самая низкая                             | Требуется                         | Датчик                             | 19  | • 745: М>Показания датчика неизвестны                                                                                                    |
| значимость<br>(наименьшая<br>значимость) | техническое<br>обслуживание (М)   | Электроника                        | 18  | <ul> <li>102: М&gt;Ошибка контрольной суммы в ЭСППЗУ: сегмент с пиковым<br/>значением</li> <li>134: М&gt;ПРЕДУПРЕЖДЕНИЕ о сроке службы ЭСППЗУ</li> <li>700: М&gt;Последняя конфигурация не сохранена</li> <li>702: М&gt;Непоследовательные данные HistoROM</li> </ul> |
|                                          |                                   | Конфигура-<br>ция                  | 17  | <ul> <li>116: М&gt;Ошибка загрузки, повторите загрузку</li> <li>706: М&gt;Данные конфигурации в модуле HistoROM и приборе не<br/>идентичны.</li> </ul>                                                                                                    |
|                                          |                                   | Конфигура- 1<br>ция 1<br>Процесс 1 |     | <ul> <li>740: S&gt;Переполнение вычислительных мощностей, ненадлежащая<br/>конфигурация</li> </ul>                                                                                                    |

# 7.9.2 Параметры присвоения

Категории событий присваиваются группам событий посредством четырех параметров присвоения. Они расположены в блоке ресурсов **RESOURCE (RB2)**:

- FD\_FAIL\_MAP: для категории события "Failure" (Неисправность) (F)
- FD\_CHECK\_MAP: для категории события Функциональная проверка (C)
- FD\_OFFSPEC\_MAP: для категории события Несоответствие спецификации (S)
- FD\_MAINT\_MAP: для категории события Требуется техническое обслуживание (М)

Каждый из данных параметров присвоения содержит 32 бита, имеющих следующее значение:

- Бит 0: зарезервирован для Fieldbus Foundation. Также устанавливается, если 1 TRD не находится в режиме "AUTO" (АВТОМАТИЧЕСКИЙ).
- Биты 1–15: настраиваемый диапазон; в данном случае могут быть присвоены определенные диагностические события независимо от группы событий, в которой они находятся. Они не исключаются из группы событий, и их поведение может быть настроено индивидуально (→ 
   73). Настраиваемому диапазону прибора Deltabar S могут быть присвоены следующие параметры:
  - например, 115: Sensor overpressure (Слишком высокое давление на датчике);
  - например, 715: Sensor over temperature (Слишком высокая температура датчика).
- Биты 16–31: стандартный диапазон; данные биты фиксировано присвоены группам событий. Если бит имеет значение 1, то данная группа событий присваивается отдельной категории события.

В следующей таблице указаны настройки параметров присвоения по умолчанию. В заводских настройках значимость события имеет прямую зависимость от категории события (например, параметра присвоения).

|                                               | Стандартный диапазон |    |                       |    |    |                   |    |    |    | Настраиваемый диапазон     |    |    |    |    |    |    |      |
|-----------------------------------------------|----------------------|----|-----------------------|----|----|-------------------|----|----|----|----------------------------|----|----|----|----|----|----|------|
| начимость Самая высокая<br>события значимость |                      | :  | Высокая<br>значимость |    |    | Низкая значимость |    |    |    | Самая низкая<br>значимость |    |    |    |    |    |    |      |
| <b>Источник</b><br>события <sup>1)</sup>      | S                    | E  | С                     | Р  | S  | E                 | С  | Р  | S  | E                          | С  | Р  | S  | E  | С  | Р  |      |
| Бит                                           | 31                   | 30 | 29                    | 28 | 27 | 26                | 25 | 24 | 23 | 22                         | 21 | 20 | 19 | 18 | 17 | 16 | 15-1 |
| FD_FAIL_MAP                                   | 1                    | 1  | 1                     | 1  | 0  | 0                 | 0  | 0  | 0  | 0                          | 0  | 0  | 0  | 0  | 0  | 0  | 0    |
| FD_CHECK_MAP                                  | 0                    | 0  | 0                     | 0  | 1  | 1                 | 1  | 1  | 0  | 0                          | 0  | 0  | 0  | 0  | 0  | 0  | 0    |
| FD_OFFSPEC_MAP                                | 0                    | 0  | 0                     | 0  | 0  | 0                 | 0  | 0  | 1  | 1                          | 1  | 1  | 0  | 0  | 0  | 0  | 0    |
| FD_MAINT_MAP                                  | 0                    | 0  | 0                     | 0  | 0  | 0                 | 0  | 0  | 0  | 0                          | 0  | 0  | 1  | 1  | 1  | 1  | 0    |

Настройка параметров присвоения по умолчанию

1) S: датчик; E: электроника; C: конфигурация; P: процесс

Чтобы изменить алгоритм диагностических действий для группы событий, действуйте следующим образом:

- 1. Откройте параметр присвоения, которому в настоящее время присвоена группа.
- 2. Измените бит группы событий с **1** на **0**. При использовании ПО FieldCare это можно сделать с помощью модуля FF912, отключив соответствующий флажок (см. следующий пример).
- 3. Откройте параметр присвоения, которому должна быть присвоена группа.
- 4. Измените бит группы событий с **0** на **1**. При управлении посредством ПО FieldCare это можно сделать путем установки соответствующего флажка (см. следующий пример).

#### Пример

Группа "Highest Severity/Electronics" (Самая высокая значимость/ электроника) содержит, в частности, события 131: Ошибка контрольной суммы в ЭСППЗУ: мин./макс. сегмент. Они больше не должны классифицироваться как "Failure" (Неисправность) (F), а должны быть классифицированы как "Function check" (Функциональная проверка) (C).

1. В окне навигации ПО FieldCare перейдите к разделу **Expert** → **Field Device Diagnostic** → **Configuration** 

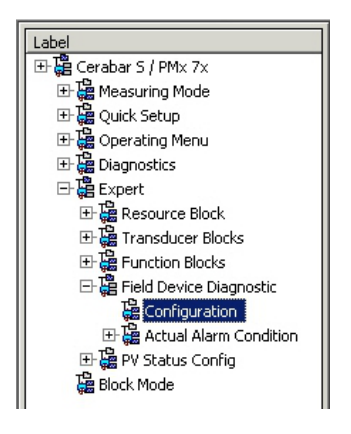

 В столбце "Failure" (Неисправность) найдите группу "Highest Severity Electronic" (Самая высокая значимость/электроника) и отключите соответствующий флажок (А). Установите соответствующий флажок в столбце Function (Функция) (В). Обратите внимание, что для подтверждения каждого ввода необходимо нажать кнопку "Ассерt" (Принять).

|     |                                | Failu      | re   | Function   | Check | Out<br>Specific | of<br>ation | Maintenance<br>Required |      |  |
|-----|--------------------------------|------------|------|------------|-------|-----------------|-------------|-------------------------|------|--|
|     |                                | 8          |      | 8          | 1     | 2               | 5           | <b>\$</b>               |      |  |
|     |                                | Priority 0 | ÷    | Priority 0 | *     | Priority 0      |             | Priority 0              | ÷    |  |
| BR# | Diagnostic Event               | enable     | mask | enable     | mask  | enable          | mask        | enable                  | mask |  |
| 31  | Highest Severity Sensor        | <b>V</b>   | Г    |            | Г     | Г               |             |                         | Г    |  |
| 30  | Highest Severity Electronic    | (A) ⊂      | Г    | (B)        | Г     |                 |             |                         |      |  |
| 29  | Highest Severity Configuration | ঁম         |      |            | Г     |                 |             |                         |      |  |
| 28  | Highest Severity Process       | 5          | Г    |            | Г     | Г               |             |                         |      |  |
| 27  | High Severity Sensor           | E          | Г    | R          | Г     | Г               | <b></b>     | L.                      | Г    |  |
| 26  | High Severity Electronic       |            |      | V          |       |                 |             |                         |      |  |
| 25  | High Severity Configuration    |            |      | R I        |       | E               |             |                         |      |  |
| 24  | High Severity Process          |            | Г    | <b>v</b>   | Г     | E               |             |                         |      |  |
| 23  | Low Severity Sensor            | E          | Г    | Г          | Г     | 2               |             |                         |      |  |
| 22  | Low Severity Electronic        |            |      |            |       | 9               |             |                         |      |  |
| 21  | Low Severity Configuration     |            |      |            |       | 1               |             |                         |      |  |
| 20  | Low Severity Process           | Г          |      |            |       | 4               |             |                         |      |  |
| 19  | Lowest Severity Sensor         |            | Г    |            | Б     | Г               |             | 2                       |      |  |
| 18  | Lowest Severity Electronic     |            |      |            |       |                 |             | 5                       |      |  |
| 17  | Lowest Severity Configuration  |            |      |            |       |                 |             | 5                       |      |  |
| 16  | Lowest Severity Process        |            | Г    |            |       |                 |             | 5                       |      |  |

Убедитесь в том, что соответствующий бит задан хотя бы в одном из параметров присвоения для каждой группы событий. В противном случае сведения о категории не будут переданы вместе с информацией о событии по шине, и поэтому система управления обычно игнорирует наличие такого события.

Обнаружение диагностических событий и передача сообщений по шине настраиваются в ПО FieldCare **на странице Expert** → **Field Device Diagnostic** → **Configuration**. Столбец "Mask" (Macka) используется для передачи сообщения по шине. Следует отметить, что сообщения прибора все еще могут передаваться путем опроса активных битов во вкладках "Status 1" и "Status 2". Флажок маски действует как отрицательный флажок, т. е. если поле выбрано, то соответствующие события не передаются по шине. Для передачи информации о статусе по шине необходимо, чтобы блок ресурсов находился в режиме "**Auto**" (Автоматический).
#### 7.9.3 Настраиваемый диапазон

Категорию события для следующих событий можно определить индивидуально – независимо от группы событий, которой они присвоены при настройке по умолчанию:

- 115: слишком высокое давление на датчике
- 120: низкое давление на датчике
- 715: слишком высокая температура датчика
- 717: слишком высокая температура преобразователя
- 718: слишком низкая температура преобразователя
- 720: слишком низкая температура датчика
- 726: ошибка температуры датчика выход за пределы диапазона
- 727: ошибка давления на датчике выход за пределы диапазона
  - 730: превышен пользовательский предел НЗД
  - 731: превышен пользовательский предел ВЗД
  - 732: превышен пользовательский предел НЗД по температуре
  - 733: превышен пользовательский предел ВЗД по температуре
  - 740: переполнение вычислительных мощностей, ненадлежащая конфигурация

Чтобы изменить категорию события, необходимо сначала присвоить событие одному из битов от 1 до 15. Для этого используются параметры от FF912ConfigArea\_1 до FF912ConfigArea\_15 в блоке DIAGNOSTIC (TRDDIAG). Тогда соответствующий бит может быть установлен от 0 до 1 в нужном параметре присвоения.

#### Пример

Ошибка 115 "Sensor overpressure" (Слишком высокое давление на датчике) больше не должна классифицироваться как "Out of specification" (Несоответствие спецификации) (S), а должна быть классифицирована как "Function check" (Функциональная проверка) (C).

1. В окне навигации ПО FieldCare перейдите к разделу **Expert** → **Field Device Diagnostic** → **Configuration**.

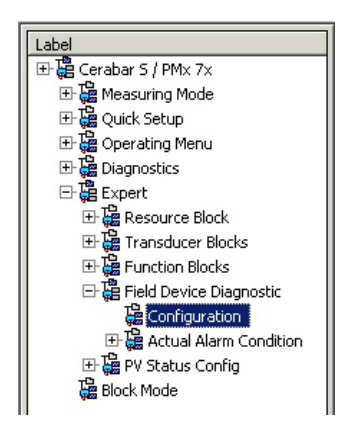

2. Выберите вкладку "Configurable area" (Настраиваемый диапазон). В заводской настройке все биты в столбце Configurable Area Bits (Биты настраиваемого диапазона) имеют значение not assigned (не присвоено) (A).

| Stand | lard Area Configurable Area Status 1 Statu | s 2 Simulation | ÷       | 0.01           |      | 0.8                     |      | 10                      |      |
|-------|--------------------------------------------|----------------|---------|----------------|------|-------------------------|------|-------------------------|------|
|       |                                            |                | re<br>÷ | Function Check |      | Out of<br>Specification |      | Maintenance<br>Required |      |
| B∦#   | Diagnostic Event                           | enable         | mask    | enable         | mask | enable                  | mask | enable                  | mask |
| 15    | not assigned (A) (B)                       | $\Box \Box(C)$ | Г       | Г              | Г    | Г                       | Г    | E                       | Г    |
| 14    | not assigned                               |                |         |                | Г    |                         |      |                         |      |
| 13    | not assigned                               |                |         |                |      |                         |      |                         |      |
| 12    | not assigned                               |                |         |                |      |                         |      | E                       |      |
| 11    | not assigned                               |                | Г       | 6              | Г    | Г                       | Г    |                         |      |
| 10    | not assigned                               |                |         | Г              | Г    |                         |      |                         |      |
| 9     | not assigned                               |                |         |                | Г    |                         |      |                         |      |
| 8     | not assigned                               |                |         |                |      |                         |      |                         |      |
| 7     | not assigned                               |                | Γ.      |                | Г    |                         |      | E                       | Г    |
| 6     | not assigned                               |                |         |                |      |                         |      |                         |      |
| 5     | not assigned                               |                |         |                |      |                         |      |                         |      |
| 4     | not assigned                               |                |         |                |      |                         |      |                         |      |
| 3     | not assigned                               |                | Г       |                | Г    |                         |      |                         | Г    |
| 2     | not assigned                               |                |         | Г              |      |                         |      |                         |      |
| 1     | not assigned                               |                |         | Г              | Г    |                         |      |                         |      |

- Выберите один из данных битов (например, в данном случае Configurable Area Bit 15 (Бит 15 настраиваемого диапазона)) и выберите опцию "Sensor overpressure" (Слишком высокое давление на датчике) (В) из соответствующего списка выбора. Для подтверждения своего выбора нажмите "Ассерt" (Принять).
- Установите флажок для соответствующего бита (в данном случае: Configurable Area Bit 15 (Бит 15 настраиваемого диапазона)) (С). Для подтверждения своего выбора нажмите "Ассерt" (Принять).

#### Дополнительная информация:

Вкладки "Status 1" (Статус 1) и "Status 2" (Статус 2) указывают, активно ли событие.

|      |                                |         |                | Out of        | Maintenance |
|------|--------------------------------|---------|----------------|---------------|-------------|
|      |                                | Failure | Function Check | Specification | Required    |
|      |                                | 8       |                | 2             | -           |
| Bit# | Diagnostic Event               | active  | active         | active        | active      |
| 31   | Highest Severity Sensor        | Г       | Π              | 1             |             |
| 30   | Highest Severity Electronic    | F       | П              | П             | п           |
| 29   | Highest Severity Configuration | Г       | П              | E             | п           |
| 28   | Highest Severity Process       | E       |                | П             | п           |
| 27   | High Severity Sensor           | Г       | П              | E             | П           |
| 26   | High Severity Electronic       | E       | E              | E             | п           |
| 25   | High Severity Configuration    | E       | П              | E             | E           |
| 24   | High Severity Process          | E       | П              | E             | п           |
| 23   | Low Severity Sensor            | Г       | П              | П             | E           |
| 22   | Low Severity Electronic        | E       | <b>—</b>       | E             | п           |
| 21   | Low Severity Configuration     | E       | <b></b>        | E             | E           |
| 20   | Low Severity Process           | Г       |                | E             | E           |
| 19   | Lowest Severity Sensor         | E       | Π              | E             | E           |
| 18   | Lowest Severity Electronic     | E       | П              | E             | П           |
| 17   | Lowest Severity Configuration  | E       |                | <b></b>       | E           |
| 16   | Lowest Severity Process        | E       | E              | E             |             |

Изменение сигнала статуса для варианта Sensor overpressure (Слишком высокое давление на датчике) не влияет на уже существующую ошибку. Новая категория

присваивается только в том случае, если данная ошибка возникает снова после внесения изменений. Вкладки "Status 1" (Статус 1) и "Status 2" (Статус 2) указывают, активно ли событие.

| Stand | ard Area Configurable Area Status 1 Status | 2 Simulation |                |                         |                         |
|-------|--------------------------------------------|--------------|----------------|-------------------------|-------------------------|
|       |                                            | Failure      | Function Check | Out of<br>Specification | Maintenance<br>Required |
| Bit#  | Diagnostic Event                           | active       | active         | active                  | active                  |
| 15    | not assigned                               | E            | Е              | E                       | E                       |
| 14    | not assigned                               | п            | П              | E                       | E                       |
| 13    | not assigned                               | E            | П              | E                       | E                       |
| 12    | not assigned                               | П            | П              | п                       | п                       |
| 11    | not assigned                               | E            | П              | E                       | Π                       |
| 10    | not assigned                               | E            | П              | E                       | п                       |
| 9     | not assigned                               | E            | П              | E                       | П                       |
| 8     | not assigned                               | П            | П              | E                       | П                       |
| 7     | not assigned                               | E            | П              | E                       | П                       |
| 6     | not assigned                               | E            | П              | E                       | <b></b>                 |
| 5     | not assigned                               | E            | П              | E                       | п                       |
| 4     | not assigned                               | E            | П              | E                       | E                       |
| 3     | not assigned                               | Г            | П              | E                       | П                       |
| 2     | not assigned                               | E            | П              | E                       | E                       |
| 1     | not assigned                               | E            | Π              | <b>1</b>                | <b></b>                 |

Вкладка "Simulation" (Моделирование) позволяет смоделировать событие.

| Stand | Standard Area Configurable Area Status 1 Status 2 Simulation |            |        |     |                  |            |          |  |  |  |  |  |
|-------|--------------------------------------------------------------|------------|--------|-----|------------------|------------|----------|--|--|--|--|--|
|       | Simulate En/Disable: Disabled                                |            |        |     |                  |            |          |  |  |  |  |  |
| Bit#  | Diagnostic Event                                             | simulation | active | B≩# | Diagnostic Event | simulation | active   |  |  |  |  |  |
| 31    | Highest Severity Sensor                                      |            | Г      | 15  | not assigned     |            | п        |  |  |  |  |  |
| 30    | Highest Severity Electronic                                  |            |        | 14  | not assigned     |            | -        |  |  |  |  |  |
| 29    | Highest Severity Configuration                               |            |        | 13  | not assigned     |            | -        |  |  |  |  |  |
| 28    | Highest Severity Process                                     |            |        | 12  | not assigned     |            | <b>—</b> |  |  |  |  |  |
| 27    | High Severity Sensor                                         |            | Г      | 11  | not assigned     |            | п        |  |  |  |  |  |
| 26    | High Severity Electronic                                     |            |        | 10  | not assigned     |            | <b></b>  |  |  |  |  |  |
| 25    | High Severity Configuration                                  |            |        | 9   | not assigned     |            | <b></b>  |  |  |  |  |  |
| 24    | High Severity Process                                        |            |        | 8   | not assigned     |            |          |  |  |  |  |  |
| 23    | Low Severity Sensor                                          |            | Г      | 7   | not assigned     |            | Г        |  |  |  |  |  |
| 22    | Low Severity Electronic                                      |            |        | 6   | not assigned     |            | - I      |  |  |  |  |  |
| 21    | Low Severity Configuration                                   |            |        | 5   | not assigned     |            | - I      |  |  |  |  |  |
| 20    | Low Severity Process                                         |            |        | 4   | not assigned     |            |          |  |  |  |  |  |
| 19    | Lowest Severity Sensor                                       |            | Г      | 3   | not assigned     |            | -        |  |  |  |  |  |
| 18    | Lowest Severity Electronic                                   |            | Г      | 2   | not assigned     |            | -        |  |  |  |  |  |
| 17    | Lowest Severity Configuration                                |            | Г      | 1   | not assigned     |            |          |  |  |  |  |  |
| 16    | Lowest Severity Process                                      |            | Г      |     |                  |            |          |  |  |  |  |  |

#### 7.9.4 Передача независимых сообщений о событиях по шине

#### Приоритет события

Сообщения о событиях передаются по шине только в том случае, если их приоритет находится в диапазоне от 2 до 15. События с уровнем приоритета 1 отображаются, но по шине не передаются. События с уровнем приоритета 0 игнорируются. В заводских настройках каждому событию присваивается уровень приоритета 0. Можно индивидуально изменять приоритет для четырех параметров присвоения.

#### Пример

Для приоритета категории "Failure" (Неисправность) должно быть установлено значение "2".

1. В окне навигации ПО FieldCare перейдите к разделу **Expert** → **Field Device Diagnostics** → **Configuration** 

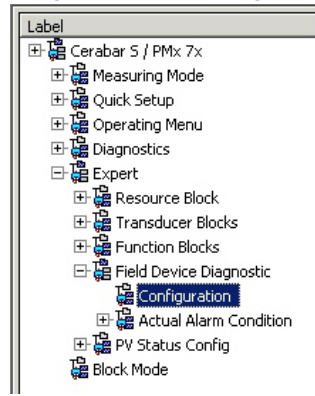

2. Выберите вкладку "Standard area" (Стандартный диапазон) и установите для приоритета значение "2" в столбце "Failure" (Неисправность) (D).

|      |                                | Fail       | ure  | Function   | Check | Out<br>Specifi | t of<br>cation | Mainte<br>Requ | nance<br>ired |
|------|--------------------------------|------------|------|------------|-------|----------------|----------------|----------------|---------------|
|      |                                | Priority 0 | (D)  | Priority 0 | -     | Printly 0 =    |                | Priority 0 🔿   |               |
| Bit# | Diagnostic Event               | enable     | mask | enable     | mask  | enable         | mask           | enable         | mask          |
| 31   | Highest Severity Sensor        | <b>v</b>   | L.   | Г          | Г     | Г              |                |                | Г             |
| 30   | Highest Severity Electronic    | 1          |      | Г          | Г     |                |                |                |               |
| 29   | Highest Severity Configuration | 5          |      |            | Г     |                |                |                |               |
| 28   | Highest Severity Process       | <b>v</b>   | Г    | Г          |       | Г              |                |                |               |
| 27   | High Severity Sensor           | Г          | Г    | V          | Г     | Г              | E              | Г              | Г             |
| 26   | High Severity Electronic       |            |      | 2          |       |                |                |                |               |
| 25   | High Severity Configuration    |            |      | 5          |       | E              |                |                |               |
| 24   | High Severity Process          |            |      | ঘ          |       | E              |                |                |               |
| 23   | Low Severity Sensor            | E          |      | Г          | Г     | V              |                |                |               |
| 22   | Low Severity Electronic        |            |      |            |       | 5              |                | E .            |               |
| 21   | Low Severity Configuration     |            |      | Г          |       | 5              |                |                |               |
| 20   | Low Severity Process           | Г          |      |            |       | 5              |                |                |               |
| 19   | Lowest Seventy Sensor          | E          | Г    | Г          |       | E              |                | 5              |               |
| 18   | Lowest Severity Electronic     |            |      |            |       |                |                | <b>v</b>       |               |
| 17   | Lowest Severity Configuration  |            | Г    |            |       |                |                | 5              | Г             |
| 16   | Lowest Severity Process        |            |      |            |       |                |                | 5              |               |

#### Подавление определенных событий

Во время передачи информации по шине возможно подавление определенных событий с помощью маски.

Несмотря на то, что данные события по-прежнему выводятся на экран, они не передаются по шине как объекты тревоги. Данный флажок маски можно найти в ПО FieldCare в разделе **Expert** — **Field Device Diagnostic** — **Configuration**. Флажок маски действует как отрицательный флажок, т. е. если поле выбрано, то соответствующие события не передаются по шине.

#### 7.9.5 Обзор выполненных настроек и текущих событий

1. В окне навигации ПО FieldCare перейдите к разделу **Diagnostics** → **Alarm Indication (Polling)** 

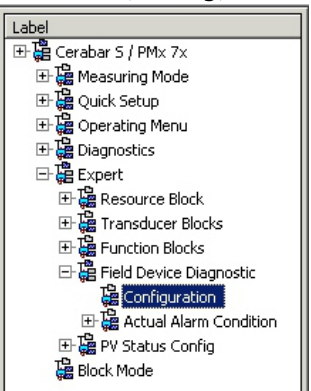

- 2. Отображается следующий обзор:
  - Информация об устранении неисправностей, если произошло событие
  - Выполненные настройки в настраиваемого диапазона
  - Текущие события в различных категориях

#### 7.9.6 Информация о текущих событиях

1. В окне навигации ПО FieldCare перейдите к разделу **Expert** → **Field Device Diagnostic** → **Actual Alarm Condition** 

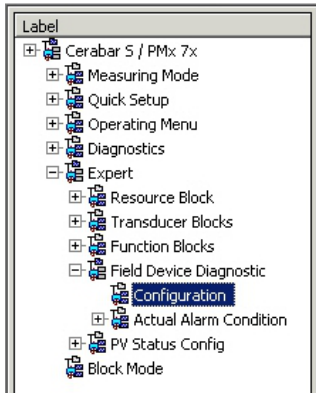

- 2. Отображается следующий обзор:
  - Информация об устранении неисправностей, если произошло событие
  - Версия профиля полевой диагностики FF912
  - Информация о текущих событиях в различных категориях

## 7.9.7 Настройка данных статуса адаптивных аварийных сигналов

Категорию события для следующих событий можно определить индивидуально – независимо от группы событий, которой они присвоены при настройке по умолчанию:

- 115: слишком высокое давление на датчике
- 120: низкое давление на датчике
- 715: слишком высокая температура датчика
- 717: слишком высокая температура преобразователя
- 718: слишком низкая температура преобразователя
- 720: слишком низкая температура датчика
- 726: ошибка температуры датчика выход за пределы диапазона
- 727: ошибка давления на датчике выход за пределы диапазона
- 730: превышен пользовательский предел НЗД
- 731: превышен пользовательский предел ВЗД
- 732: превышен пользовательский предел НЗД по температуре

- 733: превышен пользовательский предел ВЗД по температуре
- 740: переполнение вычислительных мощностей, ненадлежащая конфигурация

Чтобы изменить статус измеренного значения ("Bad" (Вне нормы), "Uncertain" (Не определено), "Good" (В норме)), присвоенное событию, выберите нужный статус из списка выбора.

#### Пример

Статус "Bad" (Вне нормы) следует использовать для ошибки 115 "Sensor overpressure" (Слишком высокое давление на датчике) вместо варианта статуса "Uncertain" (Не определено).

1. В окне навигации ПО FieldCare перейдите к разделу **Expert** → **Field Device Diagnostics** → **PV Status Config** 

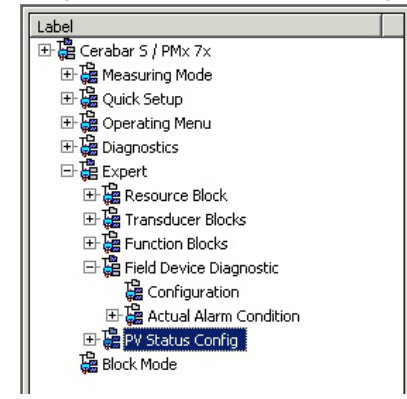

2. В заводской настройке все биты параметра "Status Select Events" (События выбора статуса) имеют статус "Uncertain" (Не определено).

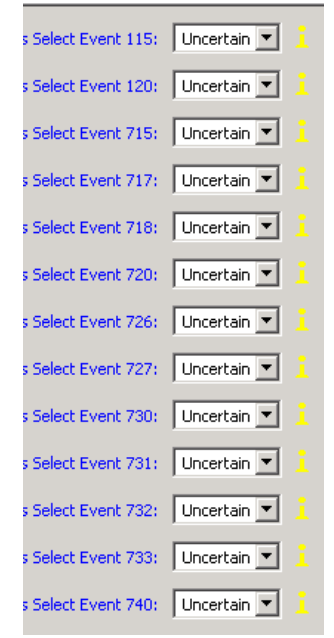

3. Выберите статус "Bad" (Вне нормы) для строки Status Select Event 115. Нажмите кнопку ENTER для подтверждения ввода.

## 8 Техническое обслуживание

Не допускайте попадания воды и загрязнений в отверстие для компенсации давления и фильтр GORE-TEX<sup>®</sup> (1).

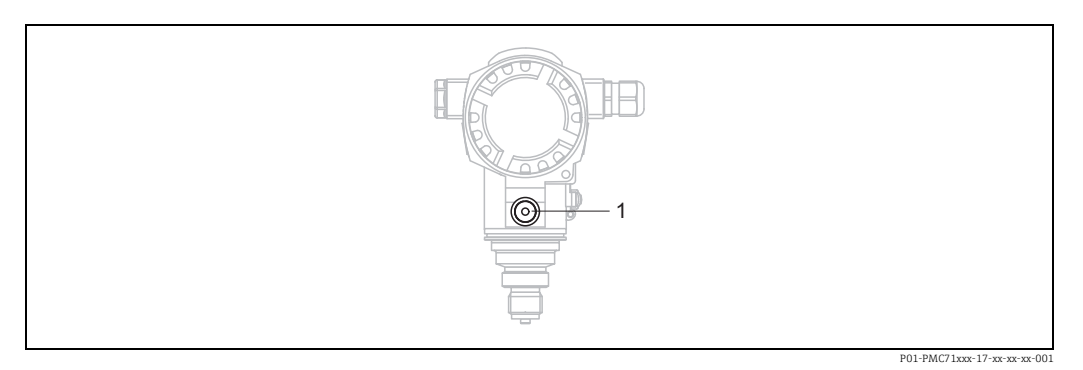

### 8.1 Инструкции по очистке

Компания Endress+Hauser предлагает промывочные кольца в качестве принадлежностей, позволяющих очищать технологическую мембрану без необходимости извлекать преобразователь из технологического процесса. Для получения подробной информации обратитесь в региональное торговое представительство Endress+Hauser.

#### 8.1.1 PMP75

Рекомендуется проводить очистку CIP (очистку горячей водой на месте), перед тем как проводить очистку SIP (стерилизацию паром на месте) на разделительных диафрагмах для стыков труб.

Частое использование очистки методом SIP увеличивает нагрузку на технологическую мембрану. При неблагоприятных обстоятельствах частые изменения температуры могут вызвать (в долгосрочной перспективе) усталость материала технологической мембраны и, потенциально, утечку технологической среды.

#### 8.2 Очистка наружной поверхности

При очистке измерительного прибора необходимо соблюдать следующие правила:

- Используемые моющие средства не должны разрушать поверхность и уплотнения.
  Необходимо избегать механических повреждений технологической мембраны, например вследствие контакта с острыми предметами.
- Соблюдайте указанную степень защиты прибора. При необходимости см. заводскую табличку.

## 9 Диагностика и устранение неисправностей

## 9.1 Устранение неисправностей

#### 9.1.1 Ошибки общего характера

| Ошибка                                    | Возможная причина                                                                                       | Меры по устранению                                                                                                    |
|-------------------------------------------|----------------------------------------------------------------------------------------------------|----------------------------------------------------------------------------------------------------|
| Прибор не<br>отвечает.                    | Сетевое напряжение не соответствует<br>техническим характеристикам,<br>указанным на заводской табличке. | Подключите правильное напряжение.                                                                                                    |
|                                           | Неправильная полярность сетевого<br>напряжения.                                                         | Измените полярность сетевого<br>напряжения.                                                                                                    |
|                                           | Отсутствует контакт соединительных кабелей с клеммами.                                                  | Проверьте контакт кабелей с клеммами и при необходимости исправьте.                                                                                                    |
| Отсутствует<br>индикация                  | Изображение на местном дисплее<br>слишком яркое или слишком темное                                      | <ul> <li>Увеличьте яркость местного дисплея одновременным нажатием кнопок "О" и "F".</li> <li>Уменьшите яркость местного дисплея одновременным нажатием кнопок "S" и "F".</li> </ul> |
|                                           | Вилка местного дисплея не вставлена должным образом.                                                    | Вставьте вилку правильно.                                                                                                    |
|                                           | Неисправен местный дисплей.                                                                             | Замените местный дисплей.                                                                                                    |
| Прибор неверно<br>выполняет<br>измерения. | Ошибка настройки параметров.                                                                            | Проверьте и исправьте настройку<br>параметров (см. ниже).                                                                                                    |

#### 9.1.2 Отображение сообщения:

- Местный дисплей:
  - Наряду с измеряемым значением отображается сообщение с наивысшим приоритетом.
    - → См. столбец "Priority" (Уровень приоритета).
  - С помощью параметра "ALARM STATUS" (СТАТУС АВАРИЙНОГО СИГНАЛА) можно просмотреть все имеющиеся сообщения в порядке понижения приоритета.
     Прокручивать существующие сообщения можно с помощью кнопки S или O.
- FieldCare

С помощью параметра "DIAGNOSTIC\_CODE" (КОД\_ДИАГНОСТИКИ) можно просмотреть сообщение с наивысшим приоритетом.

 $\rightarrow$  См. столбец "Priority" (Уровень приоритета).

- → См. также раздел 9.6 "Реакция выходов на ошибки".
- Диагностический блок преобразователя (программа настройки конфигурации FF): С помощью параметра "DIAGNOSTIC\_CODE/DIAGNOSE\_CODE" (КОД ДИАГНОСТИКИ) можно просмотреть сообщение с наивысшим приоритетом. → См. также раздел 9.6
   "Реакция выходов на ошибки". Кроме того, каждое сообщение выдается согласно спецификации FOUNDATION Fieldbus посредством параметров "XD\_ERROR" (ОШИБКА\_ПРЕОБРАЗОВАТЕЛЯ) и "BLOCK\_ERROR" (ОШИБКА БЛОКА) в блоке измерения давления, сервисном блоке и блоке измерения расхода по перепаду давления. Номера для данных параметров описаны в таблице ниже на странице 83.
- Просмотреть список активных аварийных сигналов можно с помощью параметра
   "Diagnostic code/ACTUAL\_ALARM\_INFO" (Код диагностики/ИНФОРМАЦИЯ
   О\_ФАКТИЧЕСКОМ\_АВАРИЙНОМ СИГНАЛЕ).
- Просмотреть список аварийных сигналов, которые уже не активны (журнал событий) можно с помощью параметра "Last diag. code/LAST\_ALARM\_INFO" (Код последней диагностики/ИНФОРМАЦИЯ О\_ФАКТИЧЕСКОМ\_АВАРИЙНОМ СИГНАЛЕ).

## 9.2 Диагностическая информация, отображаемая на местном дисплее

#### 9.2.1 Диагностическое сообщение

Неисправности, обнаруженные автоматической системой мониторинга измерительного прибора, отображаются в виде диагностических сообщений, чередующихся с индикацией измеренного значения.

#### Сигналы статуса

|   | Failure (Неисправность)<br>Произошла ошибка прибора. Измеренное значение недействительно.                                                                                                    |
|---|----------------------------------------------------------------------------------------------------|
| С | Function check (Функциональная проверка)<br>Прибор находится в сервисном режиме (например, во время моделирования) или режиме<br>автоматического мониторинга.                                                                                                    |
| S | <ul> <li>Out of specification (Несоответствие спецификации)</li> <li>Прибор эксплуатируется в следующих условиях:</li> <li>В нарушение спецификации (например, во время запуска или очистки)</li> <li>Не в соответствии с настройками параметров, заданными пользователем (например, давление вышло за пределы номинального рабочего диапазона)</li> </ul> |
| М | Maintenance required (Требуется техническое обслуживание)<br>Необходимо провести техническое обслуживание. Измеренное значение остается<br>действительным.                                                                                                    |

#### Диагностическое событие и текст события

Ошибку можно идентифицировать по диагностическому событию. Текст события помогает получить информацию о неисправности.

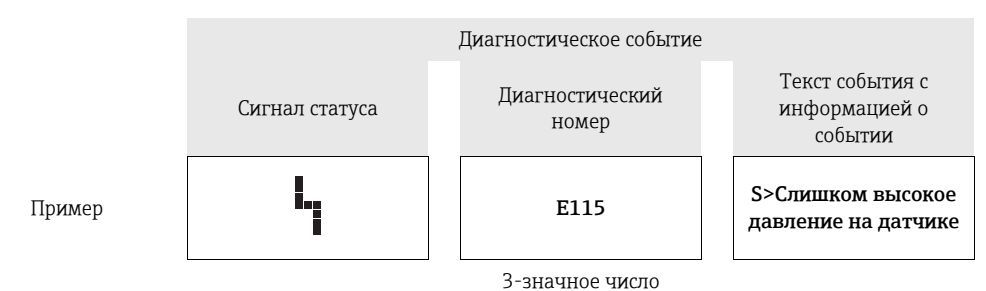

- Если прибор во время инициализации обнаруживает неисправность местного дисплея, регистрируются соответствующие сообщения об ошибках. → Описание сообщений об ошибках: см. → В 82, раздел 9.2.2 "Сообщения об ошибках, связанные с местным дисплеем".
- Поддержку и дополнительные сведения можно получить в сервисном центре Endress+Hauser.
- Если категория диагностического события изменяется, вместо F, C, S, M может отображаться пустое поле.

#### 9.2.2 Сообщения об ошибках, связанные с местным дисплеем

Если прибор во время инициализации обнаруживает дефект местного дисплея, отображаются указанные ниже сообщения об ошибках:

| Сообщение                              | Способ устранения                                                                         |
|----------------------------------------|-------------------------------------------------------------------------------------------|
| Initialization, VU Electr. Defect A110 | Замените местный дисплей.                                                                 |
| Initialization, VU Electr. Defect A114 |                                                                                           |
| Initialization, VU Electr. Defect A281 |                                                                                           |
| Initialization, VU Checksum Err. A110  |                                                                                           |
| Initialization, VU Checksum Err. A112  |                                                                                           |
| Initialization, VU Checksum Err. A171  |                                                                                           |
| Initialization                         | Сетевое напряжение слишком низкое.<br>Установите правильное значение сетевого напряжения. |

## 9.3 Отображение диагностического события в управляющей программе

Если в управляющей программе имеется активное диагностическое событие, то в левой верхней области статуса сигнал статуса и соответствующий символ характера диагностики в соответствии с NAMUR NE 107:

- Неисправность (F)
- Функциональная проверка (С)
- Требуется техническое обслуживание (М)
- Несоответствие спецификации (S)

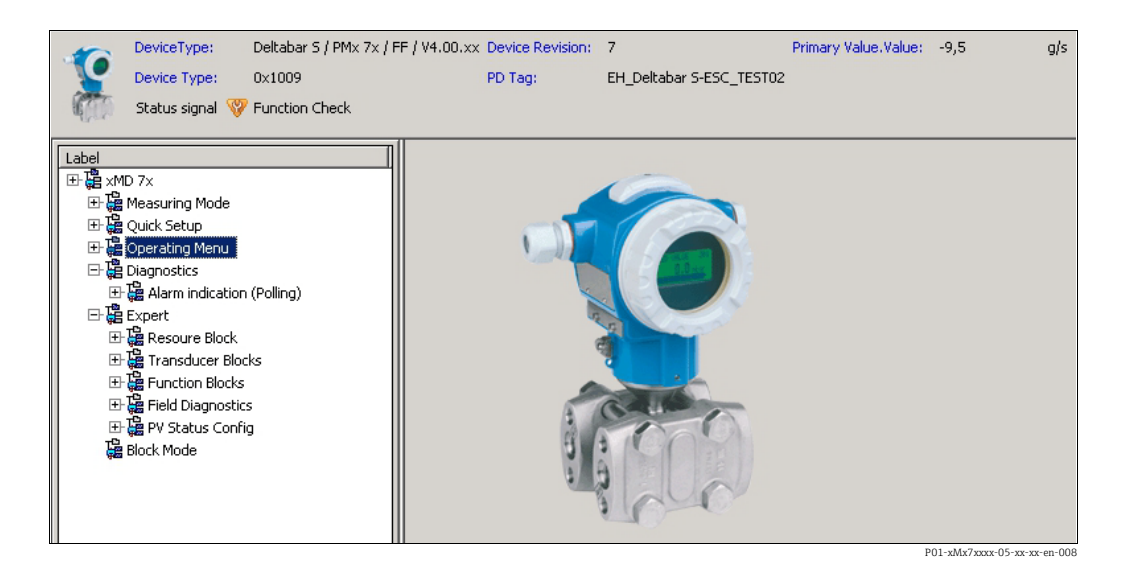

#### Вызов мер по устранению неисправностей

- 1. Перейдите к меню "Diagnostics" (Диагностика). Информация о диагностическом событии вместе с соответствующим текстом отображается в параметре "Actual diagnostics" (Текущая диагностика).
- 2. В правой части дисплея наведите курсор на параметр "Actual diagnostics" (Текущая диагностика). Появится информация о мерах по устранению данного диагностического события.

# 9.4 Диагностические сообщения в блоке преобразователя DIAGNOSTIC (TRDDIAG)

- В параметре "Actual diagnostics" (Текущая диагностика) отображается сообщение с наивысшим приоритетом. Кроме того, каждое сообщение выдается согласно спецификации FOUNDATION Fieldbus посредством параметров
   "XD\_ERROR" (ОШИБКА\_ПРЕОБРАЗОВАТЕЛЯ) и "BLOCK\_ERROR" (ОШИБКА\_БЛОКА).
- Активный аварийный сигнал с наивысшим приоритетом можно просмотреть с помощью параметра Diagnosis.
- Последний аварийный сигнал, который больше неактивен, можно просмотреть с помощью параметра Last Diagnosis.

#### 9.4.1 Описание параметров "XD\_ERROR" (ОШИБКА\_ПРЕОБРАЗОВАТЕЛЯ) , "BLOCK\_ERROR" (ОШИБКА\_БЛОКА) и реагирование на вывод сообщений

| Отказоустойчивый режим | Код диагностики | Бит значения параметра "XD_ERROR"<br>(ОШИБКА_ПРЕОБРАЗОВАТЕЛЯ) | Текст параметра "XD_ERROR"<br>(ОШИБКА_ПРЕОБРАЗОВАТЕЛЯ) | Бит значения параметра "BLOCK_ERROR"<br>(ОШИБКА_БЛОКА) | Текст параметра "BLOCK_ERROR"<br>(ОШИБКА_БЛОКА) | PRIMARY_VALUE<br>(статус устанавливаетсяв<br>соответствии<br>с режимом работы) | PRIMARY_VALUE_TYPE<br>(режим работы) | Статус ПРЕОБРАЗОВАТЕЛЯ<br>Распространение<br>(влияние на выбор<br>параметра "CHANNEL" (КАНАЛ))   |
|------------------------|-----------------|---------------------------------------------------------------|--------------------------------------------------------|--------------------------------------------------------|-------------------------------------------------|--------------------------------------------------------------------------------|--------------------------------------|--------------------------------------------------------------------------------------------------|
| Alarm                  | 747             | 17                                                            | General error                                          | 0                                                      | Other                                           | BAD_SENSOR_FAILURE                                                             | Pressure, Level, Flow                | All                                                                                              |
|                        | 707             | 18                                                            | Calibration Error                                      | 0                                                      | Other                                           | BAD_NON_SPECIFIC                                                               | Level                                | Primary Value(1)                                                                                 |
|                        | 711             | 18                                                            | Calibration error                                      | 0                                                      | Other                                           | BAD_NON_SPECIFIC                                                               | Level, Flow                          | Primary Value(1)<br>Totalizer 1 (6)                                                              |
|                        | 713             | 18                                                            | Calibration error                                      | 0                                                      | Other                                           | BAD_NON_SPECIFIC                                                               | Level                                | Primary Value(1)                                                                                 |
|                        | 721             | 18                                                            | Calibration error                                      | 0                                                      | Other                                           | BAD_NON_SPECIFIC                                                               | Level                                | Primary Value(1)                                                                                 |
|                        | 722             | 18                                                            | Calibration error                                      | 0                                                      | Other                                           | BAD_NON_SPECIFIC                                                               | Level                                | Primary Value(1)                                                                                 |
|                        | 723             | 18                                                            | Calibration error                                      | 0                                                      | Other                                           | BAD_NON_SPECIFIC                                                               | Flow                                 | Primary Value(1)<br>Totalizer 1 (6)                                                              |
|                        | 741             | 18                                                            | Calibration error                                      | 0                                                      | Other                                           | BAD_NON_SPECIFIC                                                               | Level                                | Primary Value(1)                                                                                 |
|                        | 719             | 19                                                            | Configuration error                                    | 0                                                      | Other                                           | BAD_NON_SPECIFIC                                                               | Level                                | Primary Value(1)                                                                                 |
|                        | 750             | 18                                                            | Calibration error                                      | 0                                                      | Other                                           | BAD_NON_SPECIFIC                                                               | Pressure, Level, Flow                | Primary Value(1)<br>Pressure(3)<br>Maximum Pressure(4)<br>Counter P > Pmax(5)<br>Totalizer 1 (6) |
|                        | 122             | 20                                                            | Electronics failure                                    | 7                                                      | Sensor failure                                  | BAD_SENSOR_FAILURE                                                             | Pressure, Level, Flow                | All                                                                                              |
|                        | 101             | 20                                                            | Electronics failure                                    | 0                                                      | Other                                           | BAD_SENSOR_FAILURE                                                             | Pressure, Level, Flow                | All                                                                                              |
|                        | 716             | 20                                                            | Electronics failure                                    | 0                                                      | Other                                           | BAD_SENSOR_FAILURE                                                             | Pressure, Level, Flow                | All                                                                                              |
|                        | 725             | 20                                                            | Electronics failure                                    | 0                                                      | Other                                           | BAD_SENSOR_FAILURE                                                             | Pressure, Level, Flow                | All                                                                                              |
|                        | 704             | 20                                                            | Electronics failure                                    | 7                                                      | Sensor failure                                  | BAD_DEVICE_FAILURE                                                             | Pressure, Level, Flow                | All                                                                                              |
|                        | 703             | 20                                                            | Electronics failure                                    | 0                                                      | Other                                           | BAD_DEVICE_FAILURE                                                             | Pressure, Level, Flow                | All                                                                                              |
|                        | 705             | 20                                                            | Electronics failure                                    | 0                                                      | Other                                           | BAD_DEVICE_FAILURE                                                             | Pressure, Level, Flow                | All                                                                                              |
|                        | 737             | 20                                                            | Electronics failure                                    | 0                                                      | Other                                           | BAD_DEVICE_FAILURE                                                             | Pressure, Level, Flow                | All                                                                                              |

| Отказоустойчивый режим | Код диагностики | Бит значения параметра "XD_ERROR"<br>(ОШИБКА_ПРЕОБРАЗОВАТЕЛЯ) | Текст параметра "XD_ЕRROR"<br>(ОШИБКА_ПРЕОБРАЗОВАТЕЛЯ) | Бит значения параметра "BLOCK_ERROR"<br>(ОШИБКА_БЛОКА) | Teкст параметра "BLOCK_ERROR"<br>(оШИБКА_БЛОКА) | РКІМАRY_VALUE<br>(статус устанавливаетсяв<br>соответствии<br>с режимом работы) | PRIMARY_VALUE_TYPE<br>(pexum pa6orbi) | Статус ПРЕОБРАЗОВАТЕЛЯ<br>Распространение<br>(влияние на выбор<br>парамегра "СНАМКЕL" (КАНАЛ))   |
|------------------------|-----------------|---------------------------------------------------------------|--------------------------------------------------------|--------------------------------------------------------|-------------------------------------------------|--------------------------------------------------------------------------------|---------------------------------------|--------------------------------------------------------------------------------------------------|
| Alarm                  | 738             | 20                                                            | Electronics failure                                    | 0                                                      | Other                                           | BAD_DEVICE_FAILURE                                                             | Pressure, Level, Flow                 | All                                                                                              |
|                        | 739             | 20                                                            | Electronics failure                                    | 0                                                      | Other                                           | BAD_DEVICE_FAILURE                                                             | Pressure, Level, Flow                 | All                                                                                              |
|                        | 742             | 20                                                            | Electronics failure                                    | 0                                                      | Other                                           | BAD_DEVICE_FAILURE                                                             | Pressure, Level, Flow                 | All                                                                                              |
|                        | 744             | 20                                                            | Electronics failure                                    | 0                                                      | Other                                           | BAD_DEVICE_FAILURE                                                             | Pressure, Level, Flow                 | All                                                                                              |
|                        | 743             | 20                                                            | Electronics failure                                    | 7                                                      | Sensor failure                                  | BAD_DEVICE_FAILURE                                                             | Pressure, Level, Flow                 | All                                                                                              |
|                        | 748             | 20                                                            | Electronics failure                                    | 7                                                      | Sensor failure                                  | BAD_DEVICE_FAILURE                                                             | Pressure, Level, Flow                 | All                                                                                              |
|                        | 113             | 20                                                            | Electronics failure                                    | 0                                                      | Other                                           | BAD_DEVICE_FAILURE                                                             | Pressure, Level, Flow                 | All                                                                                              |
|                        | 728             | 20                                                            | Electronics failure                                    | 0                                                      | Other                                           | BAD_DEVICE_FAILURE                                                             | Pressure, Level, Flow                 | All                                                                                              |
|                        | 729             | 20                                                            | Electronics failure                                    | 0                                                      | Other                                           | BAD_DEVICE_FAILURE                                                             | Pressure, Level, Flow                 | All                                                                                              |
|                        | 736             | 20                                                            | Electronics failure                                    | 0                                                      | Other                                           | BAD_DEVICE_FAILURE                                                             | Pressure, Level, Flow                 | All                                                                                              |
|                        | 110             | 23                                                            | Data integrity error                                   | 0                                                      | Other                                           | BAD_DEVICE_FAILURE                                                             | Pressure, Level, Flow                 | All                                                                                              |
|                        | 130             | 23                                                            | Data integrity error                                   | 0                                                      | Other                                           | BAD_DEVICE_FAILURE                                                             | Pressure, Level, Flow                 | All                                                                                              |
|                        | 131             | 23                                                            | Data integrity error                                   | 0                                                      | Other                                           | GOOD                                                                           | Pressure, Level, Flow                 | None                                                                                             |
|                        | 132             | 23                                                            | Data integrity error                                   | 0                                                      | Other                                           | BAD_DEVICE_FAILURE                                                             | Flow                                  | Totalizer 1 (6)                                                                                  |
|                        | 133             | 23                                                            | Data integrity error                                   | 0                                                      | Other                                           | GOOD                                                                           | Pressure, Level, Flow                 | None                                                                                             |
|                        | 135             | 23                                                            | Data integrity error                                   | 0                                                      | Other                                           | BAD_DEVICE_FAILURE                                                             | Pressure, Level, Flow                 | All                                                                                              |
|                        | 121             | 23                                                            | Data integrity error                                   | 0                                                      | Other                                           | BAD_DEVICE_FAILURE                                                             | Pressure, Level, Flow                 | All                                                                                              |
| Alarm/<br>warning      | 115             | 17                                                            | General error                                          | 0                                                      | Other                                           | <ul> <li>BAD_NON_SPECIFIC</li> <li>STATUS_UNCERTAIN</li> <li>GOOD</li> </ul>   | Pressure, Level, Flow                 | Primary Value(1)<br>Pressure(3)<br>Maximum Pressure(4)<br>Counter P > Pmax(5)<br>Totalizer 1 (6) |
|                        | 120             | 17                                                            | General error                                          | 0                                                      | Other                                           | <ul> <li>BAD_NON_SPECIFIC</li> <li>STATUS_UNCERTAIN</li> <li>GOOD</li> </ul>   | Pressure, Level, Flow                 | Primary Value(1)<br>Pressure(3)<br>Maximum Pressure(4)<br>Counter P > Pmax(5)<br>Totalizer 1 (6) |
|                        | 717             | 17                                                            | General error                                          | 0                                                      | Other                                           | – BAD_NON_SPECIFIC<br>– STATUS_UNCERTAIN<br>– GOOD                             | Pressure, Level, Flow                 | All                                                                                              |
|                        | 718             | 17                                                            | General error                                          | 0                                                      | Other                                           | <ul><li>BAD_NON_SPECIFIC</li><li>STATUS_UNCERTAIN</li><li>GOOD</li></ul>       | Pressure, Level, Flow                 | All                                                                                              |
|                        | 720             | 17                                                            | General error                                          | 0                                                      | Other                                           | - BAD_NON_SPECIFIC<br>- STATUS_UNCERTAIN<br>- GOOD                             | Pressure, Level, Flow                 | Sensor Temperature(2)                                                                            |
|                        | 715             | 17                                                            | General error                                          | 7                                                      | Sensor failure                                  | - BAD_NON_SPECIFIC<br>- STATUS_UNCERTAIN<br>- GOOD                             | Pressure, Level, Flow                 | Sensor Temperature(2)                                                                            |
|                        | 726             | 20                                                            | Electronics failure                                    | 7                                                      | Sensor failure                                  | - BAD_NON_SPECIFIC<br>- STATUS_UNCERTAIN<br>- GOOD                             | Pressure, Level, Flow                 | All                                                                                              |

| Отказоустойчивый режим | Код диагностики | Бит значения параметра "XD_ERROR"<br>(ОШИБКА_ПРЕОБРАЗОВАТЕЛЯ) | Текст параметра "XD_ERROR"<br>(ОШИБКА_ПРЕОБРАЗОВАТЕЛЯ) | Бит значения параметра "BLOCK_ERROR"<br>(ОШИБКА_БЛОКА) | Текст параметра "BLOCK_ERROR"<br>(ОШИБКА_БЛОКА) | РКІМАКҮ_VALUE<br>(статус устанавливаетсяв<br>соответствии<br>с режимом работы) | PRIMARY_VALUE_TYPE<br>(peæum pa6orbi) | Статус ПРЕОБРАЗОВАТЕЛЯ<br>Распространение<br>(влияние на выбор<br>параметра "СНАNNEL" (КАНАЛ)) |
|------------------------|-----------------|---------------------------------------------------------------|--------------------------------------------------------|--------------------------------------------------------|-------------------------------------------------|--------------------------------------------------------------------------------|---------------------------------------|------------------------------------------------------------------------------------------------|
| Alarm/<br>warning      | 740             | 20                                                            | Electronics failure                                    | 7                                                      | Sensor failure                                  | - BAD_NON_SPECIFIC<br>- STATUS_UNCERTAIN<br>- GOOD                             | Pressure, Level, Flow                 | All                                                                                            |
|                        | 727             | 20                                                            | Electronics failure                                    | 7                                                      | Sensor failure                                  | - BAD_NON_SPECIFIC<br>- STATUS_UNCERTAIN<br>- GOOD                             | Pressure, Level, Flow                 | All                                                                                            |
|                        | 730             | 19                                                            | Configuration error                                    | 0                                                      | Other                                           | GOOD                                                                           | Pressure, Level, Flow                 | None                                                                                           |
|                        | 731             | 19                                                            | Configuration error                                    | 0                                                      | Other                                           | GOOD                                                                           | Pressure, Level, Flow                 | None                                                                                           |
|                        | 732             | 19                                                            | Configuration error                                    | 0                                                      | Other                                           | GOOD                                                                           | Pressure, Level, Flow                 | None                                                                                           |
|                        | 733             | 19                                                            | Configuration error                                    | 0                                                      | Other                                           | GOOD                                                                           | Pressure, Level, Flow                 | None                                                                                           |
| Warning                | 106             | 17                                                            | General error                                          | 0                                                      | Other                                           | STATUS_UNCERTAIN                                                               | Pressure, Level, Flow                 | All                                                                                            |
|                        | 134             | 17                                                            | General error                                          | 0                                                      | Other                                           | GOOD                                                                           | Pressure, Level, Flow                 | None                                                                                           |
|                        | 116             | 17                                                            | General error                                          | 0                                                      | Other                                           | - BAD_NON_SPECIFIC<br>- STATUS_UNCERTAIN<br>- GOOD                             | Pressure, Level, Flow                 | All                                                                                            |
|                        | 701             | 17                                                            | General error                                          | 0                                                      | Other                                           | UNCERTAIN_CONFIG_ER<br>ROR                                                     | Pressure, Level, Flow                 | All                                                                                            |
|                        | 745             | 17                                                            | General error                                          | 0                                                      | Other                                           | STATUS_UNCERTAIN                                                               | Pressure, Level, Flow                 | All                                                                                            |
|                        | 613             | 17                                                            | General error                                          | 0                                                      | Other                                           | UNCERTAIN_SIM                                                                  | Pressure, Level, Flow                 | Primary Value(1)<br>Maximum Pressure(4)<br>Counter P > Pmax(5)<br>Totalizer 1 (6)              |
|                        | 702             | 17                                                            | General error                                          | 0                                                      | Other                                           | GOOD                                                                           | Pressure, Level, Flow                 | None                                                                                           |
|                        | 710             | 18                                                            | Calibration error                                      | 0                                                      | Other                                           | GOOD                                                                           | Pressure, Level, Flow                 | None                                                                                           |
|                        | 602             | 19                                                            | Configuration error                                    | 0                                                      | Other                                           | UNCERTAIN_CONFIG_ER<br>ROR                                                     | Level                                 | Primary Value(1)                                                                               |
|                        | 604             | 19                                                            | Configuration error                                    | 0                                                      | Other                                           | UNCERTAIN_CONFIG_ER<br>ROR                                                     | Level                                 | Primary Value(1)                                                                               |
|                        | 746             | 20                                                            | Electronics failure                                    | 0                                                      | Other                                           | STATUS_UNCERTAIN                                                               | Pressure, Level, Flow                 | All                                                                                            |
|                        | 102             | 23                                                            | Data integrity error                                   | 0                                                      | Other                                           | GOOD                                                                           | Pressure, Level, Flow                 | Maximum Pressure(4)<br>Counter P > Pmax(5)                                                     |
|                        | 700             | 23                                                            | Data integrity error                                   | 0                                                      | Other                                           | STATUS_UNCERTAIN                                                               | Pressure, Level, Flow                 | All                                                                                            |
|                        | 706             | 23                                                            | Data integrity error                                   | 0                                                      | Other                                           | GOOD                                                                           | Pressure, Level, Flow                 | None                                                                                           |

## 9.5 Обзор диагностических событий

#### 9.5.1 Неисправность (F)

| Код диа-<br>гно-<br>стики | Отказоу-<br>стойчи-<br>вый<br>режим | Сообщение/<br>описание                                             | Бит зна-<br>чения<br>параме-<br>тра<br>"XD_ERR<br>OR"<br>(ОШИБ-<br>KA_ПРЕ-<br>ОБРА-<br>ЗОВА-<br>ТЕЛЯ) | Бит зна-<br>чения<br>параме-<br>тра<br>"BLOCK_<br>ERROR"<br>(ОШИБ-<br>КА_БЛО<br>КА) | Причина                                                                                                    | Способ устранения                                                                                                    | Уро-<br>вень<br>прио-<br>рите-<br>та |
|---------------------------|-------------------------------------|--------------------------------------------------------------------|----------------------------------------------------------------------------------------------------|-------------------------------------------------------------------------------------|----------------------------------------------------------------------------------------------------|----------------------------------------------------------------------------------------------------|--------------------------------------|
| 101                       | Alarm                               | F>Ошибка ЭСППЗУ<br>электроники датчика                             | 20                                                                                                    | 0                                                                                   | <ul> <li>Влияние электромагнитных<br/>помех превышает данные,<br/>указанные в технических<br/>характеристиках.</li> <li>(→ См. раздел 10.) Данное<br/>сообщение, как правило,<br/>отображается<br/>кратковременно.</li> <li>Дефект датчика.</li> </ul> | <ul> <li>Подождите несколько<br/>минут.</li> <li>Перезапустите прибор.<br/>Выполните сброс (код 62).</li> <li>Блокируйте<br/>электромагнитные эффекты<br/>или устраните источник<br/>помех.</li> <li>Замените датчик.</li> </ul> | 19                                   |
| 110                       | Alarm                               | F>Ошибка<br>контрольной суммы в<br>ЭСППЗУ: сегмент<br>конфигурации | 23                                                                                                    | 0                                                                                   | <ul> <li>Произошел сбой<br/>электропитания во время<br/>записи.</li> </ul>                                                                                                    | <ul> <li>Восстановите</li> <li>электропитание. При</li> <li>необходимости выполните</li> <li>сброс (код 7864) и заново</li> <li>откалибруйте прибор.</li> </ul>                                                                  | 6                                    |
|                           |                                     |                                                                    |                                                                                                    |                                                                                     | <ul> <li>Влияние электромагнитных<br/>помех превышает данные,<br/>указанные в технических<br/>характеристиках.</li> <li>(→ См. раздел 10.)</li> </ul>                                                                                                  | <ul> <li>Блокируйте</li> <li>электромагнитные</li> <li>воздействия или устраните</li> <li>источники помех.</li> </ul>                                                                                                    |                                      |
|                           |                                     |                                                                    |                                                                                                    |                                                                                     | <ul> <li>Дефект главного модуля<br/>электроники.</li> </ul>                                                                                                    | <ul> <li>Замените главный модуль<br/>электроники.</li> </ul>                                                                                                    |                                      |
| 113                       | Alarm                               | F>Ошибка ПЗУ в<br>электронной части<br>преобразователя.            | 20                                                                                                    | 0                                                                                   | <ul> <li>Дефект главного модуля<br/>электроники.</li> </ul>                                                                                                    | <ul> <li>Замените главный модуль<br/>электроники.</li> </ul>                                                                                                    | 1                                    |
| 121                       | Alarm                               | F>Ошибка<br>контрольной суммы в<br>заводском сегменте<br>ЭСППЗУ    | 23                                                                                                    | 0                                                                                   | <ul> <li>Дефект главного модуля<br/>электроники.</li> </ul>                                                                                                    | <ul> <li>Замените главный модуль<br/>электроники.</li> </ul>                                                                                                    | 5                                    |
| 122                       | Alarm                               | F>Датчик не<br>подключен                                           | 20                                                                                                    | 7                                                                                   | <ul> <li>Разъединилось кабельное<br/>соединение между датчиком<br/>и главным модулем<br/>электроники.</li> </ul>                                                                                                    | <ul> <li>Проверьте и при<br/>необходимости исправьте<br/>кабельное соединение.</li> </ul>                                                                                                    | 14                                   |
|                           |                                     |                                                                    |                                                                                                    |                                                                                     | <ul> <li>Влияние электромагнитных<br/>помех превышает данные,<br/>указанные в технических<br/>характеристиках.</li> <li>(→ См. раздел 10.)</li> </ul>                                                                                                  | <ul> <li>Блокируйте<br/>электромагнитные эффекты<br/>или устраните источник<br/>помех.</li> </ul>                                                                                                    |                                      |
|                           |                                     |                                                                    |                                                                                                    |                                                                                     | <ul> <li>Дефект главного модуля<br/>электроники.</li> </ul>                                                                                                    | <ul> <li>Замените главный модуль<br/>электроники.</li> </ul>                                                                                                    |                                      |
|                           |                                     |                                                                    |                                                                                                    |                                                                                     | – Дефект датчика.                                                                                                    | – Замените датчик.                                                                                                    |                                      |
| 130                       | Alarm                               | F>Неисправна память<br>ЭСППЗУ.                                     | 23                                                                                                    | 0                                                                                   | <ul> <li>Дефект главного модуля<br/>электроники.</li> </ul>                                                                                                    | <ul> <li>Замените главный модуль<br/>электроники.</li> </ul>                                                                                                    | 11                                   |
| 131                       | Alarm                               | F>Ошибка контроль-<br>ной суммы в ЭСППЗУ:<br>мин./макс. сегмент    | 23                                                                                                    | 0                                                                                   | <ul> <li>Дефект главного модуля<br/>электроники.</li> </ul>                                                                                                    | <ul> <li>Замените главный модуль<br/>электроники.</li> </ul>                                                                                                    | 9                                    |

| Код диа-<br>гно-<br>стики | Отказоу-<br>стойчи-<br>вый<br>режим | Сообщение/<br>описание                                | Бит зна-<br>чения<br>параме-<br>тра<br>"XD_ERR<br>ОR"<br>(ОШИБ-<br>КА_ПРЕ-<br>ОБРА-<br>ЗОВА-<br>ТЕЛЯ) | Бит зна-<br>чения<br>параме-<br>тра<br>"BLOCK_<br>ERROR"<br>(ОШИБ-<br>КА_БЛО<br>КА) | Причина                                                                                                    | Способ устранения                                                                                                    | Уро-<br>вень<br>прио-<br>рите-<br>та |
|---------------------------|-------------------------------------|-------------------------------------------------------|----------------------------------------------------------------------------------------------------|-------------------------------------------------------------------------------------|----------------------------------------------------------------------------------------------------|----------------------------------------------------------------------------------------------------|--------------------------------------|
| 133                       | Alarm                               | F>Ошибка<br>контрольной суммы в<br>ЭСППЗУ журнала     | 23                                                                                                    | 0                                                                                   | <ul> <li>Во время записи произошла<br/>ошибка.</li> <li>Лефект главного молуля</li> </ul>                                                                                                    | <ul> <li>Выполните сброс (код 7864)<br/>и заново откалибруйте<br/>прибор.</li> <li>Замените главный молуль</li> </ul>                                                                                               | 8                                    |
|                           |                                     |                                                       |                                                                                                    |                                                                                     | электроники.                                                                                                    | электроники.                                                                                                    |                                      |
| 135                       | Alarm                               | F>Ошибка<br>контрольной суммы в<br>сегменте FF ЭСППЗУ | 23                                                                                                    | 0                                                                                   | <ul> <li>Дефект главного модуля<br/>электроники.</li> </ul>                                                                                                    | <ul> <li>Замените главный модуль<br/>электроники.</li> </ul>                                                                                                    | 10                                   |
| 703                       | Alarm                               | F>Ошибка измерения                                    | 20                                                                                                    | 0                                                                                   | <ul> <li>Сбой главного модуля<br/>электроники.</li> </ul>                                                                                                    | <ul> <li>Ненадолго отсоедините<br/>электропитание от прибора.</li> </ul>                                                                                                    | 24                                   |
|                           |                                     |                                                       |                                                                                                    |                                                                                     | <ul> <li>Дефект главного модуля<br/>электроники.</li> </ul>                                                                                                    | <ul> <li>Замените главный модуль<br/>электроники.</li> </ul>                                                                                                    |                                      |
| 705                       | Alarm                               | F>Ошибка измерения                                    | 20                                                                                                    | 0                                                                                   | <ul> <li>Сбой главного модуля<br/>электроники.</li> </ul>                                                                                                    | <ul> <li>Ненадолго отсоедините<br/>электропитание от прибора.</li> </ul>                                                                                                    | 23                                   |
|                           |                                     |                                                       |                                                                                                    |                                                                                     | <ul> <li>Дефект главного модуля<br/>электроники.</li> </ul>                                                                                                    | <ul> <li>Замените главный модуль<br/>электроники.</li> </ul>                                                                                                    |                                      |
| 716                       | Alarm                               | F>Разрыв<br>технологической<br>мембраны               | 20                                                                                                    | 0                                                                                   | – Дефект датчика.                                                                                                    | <ul><li>Замените датчик.</li><li>Уменьшите давление.</li></ul>                                                                                                    | 26                                   |
| 725                       | Alarm                               | F>Ошибка<br>подключения<br>датчика, сбой цикла        | 20                                                                                                    | 0                                                                                   | <ul> <li>Влияние электромагнитных<br/>помех превышает данные,<br/>указанные в технических<br/>характеристиках.</li> <li>(→ См. раздел 10.)</li> <li>Ослабла затяжка<br/>установочного винта.</li> </ul> | <ul> <li>Блокируйте электромагнит-<br/>ные эффекты или устра-<br/>ните источник помех.</li> <li>Затяните установочный<br/>винт с моментом затяжки<br/>1 Н м (0,74 фунт-сила-фут)<br/>(см. раздел 4.4.8).</li> </ul> | 27                                   |
|                           |                                     |                                                       |                                                                                                    |                                                                                     | <ul> <li>Дефект датчика или главного<br/>модуля электроники.</li> </ul>                                                                                                    | <ul> <li>Замените датчик или глав-<br/>ный модуль электроники.</li> </ul>                                                                                                    |                                      |
| 728                       | Alarm                               | F>Ошибка ОЗУ                                          | 20                                                                                                    | 0                                                                                   | <ul> <li>Сбой главного модуля<br/>электроники.</li> </ul>                                                                                                    | <ul> <li>Ненадолго отсоедините<br/>электропитание от прибора.</li> </ul>                                                                                                    | 2                                    |
|                           |                                     |                                                       |                                                                                                    |                                                                                     | <ul> <li>– Дефект главного модуля<br/>электроники.</li> </ul>                                                                                                    | <ul> <li>Замените главный модуль<br/>электроники.</li> </ul>                                                                                                    |                                      |
| 729                       | Alarm                               | F>Ошибка ОЗУ                                          | 20                                                                                                    | 0                                                                                   | <ul> <li>Сбой главного модуля<br/>электроники.</li> </ul>                                                                                                    | <ul> <li>Ненадолго отсоедините<br/>электропитание от прибора.</li> </ul>                                                                                                    | 3                                    |
|                           |                                     |                                                       |                                                                                                    |                                                                                     | <ul> <li>Дефект главного модуля<br/>электроники.</li> </ul>                                                                                                    | <ul> <li>Замените главный модуль<br/>электроники.</li> </ul>                                                                                                    |                                      |
| 736                       | Alarm                               | F>Ошибка ОЗУ                                          | 20                                                                                                    | 0                                                                                   | <ul> <li>Сбой главного модуля<br/>электроники.</li> </ul>                                                                                                    | <ul> <li>Ненадолго отсоедините<br/>электропитание от прибора.</li> </ul>                                                                                                    | 4                                    |
|                           |                                     |                                                       |                                                                                                    |                                                                                     | <ul> <li>Дефект главного модуля<br/>электроники.</li> </ul>                                                                                                    | <ul> <li>Замените главный модуль<br/>электроники.</li> </ul>                                                                                                    |                                      |
| 737                       | Alarm                               | F>Ошибка измерения                                    | 20                                                                                                    | 0                                                                                   | <ul> <li>Сбой главного модуля<br/>электроники.</li> </ul>                                                                                                    | <ul> <li>Ненадолго отсоедините<br/>электропитание от прибора.</li> </ul>                                                                                                    | 22                                   |
|                           |                                     |                                                       |                                                                                                    |                                                                                     | <ul> <li>– Дефект главного модуля<br/>электроники.</li> </ul>                                                                                                    | <ul> <li>Замените главный модуль<br/>электроники.</li> </ul>                                                                                                    |                                      |

| Код диа-<br>гно-<br>стики | Отказоу-<br>стойчи-<br>вый<br>режим | Сообщение/<br>описание                                                   | Бит зна-<br>чения<br>параме-<br>тра<br>"XD_ERR<br>ОR"<br>(ОШИБ-<br>КА_ПРЕ-<br>ОБРА-<br>ЗОВА-<br>ТЕЛЯ) | Бит зна-<br>чения<br>параме-<br>тра<br>"BLOCK_<br>ERROR"<br>(ОШИБ-<br>КА_БЛО<br>КА) | Причина                                                                                                    | Способ устранения                                                                                                    | Уро-<br>вень<br>прио-<br>рите-<br>та |
|---------------------------|-------------------------------------|--------------------------------------------------------------------------|----------------------------------------------------------------------------------------------------|-------------------------------------------------------------------------------------|----------------------------------------------------------------------------------------------------|----------------------------------------------------------------------------------------------------|--------------------------------------|
| 738                       | Alarm                               | F>Ошибка измерения                                                       | 20                                                                                                    | 0                                                                                   | <ul> <li>Сбой главного модуля</li> <li>электроники.</li> <li>Дефект главного модуля</li> </ul>                                                                                                    | <ul> <li>Ненадолго отсоедините<br/>электропитание от прибора.</li> <li>Замените главный модуль</li> </ul>                                                                | 21                                   |
|                           |                                     |                                                                          |                                                                                                    |                                                                                     | электроники.                                                                                                    | электроники.                                                                                                    | 0.5                                  |
| 739                       | Alarm                               | F>Ошибка измерения                                                       | 20                                                                                                    | 0                                                                                   | <ul> <li>Сбой главного модуля<br/>электроники.</li> </ul>                                                                                                    | <ul> <li>Ненадолго отсоедините<br/>электропитание от прибора.</li> </ul>                                                                                                 | 25                                   |
|                           |                                     |                                                                          |                                                                                                    |                                                                                     | <ul> <li>Дефект главного модуля<br/>электроники.</li> </ul>                                                                                                    | <ul> <li>Замените главный модуль<br/>электроники.</li> </ul>                                                                                                    |                                      |
| 742                       | Alarm                               | F>Ошибка подключе-<br>ния датчика<br>(загрузка)                          | 20                                                                                                    | 0                                                                                   | <ul> <li>Влияние электромагнитных<br/>помех превышает данные,<br/>указанные в технических<br/>характеристиках.</li> <li>(→ См. раздел 10.) Данное<br/>сообщение, как правило, ото-<br/>бражается кратковременно.</li> </ul>     | <ul> <li>Подождите несколько<br/>минут.</li> <li>Выполните сброс (код 7864)<br/>и заново откалибруйте<br/>прибор.</li> </ul>                                             | 20                                   |
|                           |                                     |                                                                          |                                                                                                    |                                                                                     | <ul> <li>Разъединилось кабельное<br/>соединение между датчиком<br/>и главным модулем электро-<br/>ники.</li> </ul>                                                                                                    | <ul> <li>Проверьте и при<br/>необходимости исправьте<br/>кабельное соединение.</li> </ul>                                                                                |                                      |
|                           |                                     |                                                                          |                                                                                                    |                                                                                     | – Дефект датчика.                                                                                                    | – Замените датчик.                                                                                                    |                                      |
| 743                       | Alarm                               | F>Ошибка<br>электронной<br>печатной платы<br>в процессе<br>инициализации | 20                                                                                                    | 7                                                                                   | <ul> <li>Влияние электромагнитных<br/>помех превышает данные,<br/>указанные в технических<br/>характеристиках.</li> <li>(-&gt; См. раздел 10.) Данное<br/>сообщение, как правило, ото-<br/>бражается кратковременно.</li> </ul> | <ul> <li>Подождите несколько<br/>минут.</li> <li>Перезапустите прибор.<br/>Выполните сброс (код 62).</li> </ul>                                                          | 15/16                                |
|                           |                                     |                                                                          |                                                                                                    |                                                                                     | <ul> <li>Дефект главного модуля<br/>электроники.</li> </ul>                                                                                                    | <ul> <li>Замените главный модуль<br/>электроники.</li> </ul>                                                                                                    |                                      |
| 744                       | Alarm                               | F>Ошибка главной<br>электронной<br>печатной платы                        | 20                                                                                                    | 0                                                                                   | <ul> <li>Влияние электромагнитных<br/>помех превышает данные,<br/>указанные в технических<br/>характеристиках.</li> <li>(→ См. раздел 10.)</li> </ul>                                                                           | <ul> <li>Перезапустите прибор.</li> <li>Выполните сброс (код 62).</li> <li>Блокируйте</li> <li>электромагнитные эффекты<br/>или устраните источник<br/>помех.</li> </ul> | 12                                   |
|                           |                                     |                                                                          |                                                                                                    |                                                                                     | <ul> <li>Дефект главного модуля<br/>электроники.</li> </ul>                                                                                                    | <ul> <li>Замените главный модуль<br/>электроники.</li> </ul>                                                                                                    |                                      |
| 747                       | Alarm                               | F>ПО датчика<br>несовместимо с<br>электроникой                           | 17                                                                                                    | 0                                                                                   | <ul> <li>Датчик не соответствует при-<br/>бору (заводская табличка дат-<br/>чика модуля электроники).</li> </ul>                                                                                                    | <ul> <li>Замените датчик на такой,<br/>возможности которого<br/>допускают работу в суще-<br/>ствующей конфигурации.</li> </ul>                                           | 18                                   |
| 748                       | Alarm                               | F>Ошибка памяти в<br>сигнальном<br>процессоре                            | 20                                                                                                    | 7                                                                                   | <ul> <li>Влияние электромагнитных<br/>помех превышает данные,<br/>указанные в технических<br/>характеристиках.</li> <li>(→ См. раздел 10.)</li> </ul>                                                                           | <ul> <li>Блокируйте электромагнит-<br/>ные эффекты или устра-<br/>ните источник помех.</li> </ul>                                                                        | 17                                   |
|                           |                                     |                                                                          |                                                                                                    |                                                                                     | <ul> <li>Дефект главного модуля<br/>электроники.</li> </ul>                                                                                                    | <ul> <li>Замените главный модуль<br/>электроники.</li> </ul>                                                                                                    |                                      |

| 9.5.2 | Функциональная проверка | (C) | ) |
|-------|-------------------------|-----|---|
|-------|-------------------------|-----|---|

| Код диа-<br>гностики | Отказоу-<br>стойчи-<br>вый<br>режим | Сообщение/<br>описание                                                                            | Бит зна-<br>чения<br>параме-<br>тра<br>"XD_ERR<br>ОR"<br>(ОШИБ-<br>КА_ПРЕ-<br>ОБРА-<br>ЗОВА-<br>ТЕЛЯ) | Бит зна-<br>чения<br>параме-<br>тра<br>"BLOCK_<br>ERROR"<br>(ОШИБ-<br>КА_БЛО<br>КА) | Причина                                                                                                    | Способ устранения                                                                                                    | Уро-<br>вень<br>прио-<br>рите-<br>та |
|----------------------|-------------------------------------|---------------------------------------------------------------------------------------------------|----------------------------------------------------------------------------------------------------|-------------------------------------------------------------------------------------|----------------------------------------------------------------------------------------------------|----------------------------------------------------------------------------------------------------|--------------------------------------|
| 106                  | Warning                             | С >Скачивание –<br>подождите                                                                      | 17                                                                                                    | 0                                                                                   | – Идет загрузка.                                                                                                    | <ul> <li>Дождитесь завершения<br/>загрузки.</li> </ul>                                                                                                    | 61                                   |
| 602                  | Warning                             | С>Неравномерная<br>кривая линеаризации                                                            | 19                                                                                                    | 0                                                                                   | <ul> <li>Таблица линеаризации не<br/>является равномерно<br/>возрастающей.</li> </ul>                                                                                                    | <ul> <li>Дополните или исправьте<br/>таблицу линеаризации.</li> <li>Затем заново примите<br/>таблицу линеаризации.</li> </ul>                                                                  | 67                                   |
| 604                  | Warning                             | С>Таблица<br>линеаризации                                                                         | 19                                                                                                    | 0                                                                                   | Примечание! Начиная с версии<br>предел шкалы для точек Y о                                                                                                    | ПО 03.00.00.xx, минимальный<br>отсутствует.                                                                                                    |                                      |
|                      |                                     | недеиствительна. не<br>менее 2 точек                                                              |                                                                                                    |                                                                                     | <ul> <li>Таблица линеаризации<br/>имеет менее 2 точек.</li> </ul>                                                                                                    | <ol> <li>Дополните таблицу<br/>линеаризации. При<br/>необходимости выполните<br/>линеаризацию заново.</li> <li>Скорректируйте таблицу<br/>линеаризации и повторите ее<br/>принятие.</li> </ol> | 68                                   |
| 613                  | Warning                             | С>Режим<br>моделирования<br>активен                                                               | 17                                                                                                    | 0                                                                                   | <ul> <li>Моделирование включено,</li> <li>т. е. прибор в настоящее</li> <li>время не выполняет</li> <li>измерение.</li> </ul>                                                                                                    | <ul> <li>Деактивируйте<br/>моделирование.</li> </ul>                                                                                                    | 70                                   |
| 701                  | Warning                             | С>Регулировка за<br>пределами<br>номинального<br>диапазона датчика                                | 17                                                                                                    | 0                                                                                   | <ul> <li>Выполняемая регулировка<br/>может привести к выходу за<br/>пределы номинального<br/>диапазона датчика.</li> </ul>                                                                                                    | <ul> <li>Заново выполните<br/>калибровку.</li> </ul>                                                                                                    | 63                                   |
| 704                  | Alarm                               | С>Ошибка измерения                                                                                | 20                                                                                                    | 7                                                                                   | <ul> <li>Сбой главного модуля<br/>электроники.</li> <li>Дефект главного модуля<br/>электроники.</li> </ul>                                                                                                    | <ul> <li>Ненадолго отсоедините<br/>электропитание от прибора.</li> <li>Замените главный модуль<br/>электроники.</li> </ul>                                                                     | 13                                   |
| 707                  | Alarm                               | С>Значение "X-VAL."<br>(TAB_XY_VALUE)<br>таблицы линеариза-<br>ции за пределами<br>редактирования | 18                                                                                                    | 0                                                                                   | <ul> <li>По крайней мере одно<br/>значение "X-VALUE"<br/>(TAB_XY_VALUE) в таблице<br/>линеаризации либо ниже<br/>значения для параметра<br/>"SCALE_IN, EU_0/HYDR.<br/>PRESS MIN." или "LINEAR_<br/>LEVEL_MIN/MIN. LEVEL",<br/>либо выше значения для<br/>параметра "SCALE_IN,<br/>EU_100/HYDR. PRESS. MAX."<br/>или "LINEAR_LEVEL_MAX/<br/>HEIGHT MAX.".</li> </ul> | <ul> <li>Снова выполните<br/>калибровку</li> <li>(→ См. руководство по<br/>эксплуатации ВА00303Р,<br/>описание параметров,<br/>раздел 5).</li> </ul>                                           | 45                                   |

| Код диа-<br>гностики | Отказоу-<br>стойчи-<br>вый<br>режим | Сообщение/<br>описание                                                                                      | Бит зна-<br>чения<br>параме-<br>тра<br>"XD_ERR<br>ОR"<br>(ОШИБ-<br>КА_ПРЕ-<br>ОБРА-<br>ЗОВА-<br>ТЕЛЯ) | Бит зна-<br>чения<br>параме-<br>тра<br>"BLOCK_<br>ERROR"<br>(ОШИБ-<br>КА_БЛО<br>КА) | Причина                                                                                                    | Способ устранения                                                                                                    | Уро-<br>вень<br>прио-<br>рите-<br>та |
|----------------------|-------------------------------------|----------------------------------------------------------------------------------------------------|----------------------------------------------------------------------------------------------------|-------------------------------------------------------------------------------------|----------------------------------------------------------------------------------------------------|----------------------------------------------------------------------------------------------------|--------------------------------------|
| 710                  | Warning                             | В >Заданный<br>диапазон слишком<br>мал. Не допускается                                                      | 18                                                                                                    | 0                                                                                   | <ul> <li>Калибровочные значения<br/>(например, нижнее или<br/>верхнее значение диапа-<br/>зона) слишком близки друг<br/>к другу.</li> </ul>                                                                                                    | <ul> <li>Скорректируйте калибровку<br/>в соответствии с возможно-<br/>стями датчика (→ См. руко-<br/>водство по эксплуатации<br/>ВА00303Р, описание пара-<br/>метров, параметр<br/>CAL_MIN_SPAN/MINIMUM<br/>SPAN parameter).</li> </ul>                                                                      | 60                                   |
|                      |                                     |                                                                                                    |                                                                                                    |                                                                                     | <ul> <li>Датчик был заменен, и кон-<br/>фигурация, предпочтитель-<br/>ная для пользователя, не<br/>соответствует возможно-<br/>стям датчика.</li> </ul>                                                                                                    | <ul> <li>Скорректируйте калибровку<br/>в соответствии с<br/>возможностями датчика.</li> <li>Замените датчик на такой,<br/>возможности которого<br/>допускают работу в суще-<br/>ствующей конфигурации.</li> </ul>                                                                                            |                                      |
|                      |                                     |                                                                                                    |                                                                                                    |                                                                                     | <ul> <li>Выполнена несоответствую-<br/>щая загрузка.</li> </ul>                                                                                                    | <ul> <li>Проверьте данные<br/>конфигурации и выполните<br/>загрузку заново.</li> </ul>                                                                                                    |                                      |
| 711                  | Alarm                               | С>НЗД или ВЗД за<br>пределами<br>редактирования                                                             | 18                                                                                                    | 0                                                                                   | <ul> <li>Нижнее и (или) верхнее<br/>значение диапазона<br/>выходит за верхнюю или<br/>нижнюю границу диапазона<br/>датчика.</li> </ul>                                                                                                    | <ul> <li>Измените нижнее и (или)<br/>верхнее значение диапа-<br/>зона в соответствии с воз-<br/>можностями датчика. Обра-<br/>щайте внимание на<br/>регулировку положения.</li> </ul>                                                                                                    | 37                                   |
|                      |                                     |                                                                                                    |                                                                                                    |                                                                                     | <ul> <li>Датчик был заменен, и кон-<br/>фигурация, предпочтитель-<br/>ная для пользователя, не<br/>соответствует возможно-<br/>стям датчика.</li> </ul>                                                                                                    | <ul> <li>Измените нижнее и (или)<br/>верхнее значение диапа-<br/>зона в соответствии с воз-<br/>можностями датчика.</li> <li>Обращайте внимание на<br/>регулировку положения.</li> <li>Замените датчик на такой,<br/>возможности которого<br/>допускают работу в суще-<br/>ствующей конфигурации.</li> </ul> |                                      |
|                      |                                     |                                                                                                    |                                                                                                    |                                                                                     | <ul> <li>Выполнена несоответствую-<br/>щая загрузка.</li> </ul>                                                                                                    | <ul> <li>Проверьте данные<br/>конфигурации и выполните<br/>загрузку заново.</li> </ul>                                                                                                    |                                      |
| 713                  | Alarm                               | C>Уровень "100%<br>POINT" (TOЧКА<br>100%)<br>(LEVEL_100_PERCEN<br>T_VALUE) за преде-<br>лами редактирования | 18                                                                                                    | 0                                                                                   | – Датчик был заменен.                                                                                                    | <ul> <li>Заново выполните<br/>калибровку.</li> </ul>                                                                                                    | 46                                   |
| 719                  | Alarm                               | С>Значение "Y-VAL"<br>(TAB_XY_VALUE)<br>таблицы линеариза-<br>ции за пределами<br>редактирования            | 19                                                                                                    | 0                                                                                   | <ul> <li>По крайней мере одно<br/>значение "Y-VALUE"<br/>(TAB_XY_VALUE) в таблице<br/>линеаризации находится<br/>ниже границы параметра</li> <li>"SCALE_OUT, EU_0/TANK<br/>CONTENT MIN." или выше<br/>границы параметра</li> <li>"SCALE_OUT, EU_100/TANK<br/>CONTENT MAX."</li> </ul> | <ul> <li>Заново выполните<br/>калибровку.</li> <li>(→ См. руководство по<br/>эксплуатации ВА00303Р,<br/>описание параметров,<br/>раздел 5).</li> </ul>                                                                                                    | 47                                   |

| Код диа-<br>гностики | Отказоу-<br>стойчи-<br>вый<br>режим | Сообщение/<br>описание                                                                                                    | Бит зна-<br>чения<br>параме-<br>тра<br>"XD_ERR<br>ОR"<br>(ОШИБ-<br>КА_ПРЕ-<br>ОБРА-<br>ЗОВА-<br>ТЕЛЯ) | Бит зна-<br>чения<br>параме-<br>тра<br>"BLOCK_<br>ERROR"<br>(ОШИБ-<br>КА_БЛО<br>КА) | Причина                                                                                                    | Способ устранения                                                                                                    | Уро-<br>вень<br>прио-<br>рите-<br>та |
|----------------------|-------------------------------------|----------------------------------------------------------------------------------------------------|----------------------------------------------------------------------------------------------------|-------------------------------------------------------------------------------------|----------------------------------------------------------------------------------------------------|----------------------------------------------------------------------------------------------------|--------------------------------------|
| 721                  | Alarm                               | С>Уровень "ZERO<br>POSITION" (НУЛЕВАЯ<br>TOЧKA) (LEVEL<br>OFFSET (СМЕЩЕНИЕ<br>УРОВНЯ)) находится<br>за пределами<br>редактирования                                      | 18                                                                                                    | 0                                                                                   | <ul> <li>Параметр "LEVEL MIN"</li> <li>(МИН. УРОВНЯ)</li> <li>(LINEAR_LEVEL_MIN) или</li> <li>"LEVEL MAX" (MAKC.</li> <li>УРОВНЯ)</li> <li>(LINEAR_LEVEL_MAX) был изменен.</li> </ul>                                                                                                    | <ul> <li>Выполните сброс (код 2710)<br/>и заново откалибруйте<br/>прибор.</li> </ul>                                                                                                    | 48                                   |
| 722                  | Alarm                               | С>Параметр "ЕМРТҮ<br>САЦВ." (ПУСТ.<br>КАЛИБР.)<br>(SCALE_OUT, EU_O)<br>или "FULL CALIB."<br>(ПОЛН. КАЛИБР.)<br>(SCALE_OUT,<br>EU_100) за<br>пределами<br>редактирования | 18                                                                                                    | 0                                                                                   | <ul> <li>Параметр "LINEAR_<br/>LEVEL_MIN/LEVEL MIN"<br/>(МИНЛИНЕЙНОГО_УРОВ<br/>НЯ) или</li> <li>"LINEAR_LEVEL_MAX"<br/>(МАКСЛИНЕЙНОГО_УРОВ<br/>НЯ) был изменен.</li> </ul>                                                                                                    | <ul> <li>Выполните сброс (код 2710)<br/>и заново откалибруйте<br/>прибор.</li> </ul>                                                                                                    | 49/50                                |
| 723                  | Alarm                               | C>Параметр "MAX.<br>FLOW" (MAKC.<br>PACXOД)<br>(SCALE_OUT,<br>EU_100) за<br>пределами<br>редактирования                                                                 | 18                                                                                                    | 0                                                                                   | <ul> <li>Параметр "FLOW_TYPE/<br/>FLOW-MEAS. ТҮРЕ"<br/>(ТИП_РАСХОДА/ТИП<br/>ИЗМЕРЕНИЯ РАСХОДА) был<br/>изменен.</li> </ul>                                                                                                    | <ul> <li>Заново выполните<br/>калибровку.</li> </ul>                                                                                                    | 51                                   |
| 741                  | Alarm                               | С>Параметр "ТАNК<br>НЕІGНТ" (ВЫСОТА<br>РЕЗЕРВУАРА)<br>(LEVEL_TANK_<br>НЕІGНТ) за<br>пределами<br>редактирования                                                         | 18                                                                                                    | 0                                                                                   | <ul> <li>Параметр "LINEAR_<br/>LEVEL_MIN/LEVEL MIN"</li> <li>(МИНЛИНЕЙНОГО_УРОВ<br/>НЯ/МИН. УРОВНЯ) или</li> <li>"LINEAR_LEVEL_MAX"</li> <li>(МАКСЛИНЕЙНОГО_УРОВ<br/>НЯ) был изменен.</li> </ul>                                                                                                    | <ul> <li>Выполните сброс (код 2710)<br/>и заново откалибруйте<br/>прибор.</li> </ul>                                                                                                    | 52                                   |
| 746                  | Warning                             | С>Ошибка подключе-<br>ния датчика – иници-<br>ализация                                                                                                    | 20                                                                                                    | 0                                                                                   | <ul> <li>Влияние электромагнитных<br/>помех превышает данные,<br/>указанные в технических<br/>характеристиках.</li> <li>(→ См. раздел 10.) Данное<br/>сообщение, как правило,<br/>отображается кратковре-<br/>менно.</li> <li>Обнаружено слишком<br/>высокое или слишком<br/>низкое давление.</li> </ul> | <ul> <li>Подождите несколько<br/>минут.</li> <li>Перезапустите прибор.<br/>Выполните сброс (код<br/>7864).</li> <li>Блокируйте электромагнит-<br/>ные эффекты или устра-<br/>ните источник помех.</li> <li>Уменьшите или увеличьте<br/>давление.</li> </ul> | 28                                   |

| Код диа-<br>гностики | Отказоу-<br>стойчи-<br>вый<br>режим | Сообщение/<br>описание         | Бит зна-<br>чения<br>параме-<br>тра<br>"XD_ERR<br>OR"<br>(ОШИБ-<br>КА_ПРЕ-<br>ОБРА-<br>ЗОВА-<br>ТЕЛЯ) | Бит зна-<br>чения<br>параме-<br>тра<br>"BLOCK_<br>ERROR"<br>(ОШИБ-<br>КА_БЛО<br>КА) | Причина                                                                                                    | Способ устранения                                                                                                    | Уро-<br>вень<br>прио-<br>рите-<br>та |
|----------------------|-------------------------------------|--------------------------------|----------------------------------------------------------------------------------------------------|-------------------------------------------------------------------------------------|----------------------------------------------------------------------------------------------------|----------------------------------------------------------------------------------------------------|--------------------------------------|
| 750                  | Warning                             | С>Недопустимая<br>конфигурация | 18                                                                                                    | 0                                                                                   | <ul> <li>С помощью рабочего профиля были выбраны варианты конфигурации прибора, которые не сочетаются друг с другом.</li> <li>Например, если для параметра "LIN_TYPE" (ТИП_ЛИН.) была выбрана опция "1" (таблица линеаризации), а для параметра</li> <li>"PRIMARY_VALUE_UNIT" (ЕД. ИЗМ_ПЕРВИЧНО-ГО_ЗНАЧЕНИЯ) была выбрана единица измерения "1347 (м<sup>3</sup>/s)".</li> </ul> | <ul> <li>Проверьте конфигурацию.</li> <li>Выполните сброс (код 7864)<br/>и заново откалибруйте<br/>прибор.</li> </ul> | 53                                   |

Т

| Код диа-<br>гностики | Отказоу-<br>стойчи-<br>вый<br>режим | Сообщение/<br>описание                                                      | Бит зна-<br>чения<br>параме-<br>тра<br>"XD_ERR<br>ОR"<br>(ОШИБ-<br>КА_ПРЕ-<br>ОБРА-<br>ЗОВА-<br>ТЕЛЯ) | Бит зна-<br>чения<br>параме-<br>тра<br>"BLOCK_<br>ERROR"<br>(ОШИБ-<br>KA_БЛО<br>KA) | Причина                                                                                                    | Способ устранения                                                                                                    | Уро-<br>вень<br>прио-<br>рите-<br>та |
|----------------------|-------------------------------------|-----------------------------------------------------------------------------|----------------------------------------------------------------------------------------------------|-------------------------------------------------------------------------------------|----------------------------------------------------------------------------------------------------|----------------------------------------------------------------------------------------------------|--------------------------------------|
| 102                  | Warning                             | М>Ошибка контроль-<br>ной суммы в ЭСППЗУ:<br>сегмент с пиковым<br>значением | 23                                                                                                    | 0                                                                                   | <ul> <li>Дефект главного модуля<br/>электроники. Если функция<br/>индикатора фиксации<br/>пиковых значений не<br/>требуется, то измерения<br/>можно продолжать в<br/>нормальном режиме.</li> </ul>                                                                 | <ul> <li>Замените главный модуль<br/>электроники.</li> </ul>                                                                                                    | 62                                   |
| 116                  | Warning                             | М>Ошибка загрузки,<br>повторите загрузку                                    | 17                                                                                                    | 0                                                                                   | <ul> <li>Файл поврежден.</li> <li>Во время загрузки данные<br/>неправильно переданы в<br/>процессор, например в<br/>результате разъединения<br/>кабельных соединений,<br/>скачков (пульсации) элек-<br/>тропитания или электромаг-<br/>нитных эффектов.</li> </ul> | <ul> <li>Используйте другой файл.</li> <li>Проверьте кабельное соединение между ПК и преобразователем.</li> <li>Блокируйте электромагнитные воздействия или устраните источники помех.</li> <li>Выполните сброс (код 7864) и заново откалибруйте прибор.</li> <li>Повторите загрузку.</li> </ul> | 38                                   |
| 134                  | Warning                             | М>ПРЕДУПРЕЖДЕНИ<br>Е о сроке службы<br>ЭСППЗУ                               | 17                                                                                                    | 0                                                                                   | <ul> <li>Слишком часто выполня-<br/>ются операции записи в<br/>ЭСППЗУ.</li> </ul>                                                                                                    | <ul> <li>Сократите доступ для<br/>записи в ЭСППЗУ.</li> </ul>                                                                                                    | 65                                   |
| 700                  | Warning                             | М>Последняя<br>конфигурация не<br>сохранена                                 | 23                                                                                                    | 0                                                                                   | <ul> <li>Произошла ошибка при<br/>записи или чтении данных<br/>конфигурации, или отклю-<br/>чилось электропитание.</li> <li>Дефект главного модуля<br/>электроники.</li> </ul>                                                                                     | <ul> <li>Выполните сброс (код 7864)<br/>и заново откалибруйте<br/>прибор.</li> <li>Замените главный модуль<br/>электроники.</li> </ul>                                                                                                    | 63                                   |
| 702                  | Warning                             | M>Непоследовательн<br>ые данные HistoROM                                    | 17                                                                                                    | 0                                                                                   | <ul> <li>Данные не записаны в<br/>модуль HistoROM должным<br/>образом, например если<br/>модуль HistoROM был отсое-<br/>динен в процессе записи.</li> <li>В модуле HistoROM<br/>отсутствуют какие-либо<br/>данные.</li> </ul>                                      | <ul> <li>Повторите выгрузку<br/>данных.</li> <li>Выполните сброс (код 7864)<br/>и заново откалибруйте<br/>прибор.</li> <li>Скопируйте надлежащие<br/>данные в модуль HistoROM.<br/>(→</li></ul>                                                                                                  | 64                                   |

## 9.5.3 Требуется техническое обслуживание (М)

| Код диа-<br>гностики | Отказоу-<br>стойчи-<br>вый<br>режим | Сообщение/<br>описание                                                         | Бит зна-<br>чения<br>параме-<br>тра<br>"XD_ERR<br>OR"<br>(ОШИБ-<br>КА_ПРЕ-<br>ОБРА-<br>ЗОВА-<br>ТЕЛЯ) | Бит зна-<br>чения<br>параме-<br>тра<br>"BLOCK_<br>ERROR"<br>(ОШИБ-<br>КА_БЛО<br>КА) | Причина                                                                                                    | Способ устранения                                                                                                    | Уро-<br>вень<br>прио-<br>рите-<br>та |
|----------------------|-------------------------------------|--------------------------------------------------------------------------------|----------------------------------------------------------------------------------------------------|-------------------------------------------------------------------------------------|----------------------------------------------------------------------------------------------------|----------------------------------------------------------------------------------------------------|--------------------------------------|
| 706                  | Warning                             | М>Данные конфигу-<br>рации в модуле<br>HistoROM и приборе<br>не идентичны.     | 23                                                                                                    | 0                                                                                   | <ul> <li>Конфигурационные данные<br/>(параметры) в модуле<br/>HistoROM и в памяти<br/>прибора не идентичны.</li> </ul>                                                                                                    | <ul> <li>Скопируйте данные из<br/>памяти прибора в модуль<br/>HistoROM. (→ ≧ 45,<br/>раздел 6.6.1 "Копирование<br/>конфигурационных<br/>данных".)</li> <li>Скопируйте данные из<br/>модуля HistoROM в память<br/>прибора. (→ ≧ 45,<br/>раздел 6.6.1 "Копирование<br/>конфигурационных<br/>данных".) Сообщение не<br/>исчезнет, если в модуле<br/>HistoROM и в памяти<br/>прибора установлено ПО<br/>разных версий. Сообщение<br/>исчезнет, если скопировать<br/>данные из памяти прибора в<br/>модуль HistoROM.</li> <li>Коды сброса прибора, такие<br/>как 1 или 40864, не влияют<br/>на модуль HistoROM. То есть<br/>после выполнения сброса<br/>конфигурационные дан-<br/>ные, содержащиеся в<br/>модуле HistoROM и в<br/>памяти прибора, могут раз-<br/>личаться.</li> </ul> | 69                                   |
| 740                  | Alarm/<br>warning                   | М>Переполнение<br>вычислительных<br>мощностей,<br>ненадлежащая<br>конфигурация | 20                                                                                                    | 7                                                                                   | <ul> <li>Режим измерения уровня<br/>"Level": измеряемое давле-<br/>ние не достигло значения<br/>параметра "SCALE_IN,<br/>EU_0/HYDR. PRESS. MIN."<br/>или превысило значение<br/>параметра "SCALE_IN,<br/>EU_100/HYDR. PRESS MAX."</li> <li>Режим измерения уровня<br/>"Level": измеряемый уровень<br/>не достиг значения "LEVEL<br/>MIN" (МИН. УРОВНЯ) или<br/>превысил значение "LEVEL<br/>MAX" (MAKC. УРОВНЯ).</li> </ul> | <ul> <li>Проверьте параметры<br/>конфигурации и при<br/>необходимости выполните<br/>калибровку заново.</li> <li>Подберите прибор с<br/>надлежащим диапазоном<br/>измерения.</li> <li>Проверьте конфигурацию и<br/>при необходимости заново<br/>откалибруйте прибор<br/>(→ см. руководство по<br/>эксплуатации ВА00303Р,<br/>описание параметров,<br/>параметр "LEVEL MIN."<br/>(МИН. УРОВНЯ)).</li> </ul>                                                                                                    | 29                                   |
| 745                  | Warning                             | М>Показания<br>датчика неизвестны                                              | 17                                                                                                    | 0                                                                                   | <ul> <li>Датчик не соответствует<br/>прибору (заводская<br/>табличка датчика модуля<br/>электроники). Измерение с<br/>помощью прибора продол-<br/>жается.</li> </ul>                                                                                                    | <ul> <li>Замените датчик на такой,<br/>возможности которого<br/>допускают работу в<br/>существующей<br/>конфигурации.</li> </ul>                                                                                                    | 66                                   |

| Код диа-<br>гностики | Отказоу-<br>стойчи-<br>вый<br>режим | Сообщение/<br>описание                              | Бит зна-<br>чения<br>параме-<br>тра<br>"XD_ERR<br>ОR"<br>(ОШИБ-<br>КА_ПРЕ-<br>ОБРА-<br>ЗОВА-<br>ТЕЛЯ) | Бит зна-<br>чения<br>параме-<br>тра<br>"BLOCK_<br>ERROR"<br>(ОШИБ-<br>КА_БЛО<br>КА) | Причина                                                                                                    | Способ устранения                                                                                                    | Уро-<br>вень<br>прио-<br>рите-<br>та |
|----------------------|-------------------------------------|-----------------------------------------------------|----------------------------------------------------------------------------------------------------|-------------------------------------------------------------------------------------|----------------------------------------------------------------------------------------------------|----------------------------------------------------------------------------------------------------|--------------------------------------|
| 115                  | Alarm/<br>warning                   | S>Слишком высокое<br>давление на датчике            | 17                                                                                                    | 0                                                                                   | <ul> <li>Слишком высокое<br/>допустимое давление.</li> </ul>                                                                                                    | <ul> <li>Понижайте давление до тех<br/>пор, пока сообщение не<br/>исчезнет.</li> </ul>                                                                                                    | 31                                   |
| 120                  | Alarm/<br>warning                   | S>Низкое давление<br>на датчике                     | 17                                                                                                    | 0                                                                                   | <ul> <li>Дефект датчика.</li> <li>Слишком низкое давление.</li> </ul>                                                                                                    | <ul> <li>Замените датчик.</li> <li>Повышайте давление до тех<br/>пор, пока сообщение не<br/>исчезнет.</li> </ul>                                                                                         | 32                                   |
|                      |                                     |                                                     |                                                                                                    |                                                                                     | – Дефект датчика.                                                                                                    | – Замените датчик.                                                                                                    |                                      |
| 715                  | Alarm/<br>warning                   | S>Слишком высокая<br>температура датчика            | 17                                                                                                    | 7                                                                                   | <ul> <li>Температура, измеренная<br/>на датчике, превышает<br/>верхний предел номиналь-<br/>ной температуры датчика.</li> <li>(→ См. также руководство<br/>по эксплуатации BA00303P,<br/>описание параметра<br/>"TEMPERATURE_1<br/>_SENSOR_LIMIT_HIGH/<br/>Tmax SENSOR"</li> <li>(ТЕМПЕРАТУРА_1_ВЕРХНИ<br/>Й_ПРЕДЕЛ_ДАТЧИКА/<br/>Тмакс. ДАТЧИКА) или<br/>настоящее руководство по<br/>эксплуатации</li> <li>Выполнена несоответствую-<br/>щая загрузка.</li> </ul> | <ul> <li>Уменьшите рабочую<br/>температуру/температуру<br/>окружающей среды.</li> <li>Проверьте данные конфигу-<br/>рации и выполните загрузку<br/>заново</li> </ul>                                     | 34                                   |
| 717                  | Alarm/<br>warning                   | S>Слишком высокая<br>температура<br>преобразователя | 17                                                                                                    | 0                                                                                   | <ul> <li>Температура, измеренная<br/>на модуле электроники,<br/>превышает верхний предел<br/>номинальной температуры<br/>модуля электроники (+88 °C<br/>(+190 °F)).</li> <li>Выполнена несоответствующая загрузка.</li> </ul>                                                                                                    | <ul> <li>Уменьшите температуру<br/>окружающей среды.</li> <li>Проверьте данные конфигу-<br/>рации и выполните загрузку<br/>заново.</li> </ul>                                                            | 36                                   |
| 718                  | Alarm/<br>warning                   | S>Слишком низкая<br>температура<br>преобразователя  | 17                                                                                                    | 0                                                                                   | <ul> <li>Температура, измеренная<br/>на модуле электроники,<br/>ниже нижнего предела<br/>номинальной температуры<br/>модуля электроники<br/>(-43 °C (-45 °F)).</li> <li>Выполнена несоответствую-<br/>щая загрузка.</li> </ul>                                                                                                    | <ul> <li>Увеличьте температуру<br/>окружающей среды. При<br/>необходимости выполните<br/>теплоизоляцию прибора.</li> <li>Проверьте данные конфигу-<br/>рации и выполните загрузку<br/>заново.</li> </ul> | 37                                   |

## 9.5.4 Несоответствие спецификации (S)

| Код диа-<br>гностики | Отказоу-<br>стойчи-<br>вый<br>режим | Сообщение/<br>описание                                             | Бит зна-<br>чения<br>параме-<br>тра<br>"XD_ERR<br>OR"<br>(ОШИБ-<br>КА_ПРЕ-<br>ОБРА-<br>ЗОВА-<br>ТЕЛЯ) | Бит зна-<br>чения<br>параме-<br>тра<br>"BLOCK_<br>ERROR"<br>(ОШИБ-<br>КА_БЛО<br>КА) | Причина                                                                                                    | Способ устранения                                                                                                    | Уро-<br>вень<br>прио-<br>рите-<br>та |
|----------------------|-------------------------------------|--------------------------------------------------------------------|----------------------------------------------------------------------------------------------------|-------------------------------------------------------------------------------------|----------------------------------------------------------------------------------------------------|----------------------------------------------------------------------------------------------------|--------------------------------------|
| 720                  | Alarm/<br>warning                   | S>Слишком низкая<br>температура датчика                            | 17                                                                                                    | 0                                                                                   | <ul> <li>Температура, измеренная<br/>на датчике, ниже нижнего<br/>предела номинальной тем-<br/>пературы датчика (→ См.<br/>руководство по эксплуата-<br/>ции BA00303P, описание<br/>параметров, параметр<br/>"TEMPERATURE_1<br/>_SENSOR_LIMIT_LOW/Tmin<br/>SENSOR" (ТЕМПЕРАТУ-<br/>РА_1_НИЖНИЙ_ПРЕ-<br/>ДЕЛ_ДАТЧИКА/Тмин.<br/>ДАТЧИКА)).</li> <li>Выполнена несоответствую-<br/>щая загрузка.</li> </ul> | <ul> <li>Увеличьте рабочую<br/>температуру/температуру<br/>окружающей среды.</li> <li>Проверьте данные конфигу-<br/>рации и выполните загрузку</li> </ul> | 35                                   |
|                      |                                     |                                                                    |                                                                                                    |                                                                                     | <ul> <li>Ненадежное подключение<br/>кабеля к датчику</li> </ul>                                                                                                    | заново.<br>– Немного подождите и<br>подтяните соединение или<br>восстановите надежность<br>соединения.                                                    |                                      |
| 726                  | Alarm/<br>warning                   | S>Ошибка<br>температуры<br>датчика – выход за<br>пределы диапазона | 20                                                                                                    | 7                                                                                   | <ul> <li>Влияние электромагнитных<br/>помех превышает данные,<br/>указанные в технических<br/>характеристиках.</li> <li>(→ См. раздел 10.)</li> <li>Рабочая температура</li> </ul>                                                                                                    | <ul> <li>Блокируйте электромагнит-<br/>ные эффекты или устра-<br/>ните источник помех.</li> <li>Проверьте существующую</li> </ul>                         | 33                                   |
|                      |                                     |                                                                    |                                                                                                    |                                                                                     | находится за пределами допустимого диапазона.                                                                                                    | температуру, при<br>необходимости уменьшите<br>или увеличьте ее.                                                                                          |                                      |
|                      |                                     |                                                                    |                                                                                                    |                                                                                     | – Дефект датчика.                                                                                                    | <ul> <li>Если рабочая температура<br/>находится в пределах<br/>допустимого диапазона,<br/>замените датчик.</li> </ul>                                     |                                      |
| 727                  | Alarm/<br>warning                   | S>Ошибка давления<br>на датчике – выход за<br>пределы диапазона    | 20                                                                                                    | 7                                                                                   | <ul> <li>Влияние электромагнитных<br/>помех превышает данные,<br/>указанные в технических<br/>характеристиках.</li> <li>(→ См. раздел 10.)</li> </ul>                                                                                                    | <ul> <li>Блокируйте электромагнит-<br/>ные эффекты или устра-<br/>ните источник помех.</li> </ul>                                                         | 30                                   |
|                      |                                     |                                                                    |                                                                                                    |                                                                                     | <ul> <li>Давление находится за<br/>пределами допустимого<br/>диапазона.</li> </ul>                                                                                                    | <ul> <li>Проверьте существующее<br/>давление, при необходимо-<br/>сти уменьшите или уве-<br/>личьте его.</li> </ul>                                       |                                      |
|                      |                                     |                                                                    |                                                                                                    |                                                                                     | – Дефект датчика.                                                                                                    | <ul> <li>Если давление находится в<br/>пределах допустимого диа-<br/>пазона, замените датчик.</li> </ul>                                                  |                                      |

| Код диа-<br>гностики | Отказоу-<br>стойчи-<br>вый<br>режим | Сообщение/<br>описание                                                                                                    | Бит зна-<br>чения<br>параме-<br>тра<br>"XD_ERR<br>OR"<br>(ОШИБ-<br>КА_ПРЕ-<br>ОБРА-<br>ЗОВА-<br>ТЕЛЯ) | Бит зна-<br>чения<br>параме-<br>тра<br>"BLOCK_<br>ERROR"<br>(ОШИБ-<br>КА_БЛО<br>КА) | Причина                                                                                                    | Способ устранения                                                                                                    | Уро-<br>вень<br>прио-<br>рите-<br>та |
|----------------------|-------------------------------------|----------------------------------------------------------------------------------------------------|----------------------------------------------------------------------------------------------------|-------------------------------------------------------------------------------------|----------------------------------------------------------------------------------------------------|----------------------------------------------------------------------------------------------------|--------------------------------------|
| 730                  | Alarm/<br>warning                   | S>Превышение<br>минимального<br>значения<br>"Pmin ALARM<br>WINDOW" (ОКНО<br>СИГН. Рмин.)<br>(PRESSURE_1_USER_<br>LOW_LIMIT<br>(ПОЛЬЗНИЖНПРЕ<br>ДЕЛ_ДАВЛЕНИЯ_1))   | 19                                                                                                    | 0                                                                                   | <ul> <li>Измеряемое значение<br/>давления меньше значения,<br/>установленного для<br/>параметра</li> <li>"PRESSURE_1_USER_<br/>LOW_LIMIT/<br/>Pmin ALARM WINDOW"<br/>(ПОЛЬЗНИЖНПРЕДЕЛ_Д<br/>АВЛЕНИЯ_1/ОКНО СИГН.<br/>Рмин.).</li> <li>Ненадежное подключение<br/>кабеля к датчику</li> </ul> | <ul> <li>Проверьте систему и измеряемое значение давления.</li> <li>При необходимости измените значение для параметра "PRESSURE_1_ USER_LOW_LIMIT/Pmin ALARM WINDOW" (ПОЛЬЗНИЖНПРЕДЕЛ_ДАВЛЕНИЯ_1/ОКНО СИГН. Рмин.).</li> <li>(→ См. также руководство по эксплуатации ВА00303Р, описание параметров или настоящее руководство по эксплуатации)</li> <li>Немного подождите и подтяните соединение или</li> </ul> | 55                                   |
|                      |                                     |                                                                                                    |                                                                                                    |                                                                                     |                                                                                                    | восстановите надежность<br>соединения.                                                                                                    |                                      |
| 731                  | Alarm/<br>warning                   | S>Превышение<br>максимального<br>значения<br>"Pmax ALARM<br>WINDOW" (OKHO<br>СИГН. Рмакс.)<br>(PRESSURE_1_UER_H<br>IGH_LIMIT<br>(ПОЛЬЗBEPXПРЕД<br>ЕЛ_ДАВЛЕНИЯ_1)) | 19                                                                                                    | 0                                                                                   | <ul> <li>Измеряемое значение давления больше значения, установленного для параметра "PRESSURE_1_USER_HIGH_LIMIT/Pmax ALARM WINDOW"</li> <li>(ПОЛЬЗВЕРХПРЕ-ДЕЛ_ДАВЛЕНИЯ_1/ОКНО СИГН. Рмакс.).</li> </ul>                                                                                      | <ul> <li>Проверьте систему и измеряемое значение давления.</li> <li>При необходимости измените значение для параметра "PRESSURE_1_USER_<br/>HIGH_LIMIT/Pmax ALARM WINDOW"<br/>(ПОЛЬЗBEPXПРЕ-<br/>ДЕЛ_ДАВЛЕНИЯ_1/ОКНО<br/>СИГН. Рмакс.).</li> <li>(→ См. также руководство по эксплуатации ВА00303Р, описание параметров или настоящее руководство по эксплуатации)</li> </ul>                                   | 54                                   |

| Код диа-<br>гностики | Отказоу-<br>стойчи-<br>вый<br>режим | Сообщение/<br>описание                                                                                                    | Бит зна-<br>чения<br>параме-<br>тра<br>"XD_ERR<br>ОR"<br>(ОШИБ-<br>КА_ПРЕ-<br>ОБРА-<br>ЗОВА-<br>ТЕЛЯ) | Бит зна-<br>чения<br>параме-<br>тра<br>"BLOCK_<br>ERROR"<br>(ОШИБ-<br>КА_БЛО<br>КА) | Причина                                                                                                    | Способ устранения                                                                                                    | Уро-<br>вень<br>прио-<br>рите-<br>та |
|----------------------|-------------------------------------|----------------------------------------------------------------------------------------------------|----------------------------------------------------------------------------------------------------|-------------------------------------------------------------------------------------|----------------------------------------------------------------------------------------------------|----------------------------------------------------------------------------------------------------|--------------------------------------|
| 732                  | Alarm/<br>warning                   | S>Превышение<br>минимального<br>значения<br>"Tmin ALARM<br>WINDOW" (ОКНО<br>СИГН. Тмин.)<br>(ТЕМРЕКАТИКЕ_1_U<br>SER_LOW_LIMIT<br>(ПОЛЬЗНИЖНПРЕ<br>ДЕЛ_ТЕМПЕРАТУРЫ<br>_1))    | 19                                                                                                    | 0                                                                                   | <ul> <li>Измеряемое значение<br/>температуры меньше<br/>значения, установленного<br/>для параметра<br/>"TEMPERATURE_1_<br/>USER_LOW_LIMIT/<br/>Tmin ALARM WINDOW"<br/>(ПОЛЬЗНИЖНПРЕДЕЛ_Т<br/>ЕМПЕРАТУРЫ_1/ОКНО<br/>СИГН. Тмин.).</li> <li>Ненадежное подключение<br/>кабеля к датчику</li> </ul> | <ul> <li>Проверьте систему и<br/>измеряемое значение<br/>температуры.</li> <li>При необходимости<br/>измените значение для<br/>параметра<br/>"TEMPERATURE_1_USER_L<br/>OW_LIMIT/<br/>Tmin ALARM WINDOW"<br/>(ПОЛЬЗНИЖНПРЕДЕЛ_Т<br/>ЕМПЕРАТУРЫ_1/ОКНО<br/>СИГН. Тмин.).<br/>(→ См. также руководство<br/>по эксплуатации ВА00303Р,<br/>описание параметров или<br/>настоящее руководство по<br/>эксплуатации)</li> <li>Немного подождите и<br/>подтяните соединение или</li> </ul> | 57                                   |
|                      |                                     |                                                                                                    |                                                                                                    |                                                                                     |                                                                                                    | восстановите надежность<br>соединения.                                                                                                    |                                      |
| 733                  | Alarm/<br>warning                   | S>Превышение<br>максимального<br>значения<br>"Tmax ALARM<br>WINDOW" (OKHO<br>СИГН. Тмакс.)<br>(TEMPERATURE_1_U<br>SER_HIGH_LIMIT<br>(ПОЛЬЗBEPXПРЕД<br>ЕЛ_ТЕМПЕРАТУРЫ_<br>1)) | 19                                                                                                    | 0                                                                                   | <ul> <li>Измеряемое значение<br/>температуры больше<br/>значения, установленного<br/>для параметра</li> <li>"TEMPERATURE_1_<br/>USER_HIGH_LIMIT/<br/>Tmax ALARM WINDOW"<br/>(ПОЛЬЗBEPXПРЕДЕЛ_ТЕ<br/>МПЕРАТУРЫ_1/ОКНО<br/>СИГН. Тмакс.).</li> </ul>                                               | <ul> <li>Проверьте систему и измеряемое значение температуры.</li> <li>При необходимости измените значение для параметра "TEMPERATURE_1_USER_HI GH_LIMIT/<br/>Tmax ALARM WINDOW" (ПОЛЬЗВЕРХПРЕДЕЛ_ТЕ МПЕРАТУРЫ_1/ОКНО СИГН. Тмакс.).</li> <li>(→ См. также руководство по эксплуатации ВА00303Р, описание параметров или настоящее руководство по эксплуатации)</li> </ul>                                                                                                    | 56                                   |

### 9.6 Реакция выходов на ошибки

Прибор различает поведение выхода "Alarm" (Аварийный сигнал), "Warning" (Предупреждение) и "Error" (Ошибка).

→ См. следующую таблицу и → 🖹 81, раздел 9.2 "Диагностическая информация, отображаемая на местном дисплее". Некоторым ошибкам можно присвоить статус "GOOD" (В НОРМЕ) через связь FF, см. раздел 9.4.1.

| Выход                                                                                  | A (Alarm)                                                                                                    | W (Warning)                                                                                                    | E (Error: Alarm/Warning)                                                                                                    |
|----------------------------------------------------------------------------------------|----------------------------------------------------------------------------------------------------|----------------------------------------------------------------------------------------------------|----------------------------------------------------------------------------------------------------|
| FOUNDATION<br>Fieldbus                                                                 | Передача соответствующей<br>переменной процесса осуществляется<br>со статусом "ВАD" (ВНЕ НОРМЫ).                                                                                                    | Измерение с помощью прибора<br>продолжается. Передача<br>соответствующей переменной<br>процесса осуществляется со статусом<br>"UNCERTAIN" (НЕ ОПРЕДЕЛЕНО).                                                                                        | Для ошибки такого рода можно ука-<br>зать, следует ли прибору реагировать<br>как на аварийный сигнал или как на<br>предупреждение. См. соответствую-<br>щий столбец "Alarm" (Аварийный сиг-<br>нал) или "Warning" (Предупреждение)<br>(→ См. руководство по эксплуатации<br>ВА00303Р, описание параметров,<br>параметр REACTION_ON_<br>ALARM_NR/SELECT ALARM ТҮРЕ<br>(РЕАГИРОВАНИЕ_НА_АВАРИЙНЫЙ<br>СИГНАЛ_NR/ВЫБЕРИТЕ ТИП АВА-<br>РИЙНОГО СИГНАЛА).<br>Статус "GOOD" (В НОРМЕ) также может<br>быть присвоен отдельной ошибке с<br>помощью параметров от<br>"FF912_STATUS_SELECT_1"<br>(FF912_BЫБОР_СТАТУСА_1) по<br>"FF912_BЫБОР_СТАТУСА_131). |
| Местный дисплей                                                                        | <ul> <li>Измеряемое значение и сообщение<br/>отображаются попеременно.</li> <li>Индикация измеренного значения:<br/>постоянно отображается символ 4.</li> <li>Отображение сообщения</li> <li>A + 3-значное число, например<br/>A122 и</li> <li>Описание</li> </ul>                             | <ul> <li>Измеряемое значение и сообщение<br/>отображаются попеременно.</li> <li>Индикация измеренного значения:<br/>символ мигает.</li> <li>Отображение сообщения:</li> <li>W + 3-значное число, например<br/>W613 и</li> <li>Описание</li> </ul> | <ul> <li>Измеряемое значение и сообщение<br/>отображаются попеременно.</li> <li>Индикация измеренного значения:<br/>см. соответствующий столбец<br/>"Alarm" (Аварийный сигнал) или<br/>"Warning" (Предупреждение)</li> <li>Отображение сообщения:</li> <li>E + 3-значное число, например<br/>E713 и</li> <li>Описание</li> </ul>                                                                                                    |
| Дистанционное<br>управление<br>(программа<br>настройки конфигу-<br>рации FF/FieldCare) | При выводе аварийного сигнала для<br>параметра "ALARM STATUS/<br>ALARM_STATUS" (СТАТУС<br>АВАРИЙНОГО СИГНАЛА) <sup>1)</sup><br>отображается 3-значное число<br>(например, 122 для сообщения "Sensor<br>connection error, incorrect data"<br>(Ошибка подключения датчика,<br>неверные данные)). | При выводе предупреждения для<br>параметра "ALARM_STATUS" (СТАТУС<br>АВАРИЙНОГО СИГНАЛА) <sup>1</sup><br>отображается 3-значное число<br>(например, 613 для сообщения<br>"Simulation is active" (Режим<br>моделирования активирован)).            | При обнаружении ошибки для<br>параметра "ALARM_STATUS" (СТАТУС<br>АВАРИЙНОГО СИГНАЛА) <sup>1</sup><br>отображается 3-значное число<br>(например, 731 для сообщения "Pmax<br>ALARM WINDOW undershot" (Выход за<br>пределы диапазона ОКНА<br>ABAPИЙНОГО СИГНАЛА Рмакс.)).                                                                                                    |

1) Программа настройки конфигурации FF: блок преобразователя Diagnostic. Путь меню FieldCare: OPERATING MENU → MESSAGES

#### 9.6.1 Блок аналоговых входных данных

Получив входное или моделируемое значение со статусом "ВАD" (ВНЕ НОРМЫ), блок аналоговых входных данных использует отказоустойчивый режим, заданный в параметре "FSAFE\_TYPE"<sup>1</sup>.

Для параметра "FSAFE\_TYPE" можно выбрать одну из следующих опций:

Last Good Value

Для дальнейшей обработки используется последнее действительное значение со статусом "UNCERTAIN" (НЕ ОПРЕДЕЛЕНО).

Fail SafeValue

Для дальнейшей обработки используется значение, указанное с помощью параметра "FSAFE VALUE"<sup>1</sup>, со статусом "UNCERTAIN" (НЕ ОПРЕДЕЛЕНО).

 Wrong Value Для дальнейшей обработки используется текущее значение со статусом "BAD" (BHE HOPMы).

Заводская настройка:

- FSAFE TYPE: FsafeValue
- FSAFE\_VALUE: 0

Отказоустойчивый режим активируется в любом случае, если для параметра "MODE\_BLK" (РЕЖИМ\_БЛОКА), (элемент "Target" (Цель)) была выбрана опция "Out of Service" (Не работает).

1 Данные параметры недоступны с помощью управляющей программы FieldCare.

### 9.7 Квитирование сообщений

В зависимости от настроек параметров "ALARM\_HOLD\_ON\_TIME/ALARM DISPL. TIME" (ВРЕМ. ЗАХВ. АВ. СИГН./ВРЕМ. ОТОБР. АВ. СИГН.) и "ACKNOWLEDGE\_ALARM\_MODE/ ACK. ALARM MODE" (ПОДТВЕРДИТЬ\_РЕЖИМ\_АВ. СИГН./ПОДТВ. РЕЖИМ. АВ. СИГН.) для удаления сообщения следует принять указанные ниже меры:

| Настройки <sup>1)</sup>                                                                                                    | Меры по устранению неисправности                                                                                                    |
|----------------------------------------------------------------------------------------------------|----------------------------------------------------------------------------------------------------|
| <ul> <li>ALARM_HOLD_ON_TIME/<br/>ALARM DISPL. TIME = 0 s</li> <li>ACKNOWLEDGE_ALARM_MODE<br/>/ACK. ALARM MODE = Off</li> </ul>    | – Устраните причину вывода сообщения (см. также раздел 9.5).                                                                                                    |
| <ul> <li>ALARM_HOLD_ON_TIME/<br/>ALARM DISPL. TIME &gt; n s</li> <li>ACKNOWLEDGE_ALARM_MODE<br/>/ACK. ALARM MODE = Off</li> </ul> | <ul> <li>Устраните причину вывода сообщения (см. также раздел 9.5).</li> <li>Подождите, пока истечет время отображения аварийного<br/>сообщения.</li> </ul>                                                                                                    |
| <ul> <li>ALARM_HOLD_ON_TIME/<br/>ALARM DISPL. TIME = 0 s</li> <li>ACKNOWLEDGE_ALARM_MODE<br/>/ACK. ALARM MODE = On</li> </ul>     | <ul> <li>Устраните причину вывода сообщения (см. также раздел 9.5).</li> <li>Квитируйте сообщение с помощью параметра<br/>ACKNOWLEDGE_ALARM/ACK. ALARM.</li> </ul>                                                                                                    |
| <ul> <li>ALARM_HOLD_ON_TIME/<br/>ALARM DISPL. TIME &gt; n s</li> <li>ACKNOWLEDGE_ALARM_MODE<br/>/ACK. ALARM MODE = On</li> </ul>  | <ul> <li>Устраните причину вывода сообщения (см. также раздел 9.5).</li> <li>Квитируйте сообщение с помощью параметра<br/>ACKNOWLEDGE_ALARM/ACK. ALARM.</li> <li>Подождите, пока истечет время отображения аварийного<br/>сообщения. Если сообщение отображается, а время отображения<br/>сообщения истекло до квитирования аварийного сообщения, то<br/>сообщение удаляется сразу после квитирования.</li> </ul> |

 Программа настройки конфигурации FF: параметры находятся в блоках преобразователя Diagnostic. FieldCare: путь меню для параметров: ALARM DISPL. TIME и ACK. ALARM MODE: OPERATING MENU → DIAGNOSTICS → MESSAGES

#### 9.8 Ремонт

Ремонтная концепция компании Endress+Hauser состоит в том, что измерительные приборы выпускаются в модульной конфигурации, поэтому заказчик может выполнять ремонт самостоятельно (→ 🖹 101 "Запасные части").

- Сведения о сертифицированных приборах приведены в разделе "Ремонт приборов с сертификатами взрывозащиты".
- Для получения дополнительной информации об услугах и запасных частях обратитесь в сервисный центр Endress+Hauser.
  - (→ Перейдите на веб-сайт www.endress.com/worldwide.)

### 9.9 Ремонт приборов с сертификатами взрывозащиты

#### **А** ОСТОРОЖНО

#### **Ненадлежащий ремонт может поставить под угрозу электробезопасность!** Опасность взрыва!

При ремонте приборов с сертификатами взрывозащиты необходимо соблюдать указанные ниже правила:

- Ремонт приборов с сертификатами взрывозащиты должен выполняться службой сервиса Endress+Hauser или специализированным персоналом в соответствии с национальными нормами.
- Требуется соблюдение действующих отраслевых стандартов и национального законодательства в отношении взрывоопасных зон, указаний по технике безопасности и сертификатов.
- Допускается использование только подлинных запасных частей производства компании Endress+Hauser.
- При заказе запасных частей обращайте внимание на обозначение прибора, указанное на его заводской табличке. Заменяйте детали только на идентичные им запасные части.
- Электронные вставки или датчики, уже используемые в стандартных приборах, нельзя использовать в качестве запасных частей для сертифицированных приборов.
- Выполняйте ремонт в соответствии с инструкциями. После ремонта прибор должен соответствовать требованиям специально назначенных отдельных испытаний.
- Переоборудование сертифицированного прибора в другой сертифицированный вариант может осуществляться только специалистами компании Endress+Hauser.

## 9.10 Запасные части

- Некоторые сменные компоненты измерительного прибора перечислены на заводской табличке с перечнем запасных частей. На ней приводится информация о данных запасных частях.
- Все запасные части измерительного прибора вместе с кодами заказа приводятся в программе W@M Device Viewer (www.endress.com/deviceviewer) и могут быть заказаны в ней. Можно также загрузить соответствующее руководство по монтажу (при наличии такового).

#### i

Серийный номер измерительного прибора:

- указан на заводской табличке прибора и запасной части;
- можно просмотреть с помощью параметра "DEVICE SERIAL No." (СЕРИЙНЫЙ НОМЕР ПРИБОРА) в подменю "TRANSMITTER DATA" (ДАННЫЕ ПРЕОБРАЗОВАТЕЛЯ).

## 9.11 Возвраты

При необходимости проведения ремонта или заводской калибровки, а также в случае заказа или поставки неверного измерительного оборудования прибор следует вернуть. В соответствии с законодательством, действующим в отношении компаний с системой менеджмента качества ISO, компания Endress+Hauser использует специальную процедуру обращения с подлежащими возврату приборами, находящимися в контакте с технологической средой.

Чтобы осуществить возврат продукции быстро, безопасно и профессионально, изучите правила и условия возврата, изложенные на веб-сайте компании Endress+Hauser www.services.endress.com/return-material.

## 9.12 Утилизация

Во время утилизации детали прибора должны быть отсортированы по типу материала и переработаны в соответствии с установленными правилами.

## 9.13 Версии программного обеспечения

| Дата    | Версия ПО | Изменения в ПО                                                                            |
|---------|-----------|-------------------------------------------------------------------------------------------|
| 03.2005 | 02.00.zz  | Оригинальная версия ПО.                                                                   |
|         |           | Совместимо с:<br>– ToF Tool Field Tool Package, версия 2.04 и более<br>совершенные версии |
| 08.2008 | 03.00.zz  | Совместимо с:<br>- FieldCare версии 2.15.00                                               |
| 01.2013 | 04.00.zz  | Интеграция профиля полевой диагностики FF912                                              |

## 10 Технические характеристики

Технические характеристики приведены в документе "Техническое описание" TIOO383P для прибора Cerabar S.

## 11 Приложение

## 11.1 Присвоение названий параметров на английском языке на местном дисплее

| Display | German parameter name                               | English parameter name                                      |
|---------|-----------------------------------------------------|-------------------------------------------------------------|
| ID      |                                                     |                                                             |
| 001     | EINHEIT DICHTE                                      | DENSITY UNIT                                                |
| 003     | EINHEIT HÖHE                                        | HEIGHT UNIT                                                 |
| 004     | ABGLEICH VOLL – QUICK SETUP                         | FULL CALIB. – QUICK SETUP                                   |
| 004     | ABGLEICH VOLL – Füllstandwahl "Füllstd. Easy Druck" | FULL CALIB. – "Level easy pressure" level selection         |
| 004     | ABGLEICH VOLL – Füllstandwahl "Füllstd. Easy Höhe"  | FULL CALIB. – "Level easy height" level selection           |
| 005     | DRUCK VOLL                                          | FULL PRESSURE                                               |
| 006     | HÖHE VOLL                                           | FULL HEIGHT                                                 |
| 007     | DICHTE ABGLEICH                                     | ADJUST DENSITY                                              |
| 008     | ABGLEICHMODUS – Füllstandwahl "Füllstd. Easy Druck" | CALIBRATION MODE – "Level easy pressure" level<br>selection |
| 008     | ABGLEICHMODUS – Füllstandwahl "Füllstd. Easy Höhe"  | CALIBRATION MODE – "Level easy height" level selection      |
| 009     | HÖHE LEER                                           | EMPTY HEIGHT                                                |

| Display<br>ID | German parameter name                                | English parameter name                               |
|---------------|------------------------------------------------------|------------------------------------------------------|
| 010           | ABGLEICH LEER – QUICK SETUP                          | EMPTY CALIB. – QUICK SETUP                           |
| 010           | ABGLEICH LEER – Füllstandwahl "Füllstd. Easy Druck"  | EMPTY CALIB. – "Level easy pressure" level selection |
| 010           | ABGLEICH LEER – Füllstandwahl "Füllstd. Easy Höhe"   | EMPTY CALIB. – "Level easy height" level selection   |
| 011           | DRUCK LEER                                           | EMPTY PRESSURE                                       |
| 014           |                                                      | DOWNLOAD SELECT                                      |
| 020           | FULLSTANDWARL                                        | LEVEL SELECTION                                      |
| 023           | AUSGABEEINHEIT – Füllstandwahl Füllstd. Easy Druck   | OUTPUT UNIT – Level easy pressure level selection    |
| 025           | DICHTE DROZESS                                       |                                                      |
| 025           | DIAGNOSE CODE                                        | ALARM STATUS                                         |
| 040           | BÜCKSETZEN                                           | ENTER RESET CODE                                     |
| 048           | FREIGABECODE                                         | INSERT PIN NO                                        |
| 050           | FÜLLSTAND V. LIN                                     | LEVEL BEFORE LIN                                     |
| 060           | EINHEIT DRUCK                                        | PRESS. ENG. UNIT                                     |
| 075           | BEN. EINHEIT P                                       | CUSTOMER UNIT P                                      |
| 079           | SPRACHE                                              | LANGUAGE                                             |
| 247           | WERT DÄMPFUNG                                        | DAMPING VALUE                                        |
| 250           | SERIENNR SENSOR                                      | SENSOR SER. No.                                      |
| 264           | SOFTWARE VERSION                                     | SOFTWARE VERSION                                     |
| 266           | HARDWARE REV.                                        | HARDWARE REV.                                        |
| 301           | DRUCK GEMESSEN – Betriebsart "Druck"                 | PRESSURE – "Pressure" measuring mode                 |
|               | DRUCK GEMESSEN – Betriebsart "Füllstand"             | PRESSURE – "Level" measuring mode                    |
| 311           | MAX. DURCHFLUSS                                      | MAX. FLOW                                            |
| 313           | EINHEIT VOLUMEN – Füllstandtyp "Linear"              | UNIT VOLUME – "Linear" level mode                    |
|               | EINHEIT VOLUMEN – Füllstandtyp "Druck mit Kennlinie" | UNIT VOLUME – "Pressure linearized" level mode       |
|               | EINHEIT VOLUMEN – Füllstandtyp "Höhe mit Kennlinie"  | UNIT VOLUME – "Height linearized" level mode         |
| 314           | ABGLEICH LEER – QUICK SETUP                          | EMPTY CALIB. – QUICK SETUP                           |
|               | ABGLEICH LEER – Fullstandtyp "Linear"                | EMPTY CALIB. – "Linear" level mode                   |
| 215           | ABGLEICH LEER – Fullstandtyp "Hone mit Kennlinie"    | EMPTY CALIB. – "Height linearized" level mode        |
| 515           | ABGLEICH VOLL – QUICK SETUP                          | FULL CALIB. – QUICK SETUP                            |
|               | ABGLEICH VOLL – Fullstandtyp Bluck hit Kennlinie     | FULL CALIB "Height linearized" level mode            |
| 316           | DICHTE ABGI FICH – Füllstandtyp "linear"             | ADILIST DENSITY – "Linear" level mode                |
| 510           | DICHTE ABGLEICH – Füllstandtyp "Höhe mit Kennlinie"  | ADJUST DENSITY – "Height linearized" level mode      |
|               | DICHTE ABGLEICH – Erweit, Abgleich "Füllstand"       | ADIUST DENSITY- "Level" extended setup               |
| 317           | FAKT. BEN. EINH. P                                   | CUST. UNIT. FACT. P                                  |
| 318           | TEMP. EINHEIT – Betriebsart "Druck"                  | TEMP. ENG. UNIT – "Pressure" measuring mode          |
|               | TEMP. EINHEIT – Betriebsart "Füllstand"              | TEMP. ENG. UNIT – "Level" measuring mode             |
|               | TEMP. EINHEIT – Betriebsart "Durchfluss"             | TEMP. ENG. UNIT – "Flow" measuring mode              |
| 319           | LAGEOFFSET                                           | CALIB. OFFSET                                        |
| 329           | FAKT. BEN. EINH. S1                                  | FACT. U.U. TOTAL.1                                   |
| 330           | FAKT. BEN. EINH. S2                                  | FACT. U.U. TOTAL.2                                   |
| 332           | Pmin PROZESS                                         | Pmin ALARM WINDOW                                    |
| 333           | Pmax PROZESS                                         | Pmax ALARM WINDOW                                    |
| 334           | Tmin PROZESS                                         | Tmin ALARM WINDOW                                    |
| 335           | Tmax PROZESS                                         | Tmax ALARM WINDOW                                    |
| 336           | ALARMVERZOGERUNG                                     | ALARM DELAY                                          |
| 339           | KUN IRASI ANZEIGE                                    | DISPLAY CONTRAST                                     |
| 350           | GERATEBEZEICHING                                     | DEVICE DESIGN.                                       |
| 254<br>254    | SEDIENIND TRANSM                                     | CONFIG RECORDER                                      |
| 257           | TEMD EI EVTDONIV                                     | DEVICE SERIAL NO.                                    |
| 358           | Tmin ELEKTRONIK                                      | Allowed Min TEMP                                     |
| 359           | Tmax FL FKTRONIK                                     | Allowed Max TEMP                                     |
| 360           | MAT. ANSCHL. +                                       | MAT. PROC. CONN. +                                   |
| 361           | MAT. ANSCHL                                          | MAT. PROC. CONN                                      |
| 362           | MAT. DICHTUNG                                        | SEAL TYPE                                            |
| 363           | SCHREIBSCHUTZ HW                                     | DIP STATUS                                           |
| 365           | MAT. MEMBRAN                                         | MAT. MEMBRANE                                        |
| 366           | FÜLLÖL                                               | FILLING FLUID                                        |
| 367           | TEMP. SENSOR                                         | SENSOR TEMP.                                         |
| 368           | Tmin SENSOR                                          | Tmin SENSOR                                          |
| 369           | Tmax SENSOR                                          | Tmax SENSOR                                          |
| 370           | TANKINHALT                                           | TANK CONTENT                                         |
| 378           | TENDENZ MESSWERT                                     | MEAS. VAL. TREND                                     |
| 380           | ZÄHLER P > Pmax                                      | COUNTER: P > Pmax                                    |
| 383           | MAXIMALER DRUCK                                      | MAX. MEAS. PRESS.                                    |

| Display<br>ID | German parameter name                                            | English parameter name                                |
|---------------|------------------------------------------------------------------|-------------------------------------------------------|
| 386           | SERIENNR ELEKTR                                                  | ELECTR SERIAL NO                                      |
| 389           | BETRIFBSART                                                      | MEASURING MODE                                        |
| 307           | ABGI FICHMODIIS - Füllstandtum "Linear"                          | CALIBRATION MODE = "Linear" level mode                |
| 572           | ABGLEICHMODUS – Füllstandtyp Einear                              | CALIBRATION MODE = "Height linearized" level mode     |
| 207           | TAB EINCAREMODUS                                                 | LIN EDIT MODE                                         |
| 597<br>601    | MODUS ALADMOUT                                                   |                                                       |
| 401           |                                                                  | ACK. ALARIM MODE                                      |
| 404           | ZARLER I > I IIIdx                                               | COUNTER: 1 > I Midx                                   |
| 409           | BETRIEBSSTUNDEN                                                  | OPERATING HOURS                                       |
| 413           | SIMULATION                                                       | SIMULATION MODE                                       |
| 414           | SIM. DRUCKWERT                                                   | SIM. PRESSURE                                         |
| 419           | INHALT HAUPTZEIL                                                 | MAIN LINE CONT.                                       |
| 423           | ANZ ALTERNIEREND                                                 | ALTERNATE DATA                                        |
| 434           | DRUCK N. LAGEKOR – Betriebsart "Druck"                           | CORRECTED PRESS. – "Pressure" measuring mode          |
|               | DRUCK N. LAGEKOR – Betriebsart "Füllstand"                       | CORRECTED PRESS "Level" measuring mode                |
| 467           | ZÄHLER P < Pmin                                                  | COUNTER: P < Pmin                                     |
| 469           | MINIMALER DRUCK                                                  | MIN. MEAS. PRESS.                                     |
| 471           | MAXIMALE TEMP.                                                   | MAX. MEAS. TEMP.                                      |
| 472           | ZÄHLER T < Tmin                                                  | COUNTER: T < Tmin                                     |
| 474           | MINIMALE TEMP.                                                   | MIN. MEAS. TEMP.                                      |
| 476           | SIM. FEHLERNR.                                                   | SIM. ERROR NO.                                        |
| 480           | ALARMHALTEZEIT                                                   | ALARM DISPL. TIME                                     |
| 482           | TYP ANSCHLUSS                                                    | PROC. CONN. TYPE                                      |
| 484           | L RI SENSOR                                                      | PRESS SENS LOLIM                                      |
| 404           |                                                                  | DRESS SENS HILIM                                      |
| 405           |                                                                  |                                                       |
| 407           | DCB COUNT TSTmay                                                 | DCP COUNT: TSTmar                                     |
| 488           | PCB COUNT 121max                                                 |                                                       |
| 490           | MAX. EL. IEMP.                                                   | PCB MAX. IEMP.                                        |
| 492           | PCB COUNT I <imin< td=""><td>PCB COUNT: 1 &lt; 1min</td></imin<> | PCB COUNT: 1 < 1min                                   |
| 494           | PCB MIN. TEMP.                                                   | PCB MIN. TEMP.                                        |
| 500           | ALARM QUITTIEREN                                                 | ACK. ALARM                                            |
| 549           | MESSTABELLE (Anzeige)                                            | MEASURING TABLE (display)                             |
| 549           | TABELLENEDITOR, ZEILEN-NR (Werte eingeben)                       | EDITOR TABLE, LINE-NUMB (enter values)                |
| 550           | TABELLENEDITOR, X-WERT (Werte eingeben)                          | EDITOR TABLE, X-VAL. (enter values)                   |
| 551           | TABELLENEDITOR, Y-WERT (Werte eingeben)                          | EDITOR TABLE, Y-VAL. (enter values)                   |
| 563           | LAGESOLLWERT                                                     | POS. INPUT VALUE                                      |
| 564           | LETZTE DIAG. CODE                                                | LAST DIAG. CODE                                       |
| 570           | Pmax ANSCHLUSS                                                   | Pmax PROC. CONN.                                      |
| 571           | EINH. MASSEFLUSS                                                 | MASS FLOW UNIT                                        |
| 581           | SENSORMESSTYP                                                    | SENSOR MEAS. TYPE                                     |
| 584           | SENSOR DRUCK – Betriebsart "Druck"                               | SENSOR PRESSURE – "Pressure" measuring mode           |
|               | SENSOR DRUCK – Betriebsart "Füllstand"                           | SENSOR PRESSURE – "Level" measuring mode              |
| 591           | MINIMALE SPANNE                                                  | MINIMIM SPAN                                          |
| 595           | AUSWAHI ALARME                                                   | SELECT ALARMTYPE                                      |
| 600           | AUSWAHLALARME                                                    | SELECT ALARMTYDE                                      |
| 603           | RESET MELDUNGEN                                                  |                                                       |
| 607           | EAKT BEN EINH V - Füllstandtum "Lingar"                          | CUST UNIT FACT V - "I incor" lovel mode               |
| 007           | FART DEN EINH V – Fullstandter Developitie                       | CUST. UNIT FACT. V - Effect level mode                |
|               | FAKT. BEN. EINH. V – Fullstandtyp Druck mit Kennline             | CUST. UNIT FACT. V – Pressure integrized level mode   |
| (00           | FART. BEN. EINH. V – Fullstandtyp "Hone mit Kennlinie"           | CUSI. UNII FACI. V – "Height linearized" level mode   |
| 608           | BEN. EINHEIT V – Fullstandtyp "Linear"                           | CUSTOMER UNIT V – "Linear" level mode                 |
|               | BEN. EINHEIT V – Füllstandtyp "Druck mit Kennlinie"              | CUSTOMER UNIT V – "Pressure linearized" level mode    |
|               | BEN. EINHEIT V – Füllstandtyp "Höhe mit Kennlinie"               | CUSTOMER UNIT V – "Height linearized" level mode      |
| 609           | FAKT. BEN. EINH. F                                               | CUST. UNIT. FACT. F                                   |
| 610           | BEN. EINHEIT F                                                   | CUSTOMER UNIT F                                       |
| 679           | MESSWERT – "Druck"                                               | MEASURED VALUE - "Pressure"                           |
|               | MESSWERT – "Füllstand"                                           | MEASURED VALUE - "Level"                              |
| 685           | LAGEKORREKTUR                                                    | POS. ZERO ADJUST                                      |
| 688           | FORMAT HAUPTZEIL                                                 | MAIN DATA FORMAT                                      |
| 703           | FAKT. BEN. EINH. M – Füllstandtyp "Linear"                       | CUST. UNIT FACT. M – "Linear" level mode              |
|               | FAKT. BEN. EINH. M – Füllstandtyp "Druck mit Kennlinie"          | CUST. UNIT FACT. M – "Pressure linearized" level mode |
|               | FAKT. BEN. EINH. M – Füllstandtyp "Höhe mit Kennlinie"           | CUST. UNIT FACT. M – "Height linearized" level mode   |
| 704           | BEN. EINHEIT M – Füllstandtyn "Linear"                           | CUSTOMER UNIT M – "Linear" level mode                 |
|               | BEN FINHEIT M – Fülletandtyn "Druck mit Kennlinie"               | CUSTOMER UNIT M – "Pressure linearized" level mode    |
|               | REN FINHEIT M – Füllstandtun "Höhe mit Konnlinie"                | CUSTOMER UNIT M - "Height linearized" lovel mode      |
| 705           | EAVE DEN EINIL LE Eŭlleter der "inser"                           | CUST UNIT FACT H                                      |
| 705           | FART. BEN, EINH, H. FUIISTANGTYP "LINEAR"                        |                                                       |
| 707           | FART. BEN. EINH. H – FUIIStandtyp "Höhe mit Kennlinie"           | CUS1. UNIT FACT. H – "Height linearized" level mode   |
| /06           | BEIN. EINHEITH – Fullstandtyp "Linear"                           | CUSTOMER UNIT H – "Linear" level mode                 |
|               | BEN. EINHEIT H – Fullstandtyp "Höhe mit Kennlinie"               | CUSTOMER UNIT H – "Height linearized" level mode      |

| Display | German parameter name                               | English parameter name                          |
|---------|-----------------------------------------------------|-------------------------------------------------|
| ID      |                                                     |                                                 |
| 708     | EINHEIT HÖHE – Füllstandtyp "Linear"                | HEIGHT UNIT – "Linear" level mode               |
|         | EINHEIT HÖHE – Füllstandtyp "Höhe mit Kennlinie"    | HEIGHT UNIT – "Height linearized" level mode    |
| 709     | EINHEIT MASSE – Füllstandtyp "Linear"               | MASS UNIT – "Linear" level mode                 |
|         | EINHEIT MASSE – Füllstandtyp "Druck mit Kennlinie"  | MASS UNIT – "Pressure linearized" level mode    |
|         | EINHEIT MASSE – Füllstandtyp "Höhe mit Kennlinie"   | MASS UNIT – "Height linearized" level mode      |
| 710     | DRUCK LEER – Füllstandtyp "Linear"                  | EMPTY PRESSURE - "Linear" level mode            |
|         | DRUCK LEER – Füllstandtyp "Höhe mit Kennlinie"      | EMPTY PRESSURE – "Height linearized" level mode |
| 711     | DRUCK VOLL – Füllstandtyp "Linear"                  | FULL PRESSURE – "Linear" level mode             |
|         | DRUCK VOLL – Füllstandtyp "Höhe mit Kennlinie"      | FULL PRESSURE – "Height linearized" level mode  |
| 712     | FÜLLHÖHE MAX.                                       | LEVEL MAX.                                      |
| 713     | TANKINHALT MAX.                                     | TANK CONTENT MAX.                               |
| 714     | SIM. FÜLL. V. LIN.                                  | SIM. LEVEL                                      |
| 715     | SIM. TANKINHALT                                     | SIM. TANK CONT.                                 |
| 717     | MESSTABELLE (Auswahl)                               | MEASURING TABLE (selection)                     |
| 718     | FÜLLSTANDTYP                                        | LEVEL MODE                                      |
| 755     | FÜLLHÖHE MIN.                                       | LEVEL MIN.                                      |
| 759     | TANKINHALT MIN.                                     | TANK CONTENT MIN.                               |
| 761     | HYDR. DRUCK MAX.                                    | HYDR. PRESS MAX.                                |
| 770     | TABELLENEDITOR (Eingabe fortsetzen)                 | EDITOR TABLE (continue entries)                 |
| 775     | HYDR. DRUCK MIN.                                    | HYDR. PRESS MIN.                                |
| 804     | MESSGR. LINEAR                                      | LIN. MEASURAND                                  |
| 805     | MESSGR. LINEARIS.                                   | LINd. MEASURAND                                 |
| 806     | MESSGR. KOMB.                                       | COMB.MEASURAND                                  |
| 808     | TABELLENAUSWAHL                                     | TABLE SELECTION                                 |
| 809     | TABELLENEDITOR (Tabelle auswählen)                  | EDITOR TABLE (select table)                     |
| 810     | DICHTE ABGLEICH – Füllstandtyp "Linear"             | ADJUST DENSITY – "Linear" level mode            |
|         | DICHTE ABGLEICH – Füllstandtyp "Höhe mit Kennlinie" | ADJUST DENSITY – "Height linearized" level mode |
| 811     | DICHTE PROZESS                                      | PROCESS DENSITY                                 |
| 812     | EINHEIT DICHTE – Füllstandtyp "Linear"              | DENSITY UNIT – "Linear" level mode              |
|         | EINHEIT DICHTE – Füllstandtyp "Höhe mit Kennlinie   | DENSITY UNIT – "Height linearized" level mode   |
| 813     | 100% PUNKT – Füllstandtyp "Linear"                  | 100 % POINT – "Linear" level mode               |
|         | 100% PUNKT – Füllstandtyp "Höhe mit Kennlinie"      | 100 % POINT – "Height linearized" level mode    |
| 814     | NULLPUNKTVERSATZ – Füllstandtyp "Linear"            | ZERO POSITION - "Linear" level mode             |
|         | NULLPUNKTVERSATZ – Füllstandtyp "Höhe mit           | ZERO POSITION – "Height linearized" level mode  |
| 015     | Kennlinie"                                          |                                                 |
| 815     |                                                     | TANK DESCRIPTION                                |
| 831     |                                                     | HISTORUM AVAIL.                                 |
| 832     |                                                     |                                                 |
| 858     | TANKVOLUMEN                                         | TANK VOLUME                                     |
| 001     |                                                     |                                                 |
| 981     |                                                     |                                                 |
| 982     |                                                     | ALL OUT VAIUE                                   |
| 202     |                                                     |                                                 |
| 984     | DE DEFICION                                         | DE DEVICE ADDRESS                               |
| 985     | DD KEVISION                                         | DEATCE DEATCON                                  |
| 980     | DEVICE REVISION                                     | DEVICE REVISION                                 |
| 987     | DEVICE ID                                           | DEVICE ID                                       |

## Алфавитный указатель

## Α

| Адресация прибора31Архитектура системы FOUNDATION Fieldbus29                                                                                                    |
|----------------------------------------------------------------------------------------------------|
| <b>Б</b><br>Безопасность изделия                                                                                                    |
| <b>В</b><br>Версии программного обеспечения                                                                                                    |
| <b>Д</b><br>Дисплей 24                                                                                                    |
| <b>З</b><br>Заводская настройка                                                                                                    |
| И         Идентификация прибора       31         Измерение давления       60         Измерение уровня       62         Измерение уровня, меню быстрой настройки       64         Инструкции по монтажу для приборов с       7         разделительными диафрагмами       15         Инструкции по монтажу приборов без       7         разделительных диафрагм       12 |
| К                                                                                                    |

| Кнопки управления, по месту эксплуатации,  |
|--------------------------------------------|
| функции                                    |
| Кнопки управления, расположение 26         |
| Количество приборов 30                     |
| Комплект поставки 8                        |
| Конфигурация блоков, состояние поставки 33 |
| Конфигурация сети 30                       |

#### Μ

| Масштабирование параметра "OUT"             | 67 |
|---------------------------------------------|----|
|                                             | 07 |
| Меню быстрои настроики для измерения        |    |
| давления (FieldCare)                        | 60 |
| Меню быстрой настройки для измерения уровня | 64 |
| Местный дисплей                             | 24 |
| Методы                                      | 40 |
| Моделирование                               | 50 |
| Модель блока Cerabar S                      | 31 |
| Модуль HistoROM/M-DAT                       | 44 |
| Монтаж на стене                             | 16 |
| Монтаж на трубе                             | 16 |
|                                             |    |

## Η

| Назначение блоков преобразователя (CHANNEL) | 34 |
|---------------------------------------------|----|
| Назначение прибора                          | 6  |

## 0

| Особенности компоновки для измерения          |      |
|-----------------------------------------------|------|
| давления 1                                    | 3–14 |
| Особенности компоновки для измерения уровня . | 14   |

#### Π

| Параметр "CHANNEL" (КАНАЛ) | 34 |
|----------------------------|----|
| Поворот корпуса            | 19 |
| Потребление тока           | 22 |
| Предупреждения             | 81 |
| Приемка                    | 10 |

## Ρ

| Разблокирование                              | 48  |
|----------------------------------------------|-----|
| Разделительные диафрагмы, инструкции по      |     |
| монтажу                                      | 15  |
| Разделительные диафрагмы, эксплуатация в     |     |
| условиях вакуума                             | 15  |
| Раздельный корпус, сборка и монтаж           | 17  |
| Регулировка положения, FieldCare             | 58  |
| Регулировка положения, по месту эксплуатации | 27  |
| Регулировка положения, программа настройки   |     |
| конфигурации FF                              | 58  |
| Рекомендации в отношении сварки              | 18  |
| Ремонт 1                                     | .01 |
| Ремонт приборов с сертификатами              |     |
| взрывозащиты 1                               | .01 |
| С                                            |     |
|                                              | ГO  |

| Сброс                | 50 |
|----------------------|----|
| Сетевое напряжение   | 22 |
| Сообщения об ошибках | 81 |
| Спецификация кабеля  | 22 |
| Структура меню       | 41 |
|                      |    |

## Т

| 1                                     |     |
|---------------------------------------|-----|
| Таблицы индексов                      | 36  |
| Теплоизолятор, инструкции по монтажу  | 15  |
| Теплоизоляция                         | 16  |
| Техника безопасности на рабочем месте | . 6 |

#### y

| Указания по технике безопасности | 6  |
|----------------------------------|----|
| Устранение неисправностей        | 81 |

## Х

| Хранение 1 | 0 |
|------------|---|
|            |   |

#### Э

| Экранирование                     | 23  |
|-----------------------------------|-----|
| Эксплуатационная безопасность     | . 6 |
| Электрическое подключение         | 21  |
| Элементы управления, расположение | 26  |
| Элементы управления, функции 27-  | -28 |

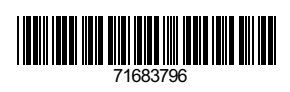

www.addresses.endress.com

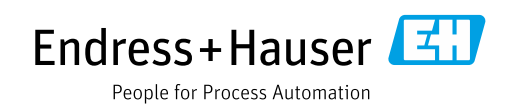